Cette fenêtre apparaît lorsque vous cliquez dans la fiche patient sur l'icône "Règlements" représenté par une carte de crédit

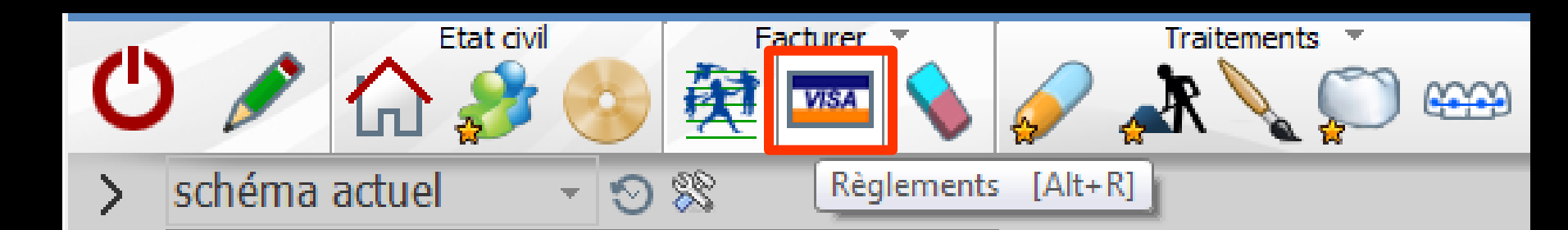

La fiche de règlement ⇒Fenêtre appelée à partir de la fiche patient dans le groupe "Facturer" en cliquant sur l'icône représenté par une carte bancaire ou en développant le menu "Facturer" puis sélection de la feuille désirée

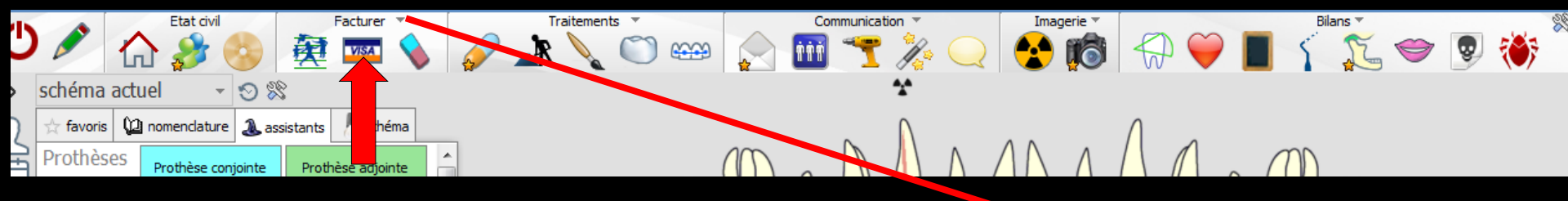

Accès aussi par le menu déroulant avec toutes les fonctions, dans le coin haut gauche du dossier patient...

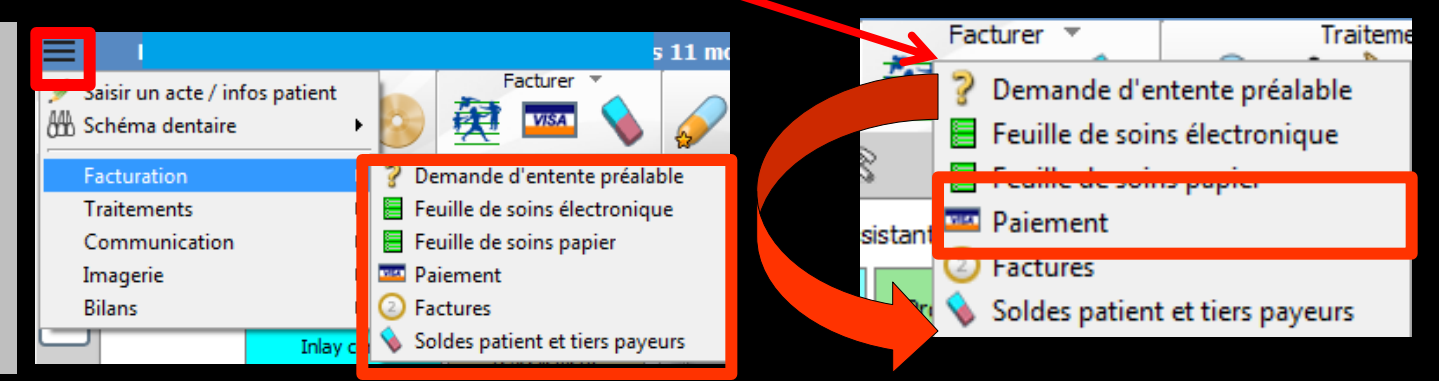

| ≡          | Mmcu                                    | e - Numéro 287 - | 50 ans 8 mois - Débit : 0.00€ = | = 0.00F       |          |        |          |   | $\langle \rangle$ | $\Box \mathbf{X}$ |
|------------|-----------------------------------------|------------------|---------------------------------|---------------|----------|--------|----------|---|-------------------|-------------------|
| F          | Etat divil                              | Facturer         | Traitements                     | Communication | Imagerie | 19 🥋 🧡 | Bilans T | S | 1                 | ×                 |
| •          | Règlements                              |                  | modifier les<br>liens familiaux |               |          |        |          |   |                   |                   |
| 💮 Total fa | mille : 0.00€ (0.00F)                   |                  |                                 |               |          |        |          |   |                   |                   |
| - 👮 L      | :                                       | 0.00€ (0.00F)    |                                 |               |          |        |          |   |                   |                   |
| - 👳 D      | : (                                     | 0.00€ (0.00F)    |                                 |               |          |        |          |   |                   |                   |
| - 👳 🖬      | :                                       | 0.00€ (0.00F)    |                                 |               |          |        |          |   |                   |                   |
| - 👮 Li     | 1 ( ) ( ) ( ) ( ) ( ) ( ) ( ) ( ) ( ) ( | 0.00€ (0.00F)    |                                 |               |          |        |          |   |                   |                   |

Montant total des patients (hors tiers-payeurs) : 0.00 €

👳 LE

- 👮 📙

- 👳 💵

0.00€ (0.00F)

0.00€ (0.00F)

0.00€ (0.00F)

:

:

:

|            |            |             |                  |                  |        | Encaissements réalisés | pour L          |             |           |       |          | _        |
|------------|------------|-------------|------------------|------------------|--------|------------------------|-----------------|-------------|-----------|-------|----------|----------|
| Date       | Montant F  | Montant €   | Echéance         | Md Bangue payeur |        |                        |                 | Commentaire |           |       | Compte   | 7        |
| 19/01/2011 | 210,23     | 32,03       | 19/01/2011       | 1                |        |                        |                 |             |           |       | 700000   | ^        |
| 08/06/2011 | 33,19      | 5,06        | E                | is               |        |                        |                 |             |           |       | 700000   | X —      |
| 14/06/2011 | 77,47      | 11,81       | 14/06/2011       | /1               |        |                        |                 |             |           |       | 700000   | X        |
| 13/06/2012 | 56,94      | 8,68        | 13/06/2012 F     | 31 CCP MARSEILL  |        |                        |                 |             |           |       | 700000   | X        |
| 18/06/2012 |            |             | Leo loc looko lu | ·                |        |                        |                 |             |           |       | 700000   | X        |
| 09/07/2012 | νρ         | rma         | >+               |                  |        |                        |                 |             |           |       | 700000   | X        |
| 11/07/2012 |            |             |                  |                  |        |                        |                 |             |           |       | 700000   | X        |
| 03/09/2012 |            | •           |                  | • •              |        | -                      | •               |             |           |       | 700000   | X        |
| 05/09/2012 |            | No          | vici             | nlica            | n la   | s ancier               | ne nào          | omonts      |           |       | 700000   | X        |
| 12/11/2012 | -          | UE          | VIJL             | 101126           | 1 IE:  | s uncler               | 13 rey          | enenis      |           |       | 700000   | X        |
| 14/11/2012 |            |             |                  |                  |        |                        | 9               |             |           |       | 700000   | X        |
| 30/04/2013 |            | N'a         |                  | iaia             |        |                        |                 |             |           |       | 700000   | X        |
| 06/05/2013 | -          | Del         | n sc             | IISIr /          | ae r   | ouveau                 |                 |             |           |       | 700000   | X        |
| 28/10/2013 |            | • • •       |                  |                  |        |                        | •               |             |           |       | 700000   | X        |
| 30/10/2013 |            |             |                  |                  |        |                        |                 |             |           |       | 700000   | X        |
| 10/07/2015 | 123,32     | 18,80       | 10/07/2015       | /1               |        |                        |                 |             |           |       | 700000   |          |
| 10/07/2015 | 287,70     | 43,86       | 10/07/2015       | /1               |        |                        |                 |             |           |       | 700000   | -        |
| /          | 100        |             | 1                |                  |        |                        | Paiement pour : |             |           |       | /        |          |
|            |            |             |                  |                  |        |                        |                 | Patient     | Organisme | Solde | Règlemer | nt 🔺     |
| Date 2     | 21/07/2015 | Monnaie Eur | ros 🔻            | Montant          | 0,00 F | 0,00 € Compte 700000   | LE              |             | Patient   | 0,00  | 1        |          |
|            |            |             |                  |                  |        |                        |                 |             | Patient   | 0,00  | 1        |          |
| Mode       | •          |             |                  |                  |        |                        |                 |             | Patient   | 0,00  | i l      |          |
|            |            |             |                  |                  | Payeur | Patient                |                 |             | Patient   | 0,00  | l -      |          |
| Remarque   |            |             |                  |                  |        | + /                    | 🔉 🔳 LE          |             | Patient   | 0,00  | l -      |          |
|            |            |             |                  |                  | -      | • • ×                  | · ·             |             | Patient   | 0.00  | 1        | <b>→</b> |

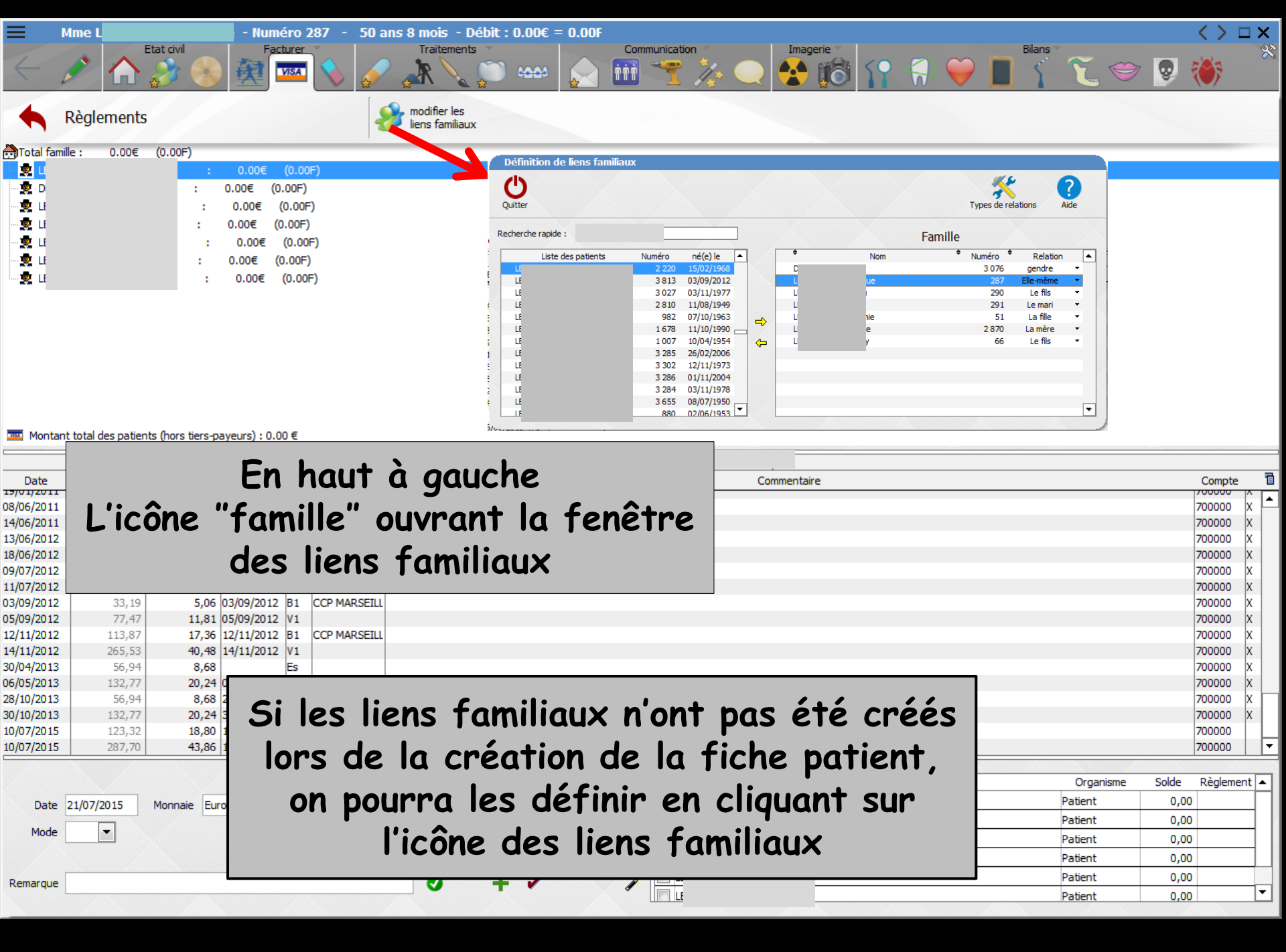

#### Les liens familiaux

# Présence des petits drapeaux de la fiche d'état civil

| Quitter<br>Recherche rapio            | de:            |        |            |   |        |            |          | *              | ?            |              |
|---------------------------------------|----------------|--------|------------|---|--------|------------|----------|----------------|--------------|--------------|
| Quitter<br>Recherche rapio            | de :           |        |            |   |        |            |          |                |              |              |
| Recherche rapio                       | de:            |        |            |   |        |            |          | Turno de relat | tions Aide   |              |
| List<br>S                             |                |        |            |   |        |            | Far      | nille          |              |              |
| S S S S S S S S S S S S S S S S S S S | e des patients | Numéro | né(e) le   |   | •      |            | Nom      | ♦ Numéro ♥     | Relation     |              |
| S                                     |                | 2 120  | 15/08/1920 |   | 🖗 s    |            |          | 104            | Le mari      |              |
|                                       |                | 1 086  | 16/08/1979 |   | в      |            |          | 1 417          | Gendre •     | -            |
| S                                     |                | 2 085  | 29/07/1950 |   | S      |            |          | 160            | La fille     | -            |
| S                                     |                | 38     | 12/01/1969 |   | S      |            | 3        | 208            | La fille     |              |
| S                                     |                | 370    | 30/12/1971 |   | S      |            |          |                | Elle-même    |              |
| I T                                   |                | 232    | 11/08/1956 | - |        |            |          |                |              |              |
| T 🍄                                   |                | 710    | 13/03/1915 |   |        |            |          |                |              |              |
| T                                     |                | 1 082  | 21/10/1978 |   |        |            |          |                |              |              |
| - 🥐 T                                 |                | 1065   | 02/11/1974 |   |        |            |          |                |              |              |
| с 🥐 Т                                 |                | 3 113  | 18/09/1974 |   |        |            |          |                |              |              |
| T                                     |                | 1 103  | 28/10/1973 |   |        |            |          |                |              |              |
| T                                     |                | 2 773  | 05/11/1975 |   |        |            |          |                |              |              |
| LI                                    |                | .391   | 09/12/1968 |   |        |            |          |                |              |              |
| 5/6.,                                 |                | /      |            |   |        |            |          |                |              |              |
|                                       |                |        |            |   |        |            |          |                |              |              |
| Sélection                             | famille        |        |            |   |        |            |          |                |              |              |
| ~                                     |                |        |            |   |        |            |          |                | -            | 2            |
| X                                     | V U            |        |            |   |        |            |          |                |              | $\mathbf{O}$ |
| Annuler                               | Ok Liens       |        |            |   |        |            |          |                | Ai           | ide          |
|                                       | Nom            |        |            |   |        | Né(e) le   | Relation | Dernier RDV    | Prochain RDV | -            |
| S                                     | ne             |        | 0.00€      |   |        |            |          |                |              |              |
| Bi                                    |                |        | 0.00€      |   | 0.00 F | 03/05/1958 | Gendre   |                |              |              |
| SI                                    | ine            |        | 0.00€      |   | 0.00 F | 01/07/1962 | La fille | 23/03/2015 23  |              |              |
| SI                                    | oise           |        | 0.00€      |   | 0.00 F | 15/04/1968 | La fille |                |              |              |
| 🗭 si                                  | t (décédé)     | (RIF   | 0.00€      |   | 0.00 F | 13/01/1937 | Le mari  |                |              |              |
|                                       |                |        |            |   |        |            |          |                |              |              |
| 8                                     |                |        |            |   |        |            |          |                |              |              |
|                                       |                |        |            |   |        |            |          |                |              |              |
|                                       |                |        |            |   |        |            |          |                |              |              |
|                                       |                |        |            |   |        |            |          |                |              |              |
|                                       | /              |        |            |   |        |            | /        |                | /es          |              |

#### Règlements

b modifier les liens familiaux

| Tot     | al famille : | 43.38€      | (284.55F) |           |           |  |
|---------|--------------|-------------|-----------|-----------|-----------|--|
| - 🧀     | Neuropera    |             | :         | 43.38€    | (284.55F) |  |
|         | 🔁 СРАМ       |             |           | 30.36€ (1 | 99.15F)   |  |
|         | 😨 Transp     | orts Niçois | :         | 13.02€    | (85.41F)  |  |
| · · · 👳 | N            | abelle      | :         | 0.00€     | (0.00F)   |  |
| ··· 👳   | N            | anuela      | :         | 0.00€     | (0.00F)   |  |
|         | N            | arion       |           | 0.00€     | (0.00F)   |  |

L'arborescence située en haut à gauche, affiche les sommes dues par tous les patients possédant des liens familiaux avec le patient en cours

🏧 Montant total des patients (hors tiers-payeurs) : 0.00 €

|            |            |             |            |                 | Encaissements realises         | pour NICOLAI Gregory |          |                 |         |         |          |
|------------|------------|-------------|------------|-----------------|--------------------------------|----------------------|----------|-----------------|---------|---------|----------|
| Date       | Montant F  | Montant €   | Echéance   | Md Banque payeu | r                              | Com                  | mentaire |                 | Con     | npte    | 1        |
| 7/01/2010  | 132.77     | 20.24       | 07/01/2010 | V1              |                                |                      |          |                 | 7000    | 00 X    | <b>1</b> |
| 12/01/2010 | 56.94      | 8 68        | 07/01/2010 | V1              |                                |                      |          |                 | 7000    | 00 x    |          |
| 14/02/2011 | 132.77     | 20.24       | 14/02/2011 | V1              |                                |                      |          |                 | 7000    | 000 X   | E        |
| 23/02/2011 | 56.94      | 8,68        | ,,         | V1              | SANTEPLUS                      |                      |          |                 | 7000    | 000 X   | 1.       |
| 23/04/2012 | 132,77     | 20,24       | 23/04/2012 | V1              |                                |                      |          |                 | 7000    | 000 X   | 1.       |
| 9/05/2012  | 56,94      | 8,68        |            | V1              |                                |                      |          |                 | 7000    | 00 X    | 1        |
| 15/10/2012 | 132,77     | 20,24       | 15/10/2012 | V1              |                                |                      |          |                 | 7000    | 00 X    | 1        |
| 25/10/2012 | 56,94      | 8,68        |            | V1              |                                |                      |          |                 | 7000    | X 00    | 1        |
| 29/04/2013 | 132,77     | 20,24       | 29/04/2013 | V1              |                                |                      |          |                 | 7000    | 7 00 X  | 1        |
| 13/05/2013 | 56,94      | 8,68        |            | V1              |                                |                      |          |                 | 7000    | X 00    | 1        |
| 17/10/2013 | 210,23     | 32,05       | 17/10/2013 | V1              |                                |                      |          |                 | 7000    | 100 X   |          |
| 31/10/2013 | 90,13      | 13,74       |            | V1              |                                |                      |          |                 | 7000    | 100 X   | L .      |
| 19/05/2014 | 132,77     | 20,24       | 19/05/2014 | V1              |                                |                      |          |                 | 7000    | /00     | 1.       |
| 27/05/2014 | 56,94      | 8,68        | 27/05/2014 | V1              |                                |                      |          |                 | 7000    | 00      | ŧ.,      |
| 15/12/2014 | 132,77     | 20,24       | 15/12/2014 | V1              |                                |                      |          |                 | 7000    | 00      | L        |
| 30/12/2014 | 56,94      | 8,68        | 30/12/2014 | V1              |                                |                      |          |                 | 7000    | 00      | •        |
|            |            |             | /          |                 |                                | Paier                |          |                 |         | /       |          |
|            |            |             |            |                 |                                |                      | Patient  | Organisme       | Solde F | Règleme | nt       |
| Date 2     | 21/07/2015 | Monnaie Eur | ros 💌      | Montant         | 199,15 F 30,36 € Compte 700000 |                      |          | CPAM            | 30,36   | 30,3    | 36       |
|            |            |             |            |                 |                                |                      |          | Transports Niço | 13,02   |         |          |
| Mode       | <b>•</b>   |             |            |                 |                                | N N                  |          | Patient         | 0,00    |         |          |
|            |            |             |            |                 | Payeur CPAM                    | NICOLAI Manuela      |          | Patient         | 0,00    |         |          |
| Remarque   |            |             |            |                 |                                | NICOLAI Marion       |          | Patient         | 0,00    |         |          |
|            |            |             |            |                 | •••                            |                      |          |                 |         |         |          |
|            |            |             |            |                 |                                |                      |          |                 |         |         |          |

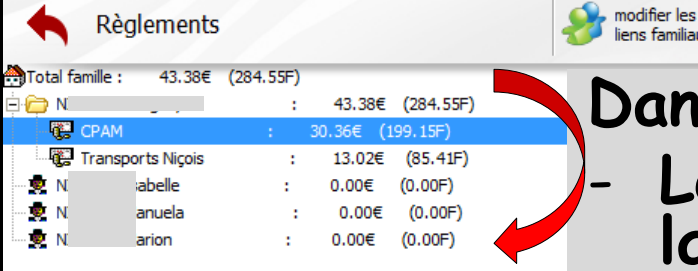

Dans la partie gauche

liens familiaux

- Le total dû par tous les membres de la famille
- Le total dû par chaque membre de la famille
- Le total dû hors tiers payant

Montant total des patients (hors tiers-payeurs) : 0.00 €

|            |           |             |            |                  |           | Encaissements réalisés | s pour N        |             |                 |         |         |               |
|------------|-----------|-------------|------------|------------------|-----------|------------------------|-----------------|-------------|-----------------|---------|---------|---------------|
| Date       | Montant F | Montant €   | Ec         | Md Banque payeur | ·         |                        |                 | Commentaire |                 | Con     | npte    | 1             |
| 7/01/2010  | 132 77    | 20.24       | 07/01/20   |                  |           |                        |                 |             |                 | 7000    | 00 X    | " <b> </b> ≜. |
| 12/01/2010 | 56.94     | 8.68        | 07/01/201  |                  |           |                        |                 |             |                 | 7000    | 00 X    |               |
| 14/02/2011 | 132.77    | 20,24       | 14/02/2011 |                  |           |                        |                 |             |                 | 7000    | 00 X    | Г             |
| 23/02/2011 | 56.94     | 8,68        |            | V1               | SANTEPLUS |                        |                 |             |                 | 7000    | 00 X    | 1.            |
| 23/04/2012 | 132,77    | 20,24       | 23/04/2012 | V1               |           |                        |                 |             |                 | 7000    | 00 X    | 1             |
| 09/05/2012 | 56,94     | 8,68        |            | V1               |           |                        |                 |             |                 | 7000    | 00 X    | 1.            |
| 15/10/2012 | 132,77    | 20,24       | 15/10/2012 | V1               |           |                        |                 |             |                 | 7000    | 00 X    | 1.            |
| 25/10/2012 | 56,94     | 8,68        |            | V1               |           |                        |                 |             |                 | 7000    | 00 X    | 1             |
| 29/04/2013 | 132,77    | 20,24       | 29/04/2013 | V1               |           |                        |                 |             |                 | 7000    | 00 X    | 1.            |
| 13/05/2013 | 56,94     | 8,68        |            | V1               |           |                        |                 |             |                 | 7000    | 00 X    | 1             |
| 17/10/2013 | 210,23    | 32,05       | 17/10/2013 | V1               |           |                        |                 |             |                 | 7000    | 00 X    | 1             |
| 31/10/2013 | 90,13     | 13,74       |            | V1               |           |                        |                 |             |                 | 7000    | 00 X    |               |
| 19/05/2014 | 132,77    | 20,24       | 19/05/2014 | V1               |           |                        |                 |             |                 | 7000    | .00     |               |
| 27/05/2014 | 56,94     | 8,68        | 27/05/2014 | V1               |           |                        |                 |             |                 | 7000    | 00      |               |
| 15/12/2014 | 132,77    | 20,24       | 15/12/2014 | V1               |           |                        |                 |             |                 | 7000    | 00      |               |
| 30/12/2014 | 56,94     | 8,68        | 30/12/2014 | V1               |           |                        |                 |             |                 | 7000    | 00      | <u>.</u>      |
| /          |           |             | /          |                  | /         |                        | Paiement pour : |             |                 |         | /       |               |
|            |           |             |            |                  |           |                        |                 | Patient     | Organisme       | Solde F | Règleme | Int           |
| Date 2     | 1/07/2015 | Monnaie Eur | os 💌       | Montant          | 199,15 F  | 30,36 € Compte 700000  |                 |             | CPAM            | 30,36   | 30,3    | 36            |
|            |           |             |            |                  |           |                        |                 |             | Transports Niço | 13,02   |         |               |
| Mode       | •         |             |            |                  |           |                        |                 |             | Patient         | 0,00    |         |               |
|            |           |             |            |                  | Payeur    | CPAM                   |                 |             | Patient         | 0,00    |         |               |
| Remarque   |           |             |            |                  |           | + / /                  |                 |             | Patient         | 0,00    |         |               |
|            |           |             |            |                  |           |                        |                 |             |                 |         |         |               |

Pour chaque patient est précisé le détail entre les sommes dues par le patient lui-même ainsi que par le ou les organismes payeurs pouvant intervenir en son nom

Dans la partie haute le montant total de la famille tiers payant inclus

|            | 1                                                                                                    | 1        | Etat civil |     |          | Facturer  |   |
|------------|----------------------------------------------------------------------------------------------------|----------|------------|-----|----------|-----------|---|
| Ł          | 1 and the second second |          | 2          |     | 妾        | VISA      | 9 |
| •          | Règle                                                                                                    | ment     | 5          |     |          |           |   |
| 🏥 Total fa | mille :                                                                                                    | 43.38€   | (284.5     | 5F) |          |           |   |
| 🗄 🧀 N      |                                                                                                    |          |            | :   | 43.38€   | (284.55F) |   |
| - <b>E</b> | CPAM                                                                                                    |          |            |     | 30.36€ ( | 199.15F)  |   |
| ,<br>L     | Transports                                                                                                    | s Niçois |            | :   | 13.02€   | (85.41F)  |   |
| - 👳 N      |                                                                                                    |          |            | :   | 0.00€    | (0.00F)   |   |
| - 👳 N      |                                                                                                    |          |            | :   | 0.00€    | (0.00F)   |   |
|            |                                                                                                    |          |            | :   | 0.00€    | (0.00F)   |   |

Dans la partie basse le montant total de la famille hors tiers payant

#### Les totaux sont réactualisés automatiquement en fonction des encaissements enregistrés

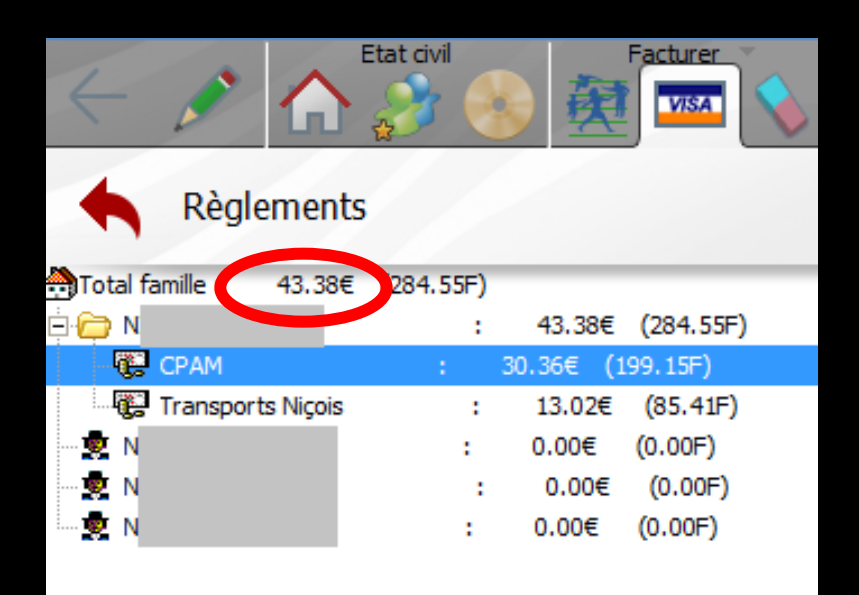

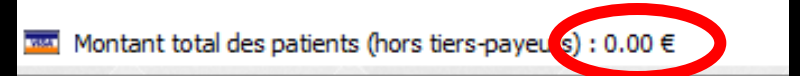

|                                                                                                    | Règlements                                                                             |                                                                                    |                                                                                  |                                                                                 | 🌮 modifier les<br>liens familia | ux                                         |           |          |                                                                       |                                                                                                    |                                                                                                  |
|----------------------------------------------------------------------------------------------------|----------------------------------------------------------------------------------------|------------------------------------------------------------------------------------|----------------------------------------------------------------------------------|---------------------------------------------------------------------------------|---------------------------------|--------------------------------------------|-----------|----------|-----------------------------------------------------------------------|----------------------------------------------------------------------------------------------------|--------------------------------------------------------------------------------------------------|
| Total famil                                                                                                    | - 43.38€                                                                               | (284.55F)                                                                          |                                                                                  |                                                                                 |                                 |                                            |           |          |                                                                       |                                                                                                    | -                                                                                                |
| 8 😂 N                                                                                                    | Y                                                                                      | 1.1                                                                                | 43.38€ (2                                                                        | 34.55F)                                                                         |                                 |                                            |           |          |                                                                       |                                                                                                    |                                                                                                  |
| - 😨 CP/                                                                                                    | AM                                                                                     | : 30                                                                               | .36€ (199.                                                                       | 15F)                                                                            |                                 |                                            |           |          |                                                                       |                                                                                                    |                                                                                                  |
| 👘 😨 Tra                                                                                                    | insports Niçois                                                                        |                                                                                    | 13.02€ (8                                                                        | 5.41F)                                                                          |                                 |                                            |           |          |                                                                       |                                                                                                    |                                                                                                  |
| - 🕏 N 👘                                                                                                    |                                                                                        |                                                                                    | 0.00€ (0.                                                                        | 00F)                                                                            |                                 |                                            |           |          |                                                                       |                                                                                                    |                                                                                                  |
| - 🐱 N                                                                                                    |                                                                                        |                                                                                    | 0.00€ (0                                                                         | 1.00F)                                                                          |                                 |                                            |           |          |                                                                       |                                                                                                    |                                                                                                  |
|                                                                                                    |                                                                                        | 1.1                                                                                | 0.00# (0                                                                         | 005)                                                                            |                                 |                                            |           |          |                                                                       |                                                                                                    |                                                                                                  |
|                                                                                                    |                                                                                        | 1.1                                                                                | 01000 (01                                                                        |                                                                                 |                                 |                                            |           |          |                                                                       |                                                                                                    |                                                                                                  |
|                                                                                                    |                                                                                        |                                                                                    |                                                                                  |                                                                                 |                                 |                                            |           |          |                                                                       |                                                                                                    |                                                                                                  |
|                                                                                                    |                                                                                        |                                                                                    |                                                                                  | 1                                                                               |                                 |                                            |           |          |                                                                       |                                                                                                    |                                                                                                  |
|                                                                                                    |                                                                                        |                                                                                    |                                                                                  |                                                                                 |                                 |                                            |           |          |                                                                       |                                                                                                    |                                                                                                  |
|                                                                                                    |                                                                                        |                                                                                    |                                                                                  |                                                                                 |                                 |                                            |           |          |                                                                       |                                                                                                    |                                                                                                  |
|                                                                                                    |                                                                                        |                                                                                    |                                                                                  |                                                                                 |                                 |                                            |           |          |                                                                       |                                                                                                    |                                                                                                  |
|                                                                                                    |                                                                                        |                                                                                    |                                                                                  |                                                                                 |                                 |                                            |           |          |                                                                       |                                                                                                    |                                                                                                  |
|                                                                                                    |                                                                                        |                                                                                    |                                                                                  |                                                                                 |                                 |                                            |           |          |                                                                       |                                                                                                    |                                                                                                  |
|                                                                                                    |                                                                                        |                                                                                    |                                                                                  |                                                                                 |                                 |                                            |           |          |                                                                       |                                                                                                    |                                                                                                  |
|                                                                                                    |                                                                                        |                                                                                    |                                                                                  |                                                                                 |                                 |                                            |           |          |                                                                       |                                                                                                    |                                                                                                  |
|                                                                                                    |                                                                                        |                                                                                    |                                                                                  |                                                                                 |                                 |                                            |           |          |                                                                       |                                                                                                    |                                                                                                  |
| Montant                                                                                                    | total des patient                                                                      | ts (hors tiers-p                                                                   | ayeurs): 0.0                                                                     | 0€                                                                              |                                 |                                            |           |          |                                                                       |                                                                                                    |                                                                                                  |
|                                                                                                    |                                                                                        |                                                                                    |                                                                                  |                                                                                 |                                 | Encaissements réalis                       | és pour ( |          |                                                                       |                                                                                                    |                                                                                                  |
| Date                                                                                                    | Montant F                                                                              | Montant €                                                                          | Echéance                                                                         | Md Banque                                                                       | payeur                          |                                            | Lommer    | entaire  |                                                                       | Compt                                                                                                    | e                                                                                                |
| 112/2009                                                                                                    | 30,54                                                                                  | 0,00                                                                               |                                                                                  | ¥1                                                                              |                                 |                                            |           |          |                                                                       | 700000                                                                                                    | <u> </u>                                                                                         |
| 7/01/2010                                                                                                    | 132,77                                                                                 | 20,24                                                                              | 07/01/2010                                                                       | V1                                                                              |                                 |                                            |           |          |                                                                       | 700000                                                                                                    | X                                                                                                |
| 2/01/2010                                                                                                    | 56,94                                                                                  | 8,68                                                                               |                                                                                  | V1                                                                              |                                 |                                            |           |          |                                                                       | 700000                                                                                                    | ×                                                                                                |
| 4/02/2011                                                                                                    | 132,77                                                                                 | 20,24                                                                              | 14/02/2011                                                                       | V1                                                                              |                                 |                                            |           |          |                                                                       | 700000                                                                                                    | ×                                                                                                |
| 3/02/2011                                                                                                    | 56,94                                                                                  | 8,68                                                                               |                                                                                  | V1                                                                              | SANTER 6                        |                                            |           |          |                                                                       | 700000                                                                                                    | ×                                                                                                |
| 3/04/2012                                                                                                    | 132,77                                                                                 | 20,24                                                                              | 23/04/2012                                                                       | V1                                                                              |                                 |                                            |           |          |                                                                       | 700000                                                                                                    | ×                                                                                                |
| 9/05/2012                                                                                                    | 56,94                                                                                  | 8,68                                                                               |                                                                                  | V1                                                                              |                                 |                                            |           |          |                                                                       | 700000                                                                                                    | X                                                                                                |
| 5/10/2012                                                                                                    | 132,77                                                                                 | 20,24                                                                              | 15/10/2012                                                                       | V1                                                                              |                                 |                                            |           |          |                                                                       | 700000                                                                                                    | X                                                                                                |
|                                                                                                    | 56,94                                                                                  | 8,68                                                                               |                                                                                  | N1                                                                              |                                 |                                            |           |          |                                                                       |                                                                                                    | X                                                                                                |
| 5/10/2012                                                                                                    |                                                                                        |                                                                                    |                                                                                  |                                                                                 |                                 |                                            |           |          |                                                                       | 700000                                                                                                    |                                                                                                  |
| 5/10/2012<br>9/04/2013                                                                                                    | 132,77                                                                                 | 20,24                                                                              | 29/04/2013                                                                       | V1                                                                              |                                 |                                            |           |          |                                                                       | 700000                                                                                                    | X                                                                                                |
| 5/10/2012<br>9/04/2013<br>3/05/2013                                                                                                    | 132,77<br>56,94                                                                        | 20,24                                                                              | 29/04/2013                                                                       | V1<br>V1                                                                        |                                 |                                            |           |          |                                                                       | 700000<br>700000<br>700000                                                                                                    | x                                                                                                |
| 5/10/2012<br>9/04/2013<br>3/05/2013<br>7/10/2013                                                                                                    | 132,77<br>56,94<br>210,23                                                              | 20,24<br>8,68<br>32,05                                                             | 29/04/2013                                                                       | V1<br>V1<br>V1                                                                  |                                 |                                            |           |          |                                                                       | 700000<br>700000<br>700000<br>700000                                                                                                    | x                                                                                                |
| 5/10/2012<br>9/04/2013<br>3/05/2013<br>7/10/2013<br>1/10/2013                                                                                                    | 132,77<br>56,94<br>210,23<br>90,13                                                     | 20,24<br>8,68<br>32,05<br>13,74                                                    | 29/04/2013<br>17/10/2013                                                         | V1<br>V1<br>V1<br>V1                                                            |                                 |                                            |           |          |                                                                       | 700000<br>700000<br>700000<br>700000<br>700000                                                                                                    | X<br>X<br>X                                                                                      |
| 5/10/2012<br>9/04/2013<br>3/05/2013<br>7/10/2013<br>1/10/2013<br>9/05/2014                                                                                                    | 132,77<br>56,94<br>210,23<br>90,13<br>132,77                                           | 20,24<br>8,68<br>32,05<br>13,74<br>20,24                                           | 29/04/2013<br>17/10/2013<br>19/05/2014                                           | V1<br>V1<br>V1<br>V1<br>V1<br>V1                                                |                                 |                                            |           |          |                                                                       | 700000<br>700000<br>700000<br>700000<br>700000<br>700000<br>700000                                                                                                    | X<br>X<br>X<br>X                                                                                 |
| 5/10/2012<br>9/04/2013<br>3/05/2013<br>7/10/2013<br>1/10/2013<br>9/05/2014<br>7/05/2014                                                                                                    | 132,77<br>56,94<br>210,23<br>90,13<br>132,77<br>56,94                                  | 20,24<br>8,68<br>32,05<br>13,74<br>20,24<br>8,68                                   | 29/04/2013<br>17/10/2013<br>19/05/2014<br>27/05/2014                             | V1<br>V1<br>V1<br>V1<br>V1<br>V1<br>V1<br>V1                                    |                                 |                                            |           |          |                                                                       | 700000<br>700000<br>700000<br>700000<br>700000<br>700000<br>700000                                                                                                    | X<br>X<br>X<br>X                                                                                 |
| 5/10/2012<br>9/04/2013<br>3/05/2013<br>7/10/2013<br>1/10/2013<br>9/05/2014<br>7/05/2014<br>5/12/2014                                                                                                    | 132,77<br>56,94<br>210,23<br>90,13<br>132,77<br>56,94<br>132,77                        | 20,24<br>8,68<br>32,05<br>13,74<br>20,24<br>8,68<br>20,24                          | 29/04/2013<br>17/10/2013<br>19/05/2014<br>27/05/2014<br>15/12/2014               | V1<br>V1<br>V1<br>V1<br>V1<br>V1<br>V1<br>V1<br>V1<br>V1                        |                                 |                                            |           |          |                                                                       | 700000<br>700000<br>700000<br>700000<br>700000<br>700000<br>700000<br>700000                                                                                                    | X<br>X<br>X                                                                                      |
| 5/10/2012<br>9/04/2013<br>3/05/2013<br>7/10/2013<br>1/10/2013<br>3/05/2014<br>7/05/2014<br>i/12/2014                                                                                                    | 132,77<br>56,94<br>210,23<br>90,13<br>132,77<br>56,94<br>132,77<br>56,94               | 20,24<br>8,68<br>32,05<br>13,74<br>20,24<br>8,68<br>20,24<br>8,68                  | 29/04/2013<br>17/10/2013<br>19/05/2014<br>27/05/2014<br>15/12/2014<br>30/12/2014 | V1<br>V1<br>V1<br>V1<br>V1<br>V1<br>V1<br>V1<br>V1<br>V1<br>V1<br>V1            |                                 |                                            |           |          |                                                                       | 700000<br>700000<br>700000<br>700000<br>700000<br>700000<br>700000<br>700000<br>700000                                                                                                    | X<br>X<br>X                                                                                      |
| 5/10/2012<br>9/04/2013<br>3/05/2013<br>7/10/2013<br>1/10/2013<br>9/05/2014<br>7/05/2014<br>5/12/2014<br>0/12/2014                                                                                                    | 132,77<br>56,94<br>210,23<br>90,13<br>132,77<br>56,94<br>132,77<br>56,94               | 20,24<br>8,68<br>32,05<br>13,74<br>20,24<br>8,68<br>20,24<br>8,68                  | 29/04/2013<br>17/10/2013<br>19/05/2014<br>27/05/2014<br>15/12/2014<br>30/12/2014 | V1<br>V1<br>V1<br>V1<br>V1<br>V1<br>V1<br>V1<br>V1<br>V1<br>V1<br>V1            |                                 |                                            |           |          |                                                                       | 700000<br>700000<br>700000<br>700000<br>700000<br>700000<br>700000<br>700000<br>700000<br>700000                                                                                                    | X<br>X<br>X                                                                                      |
| 5/10/2012<br>9/04/2013<br>3/05/2013<br>7/10/2013<br>9/05/2014<br>9/05/2014<br>5/12/2014<br>0/12/2014                                                                                                    | 132,77<br>56,94<br>210,23<br>90,13<br>132,77<br>56,94<br>132,77<br>56,94               | 20,24<br>8,68<br>32,05<br>13,74<br>20,24<br>8,68<br>20,24<br>8,68                  | 29/04/2013<br>17/10/2013<br>19/05/2014<br>27/05/2014<br>15/12/2014<br>30/12/2014 | V1<br>V1<br>V1<br>V1<br>V1<br>V1<br>V1<br>V1<br>V1<br>V1<br>V1<br>V1            |                                 |                                            |           | Dational | Oranima                                                               | 700000<br>700000<br>700000<br>700000<br>700000<br>700000<br>700000<br>700000<br>700000                                                                                                    | X<br>X<br>X                                                                                      |
| 5/10/2012<br>9/04/2013<br>3/05/2013<br>7/10/2013<br>1/10/2013<br>9/05/2014<br>5/12/2014<br>0/12/2014                                                                                                    | 132,77<br>56,94<br>210,23<br>90,13<br>132,77<br>56,94<br>132,77<br>56,94               | 20,24<br>8,68<br>32,05<br>13,74<br>20,24<br>8,68<br>20,24<br>8,68                  | 29/04/2013<br>17/10/2013<br>19/05/2014<br>27/05/2014<br>15/12/2014<br>30/12/2014 | V1<br>V1<br>V1<br>V1<br>V1<br>V1<br>V1<br>V1<br>V1<br>V1<br>V1                  |                                 |                                            |           | Patient  | Organisme                                                             | 700000<br>700000<br>700000<br>700000<br>700000<br>700000<br>700000<br>700000<br>700000<br>700000<br>700000                                                                                                    | X<br>X<br>X<br>X                                                                                 |
| 5/10/2012<br>9/04/2013<br>3/05/2013<br>3/05/2013<br>1/10/2013<br>1/10/2013<br>9/05/2014<br>5/12/2014<br>0/12/2014<br>Date                                                                                                    | 132,77<br>56,94<br>210,23<br>90,13<br>132,77<br>56,94<br>132,77<br>56,94               | 20,24<br>8,68<br>32,05<br>13,74<br>20,24<br>8,68<br>20,24<br>8,68                  | 29/04/2013<br>17/10/2013<br>19/05/2014<br>27/05/2014<br>15/12/2014<br>30/12/2014 | V1<br>V1<br>V1<br>V1<br>V1<br>V1<br>V1<br>V1<br>V1<br>V1<br>V1<br>V1            | 85,41F                          | 13,02 € Compte 700000                      |           | Patient  | Organisme<br>CPAM                                                     | 700000<br>700000<br>700000<br>700000<br>700000<br>700000<br>700000<br>700000<br>700000<br>700000<br>700000<br>700000<br>700000<br>700000<br>700000                                                                                                    | X<br>X<br>X<br>glemen                                                                            |
| 5/10/2012<br>9/04/2013<br>3/05/2013<br>7/10/2013<br>1/10/2013<br>9/05/2014<br>7/05/2014<br>5/12/2014<br>0/12/2014<br>0/12/2014                                                                                                    | 132,77<br>56,94<br>210,23<br>90,13<br>132,77<br>56,94<br>132,77<br>56,94<br>21/07/2015 | 20,24<br>8,68<br>32,05<br>13,74<br>20,24<br>8,68<br>20,24<br>8,68<br>Monnaie Eur   | 29/04/2013<br>17/10/2013<br>19/05/2014<br>27/05/2014<br>15/12/2014<br>30/12/2014 | V1<br>V1<br>V1<br>V1<br>V1<br>V1<br>V1<br>V1<br>V1<br>V1<br>V1<br>Montant       | 85,41F                          | 13,02 € Compts 700000                      |           | Patient  | Organisme<br>CPAM<br>Transports Nego                                  | 700000<br>700000<br>700000<br>700000<br>700000<br>700000<br>700000<br>700000<br>700000<br>700000<br>700000<br>700000<br>700000<br>700000<br>700000<br>700000                                                                                                    | X<br>X<br>X<br>X<br>glemen                                                                       |
| 5/10/2012<br>9/04/2013<br>3/05/2013<br>3/05/2013<br>1/10/2013<br>9/05/2014<br>5/12/2014<br>5/12/2014<br>0/12/2014<br>Date                                                                                                    | 132,77<br>56,94<br>210,23<br>90,13<br>132,77<br>56,94<br>132,77<br>56,94<br>21/07/2015 | 20,24<br>8,68<br>32,05<br>13,74<br>20,24<br>8,68<br>20,24<br>8,68<br>20,24<br>8,68 | 29/04/2013<br>17/10/2013<br>19/05/2014<br>27/05/2014<br>15/12/2014<br>30/12/2014 | V1<br>V1<br>V1<br>V1<br>V1<br>V1<br>V1<br>V1<br>V1<br>V1<br>V1<br>V1<br>V1<br>V | 85,41F                          | 13,02 € Compte 700000                      |           | Patent   | Organisme<br>CPAM<br>Transports Nego<br>Patient                       | 700000<br>700000<br>7000000 | X<br>X<br>X<br>X<br>J<br>J<br>J<br>J<br>J<br>J<br>J<br>J<br>J<br>J<br>J<br>J<br>J<br>J<br>J<br>J |
| (5)10/2012<br>(9)04/2013<br>(3)05/2013<br>(7)10/2013<br>(1)10/2013<br>(1)10/2013<br>(1)10/2013<br>(1)10/2013<br>(1)10/2013<br>(1)10/2014<br>(1)10/2014<br>(1)10/2014<br>(1)10/2012<br>(1)10/2012<br>(1)10/2012<br>(1)10/2012<br>(1)10/2012<br>(1)10/2012<br>(1)10/2012<br>(1)10/2012<br>(1)10/2012<br>(1)10/2012<br>(1)10/2012<br>(1)10/2012<br>(1)10/2012<br>(1)10/2013<br>(1)10/2013<br>(1)10/2014<br>(1)10/2014 | 132,77<br>56,94<br>210,23<br>90,13<br>132,77<br>56,94<br>132,77<br>56,94<br>21/07/2015 | 20,24<br>8,68<br>32,05<br>13,74<br>20,24<br>8,68<br>20,24<br>8,68<br>20,24<br>8,68 | 29/04/2013<br>17/10/2013<br>19/05/2014<br>27/05/2014<br>15/12/2014<br>30/12/2014 | V1<br>V1<br>V1<br>V1<br>V1<br>V1<br>V1<br>V1<br>V1<br>V1<br>V1<br>V1<br>V1<br>V | 85,41F                          | 13.02 € Compte 700000                      |           | Patient  | Organisme<br>CPAN<br>Transports Ngo<br>Patient<br>Patient             | 700000<br>700000<br>700000<br>700000<br>700000<br>700000<br>700000<br>700000<br>700000<br>700000<br>700000<br>700000<br>700000<br>700000<br>700000<br>700000<br>700000<br>700000<br>700000                                                                                                    | x<br>x<br>x<br>glement                                                                           |
| (5/10/2012<br>9/04/2013<br>3/05/2013<br>7/10/2013<br>11/10/2013<br>9/05/2014<br>7/105/2014<br>0/12/2014<br>0/12/2014<br>0/12/2014                                                                                                    | 132,77<br>56,94<br>210,23<br>90,13<br>132,77<br>56,94<br>132,77<br>56,94<br>21/07/2015 | 20,24<br>8,68<br>32,05<br>13,74<br>20,24<br>8,68<br>20,24<br>8,68<br>20,24<br>8,68 | 29/04/2013<br>17/10/2013<br>19/05/2014<br>27/05/2014<br>15/12/2014<br>30/12/2014 | V1<br>V1<br>V1<br>V1<br>V1<br>V1<br>V1<br>V1<br>V1<br>V1<br>V1<br>V1<br>V1<br>V | 85,41F                          | 13.02 € Compte 700000<br>Transports Niços  |           | Patient  | Organisme<br>(CPA4)<br>Transport Nijo<br>Patient<br>Patient<br>Transm | 700000<br>700000<br>7000000 | x<br>x<br>x<br>glement                                                                           |
| 25/10/2012<br>25/04/2013<br>25/04/2013<br>27/10/2013<br>21/10/2013<br>21/10/2013<br>21/05/2014<br>25/12/2014<br>25/12/2014<br>2012/2014<br>Date 2<br>Mode 2                                                                                                    | 132,77<br>56,94<br>210,23<br>90,13<br>132,77<br>56,94<br>132,77<br>56,94               | 20,24<br>8,68<br>32,05<br>13,74<br>20,24<br>8,68<br>8,68<br>Monnaie Eur            | 29/04/2013<br>17/10/2013<br>19/05/2014<br>27/05/2014<br>15/12/2014<br>30/12/2014 | V1<br>V1<br>V1<br>V1<br>V1<br>V1<br>V1<br>V1<br>V1<br>V1<br>V1<br>Montant       | 85,41F                          | 13,02 € Compte 700000<br>Transports Niçois |           | Patent   | Organisme<br>(PAM<br>Transport Nico<br>Patient<br>Patient<br>Patient  | 700000<br>700000<br>7000000 | gleme<br>13,0                                                                                    |

| R              | tèglements       |                   |               |           | nodifier les |                        |       |          |                                                            |                                 |               |              |
|----------------|------------------|-------------------|---------------|-----------|--------------|------------------------|-------|----------|------------------------------------------------------------|---------------------------------|---------------|--------------|
| Total famile   | :: 43.38€        | (284.55F)         |               |           |              |                        |       |          |                                                            |                                 | -             |              |
| D NE           |                  | 1                 | 43.38€ (28    | 34.55F)   |              |                        |       |          |                                                            |                                 |               |              |
| CPA            | M                | : 31              | 36F (199.1    | 19F)      |              |                        |       |          |                                                            |                                 |               |              |
| Tran           | neporte Nicole   |                   | 12.02€ (9)    | E 41E)    |              |                        |       |          |                                                            | -                               |               |              |
| - Cor 110      | парот са тикуота |                   | 13.026 (0.    | 0.110 /   |              |                        |       |          |                                                            |                                 |               |              |
| <u> </u>       |                  |                   | 0.00€ (0.1    | UUF)      |              |                        |       |          |                                                            |                                 |               |              |
|                |                  |                   | 0.00€ (0      | .00F)     |              |                        |       |          |                                                            |                                 |               |              |
| . I            |                  | 1.1               | 0.00€ (0.     | 00F)      |              |                        |       |          |                                                            |                                 |               |              |
| Montant        | total des patien | nts (hors tiers-p | ayeurs) : 0.0 | 0€        |              | Encaissements réalisés |       |          |                                                            |                                 |               |              |
| Date           | Montant F        | Montant F         | Echéance      | Md Banque | e Daveur     | Encolosemento realises | 1.000 | pentaire |                                                            | Co                              | mote          | 1            |
| 12/2009        | 30,54            | 0,00              | eerree ree    | V1        | e partea     |                        |       |          |                                                            | 7000                            | 000 ×         | -T-          |
| 01/2010        | 132,77           | 20,24             | 07/01/2010    | V1        |              |                        |       |          |                                                            | 7000                            | 300 X         | ( –          |
| 01/2010        | 56,94            | 8,68              |               | V1        |              |                        |       |          |                                                            | 7000                            | 000 X         | (            |
| 02/2011        | 132,77           | 20,24             | 14/02/2011    | V1        |              |                        |       |          |                                                            | 7000                            | 000 X         | <            |
| 02/2011        | 56,94            | 8,68              |               | V1        | SANTEPLUS    |                        |       |          |                                                            | 7000                            | 000 X         | C            |
| 04/2012        | 132,77           | 20,24             | 23/04/2012    | V1        |              |                        |       |          |                                                            | 7000                            | 000 X         | (            |
| 05/2012        | 56,94            | 8,68              |               | V1        |              |                        |       |          |                                                            | 7000                            | 000 X         | C            |
| 10/2012        | 132,77           | 20,24             | 15/10/2012    | V1        |              |                        |       |          |                                                            | 7000                            | 000 X         | C            |
| 10/2012        | 56,94            | 8,68              |               | V1        |              |                        |       |          |                                                            | 7000                            | 000 X         | C            |
| 04/2013        | 132,77           | 20,24             | 29/04/2013    | V1        |              |                        |       |          |                                                            | 7000                            | 000 X         | (            |
| 05/2013        | 56,94            | 8,68              |               | V1        |              |                        |       |          |                                                            | 7000                            | 000 X         | C            |
| 10/2013        | 210,23           | 32,05             | 17/10/2013    | V1        |              |                        |       |          |                                                            | 7000                            | 000 X         | C            |
| 10/2013        | 90,13            | 13,74             |               | V1        |              |                        |       |          |                                                            | 7000                            | 000 X         | C            |
| 05/2014        | 132,77           | 20,24             | 19/05/2014    | V1        |              |                        |       |          |                                                            | 7000                            | 000           |              |
| 05/2014        | 56,94            | 8,68              | 27/05/2014    | V1        |              |                        |       |          |                                                            | 7000                            | 000           |              |
| 12/2014        | 132,77           | 20,24             | 15/12/2014    | V1        |              |                        |       |          |                                                            | 7000                            | 000           |              |
| 12/2014        | 56,94            | 8,68              | 30/12/2014    | V1        |              |                        |       |          |                                                            | 7000                            | 000           |              |
| Date 2<br>Mode | 1/07/2015        | Monnaie Eu        | ros 💌         | Montant   | 199, 15 F    | 30,36 € Compte 700000  |       | Patient  | Organisme<br>CPAM<br>Transports Niço<br>Patient<br>Patient | Solde<br>30,36<br>13,02<br>0,00 | Règlem<br>30, | ient<br>1,36 |
|                |                  |                   |               |           | Payeur C     |                        | in to |          | Patient                                                    | 0,00                            |               | -            |
| emarque        |                  |                   |               |           | 0            | + /                    |       |          | Patient                                                    | 0,00                            |               | _            |
|                |                  |                   |               |           |              |                        |       |          |                                                            |                                 |               |              |

En sélectionnant un item de cette arborescence, vous pouvez voir la fiche de règlement du patient sélectionné et créer le ou les règlements qui y correspondent

#### Règlements

modifier les liens familiaux

| ŧ  | otal f | famille : | 43.38€      | (284.55F) |          |             |
|----|--------|-----------|-------------|-----------|----------|-------------|
| ė. | D N    |           |             | :         | 43.38€   | E (284.55F) |
|    | - 63   | CPAM      |             |           | 30.36€ ( | (199.15F)   |
|    | Ę.     | Transpo   | orts Niçois | :         | 13.02€   | (85.41F)    |
| 1  | 🥺 N    |           | abelle      | :         | 0.00€    | (0.00F)     |
| 1  | 👳 N    |           | anuela      | :         | 0.00€    | (0.00F)     |
|    | 🖶 N    |           | arion       |           | 0.00€    | (0.00E)     |

Montant total des patients (hors tiers-payeurs) : 0.00 €

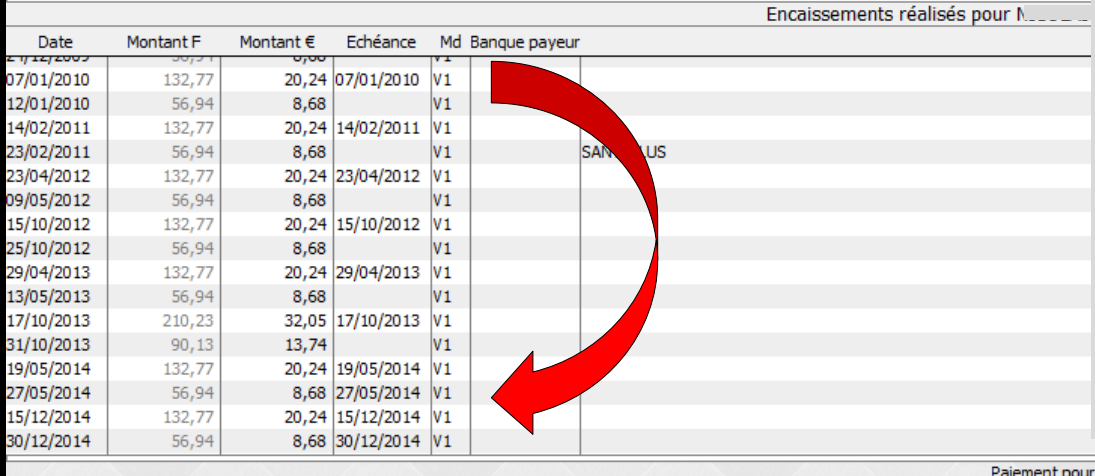

Une table permet de consulter l'ensemble des règlements du patient ⇒Pour un patient, seuls seront affichés les règlements effectués au praticien en cours ⇒Les règlements éventuels effectués à d'autres praticiens n'apparaîtront pas dans la table

700000

|                                        |                                | Paiement pour : |         |                 |       | /         |
|----------------------------------------|--------------------------------|-----------------|---------|-----------------|-------|-----------|
|                                        |                                |                 | Patient | Organisme       | Solde | Règlement |
| Date 21/07/2015 Monnaie Euros  Montant | 199,15 F 30,36 € Compte 700000 | N               |         | CPAM            | 30,36 | 30,36     |
|                                        |                                |                 |         | Transports Niço | 13,02 |           |
| Mode                                   |                                |                 |         | Patient         | 0,00  |           |
|                                        | Payeur CPAM                    |                 |         | Patient         | 0,00  |           |
| Remarque                               |                                |                 |         | Patient         | 0,00  |           |
|                                        |                                |                 |         |                 |       |           |

| •                                     | Règ       | lements     |         |          |           | modifier les liens familiaux |  |  |  |  |
|---------------------------------------|-----------|-------------|---------|----------|-----------|------------------------------|--|--|--|--|
| Total f                               | famille : | 43.38€ (28  | 84.55F) |          |           |                              |  |  |  |  |
| 🗁 N                                   |           |             | :       | 43.38€   | (284.55F) |                              |  |  |  |  |
| - C                                   | CPAM      |             |         | 30.36€ ( | 199.15F)  |                              |  |  |  |  |
| i i i i i i i i i i i i i i i i i i i | Transpo   | orts Niçois | :       | 13.02€   | (85.41F)  |                              |  |  |  |  |
| - 👳 N                                 |           | abelle      |         | 0.00€    | (0.00F)   |                              |  |  |  |  |
| - 👳 N                                 | i         | anuela      | :       | 0.00€    | (0.00F)   |                              |  |  |  |  |
| - 👳 N                                 | i         | arion       | :       | 0.00€    | (0.00F)   |                              |  |  |  |  |
|                                       |           |             |         |          |           |                              |  |  |  |  |

Montant total des patients (hors tiers-payeurs) : 0.00 €

|            |           |           |            |                  | Encaissements réalisés pour N         |              |     |
|------------|-----------|-----------|------------|------------------|---------------------------------------|--------------|-----|
| Date       | Montant F | Montant € | Echéance   | Md Banque payeur | Commentaire                           | Compte       | 1   |
| 2 112/2005 | 30,31     | 0,00      |            | 1                |                                       | 700000 X     |     |
| 07/01/2010 | 132,77    | 20,24     | 07/01/2010 | V1               |                                       | 700000 X     |     |
| 12/01/2010 | 56,94     | 8,68      |            | V1               |                                       | 700000 X     |     |
| 14/02/2011 | 132,77    | 20,24     | 14/02/2011 | V1               |                                       | )0 X         |     |
| 23/02/2011 | 56,94     | 8,68      |            | V1               | and de l'autométique de la fanôtra la | 10 X         |     |
| 23/04/2012 | 132,77    | 20,24     | 23/04/2012 | V1               | ors de l'ouverture de la tenetre. le  | 10 X         |     |
| 09/05/2012 | 56,94     | 8,68      |            | V1               |                                       | 10 X         |     |
| 15/10/2012 | 132,77    | 20,24     | 15/10/2012 | V1               |                                       | 10 X         |     |
| 25/10/2012 | 56,94     | 8,68      |            | V1               | node de creation d'un nouveau         | 10 X         |     |
| 29/04/2013 | 132,77    | 20,24     | 29/04/2013 | V1               |                                       | 10 X         |     |
| 13/05/2013 | 56,94     | 8,68      |            | V1               |                                       | 10 X         | 4.  |
| 17/10/2013 | 210,23    | 32,05     | 17/10/2013 | V1               | ealement est automatiquement actit    | )0 X         |     |
| 31/10/2013 | 90,13     | 13,74     |            | V1               | cyclicitic con allottanquement activ  | 10 X         |     |
| 19/05/2014 | 132,77    | 20,24     | 19/05/2014 | V1               |                                       | 00000        |     |
| 27/05/2014 | 56,94     | 8,68      | 27/05/2014 | V1               |                                       | 700000       |     |
| 15/12/2014 | 132,77    | 20,24     | 15/12/2014 | V1               |                                       | 700000       |     |
| 30/12/2014 | 56,94     | 8,68      | 30/12/2014 | V1               |                                       | 700000       | -   |
| /          | 1         |           | /          | 1980             | Paiement pour :                       |              |     |
|            |           |           |            |                  | Patient Organisme                     | Solde Règlem | ent |
|            |           |           |            |                  |                                       |              |     |

|                                         |                                | Patient | Organisme       | Solde | Règlement |
|-----------------------------------------|--------------------------------|---------|-----------------|-------|-----------|
| Date 21/07/2015 Monnaie Euros 🔻 Montant | 199,15 F 30,36 € Compte 700000 |         | CPAM            | 30,36 | 30,36     |
|                                         |                                |         | Transports Niço | 13,02 |           |
| Mode                                    |                                |         | Patient         | 0,00  |           |
|                                         | Payeur CPAM                    |         | Patient         | 0,00  |           |
| Remarque                                |                                |         | Patient         | 0,00  |           |
|                                         |                                |         |                 |       |           |

|     | Ré          | èglements     |           |           |           | nodifier les liens familiaux |  |  |  |  |  |
|-----|-------------|---------------|-----------|-----------|-----------|------------------------------|--|--|--|--|--|
| ÔΤα | tal famille | : 43.38€      | (284.55F) |           |           |                              |  |  |  |  |  |
| ÷   | ) N         |               | :         | 43.38€    | (284.55F) |                              |  |  |  |  |  |
|     | 🐺 CPAN      | М             | 1.1       | 30.36€ (1 | .99.15F)  |                              |  |  |  |  |  |
|     | 🐺 Tran      | sports Niçois | :         | 13.02€    | (85.41F)  |                              |  |  |  |  |  |
| - 5 | N           | abelle        | :         | 0.00€     | (0.00F)   |                              |  |  |  |  |  |
| - 5 | N           | anuela        | :         | 0.00€     | (0.00F)   |                              |  |  |  |  |  |
|     | N           | arion         | :         | 0.00€     | (0.00F)   |                              |  |  |  |  |  |

La grille de saisie située Montant total d à la partie basse de la fenêtre permet la création et la modification de chaque règlement, à l'aide de plusieurs champs

8,68 30/12/2014 V1

Date

1/12/2005 07/01/2010 12/01/2010 14/02/2011

23/02/2011 23/04/2012 09/05/2012

15/10/2012 25/10/2012 29/04/2013

13/05/2013 17/10/2013 31/10/2013

19/05/2014 27/05/2014 15/12/2014 30/12/2014

| iour N      |        |   |          |
|-------------|--------|---|----------|
| Commentaire | Compte |   | ī        |
|             | 700000 |   |          |
|             | 700000 | х |          |
|             | 700000 | X |          |
|             | 700000 | х |          |
|             | 700000 | x |          |
|             | 700000 | х |          |
|             | 700000 | X |          |
|             | 700000 | х |          |
|             | 700000 | X |          |
|             | 700000 | х |          |
|             | 700000 | X |          |
|             | 700000 | х |          |
|             | 700000 | X |          |
|             | 700000 |   |          |
|             | 700000 |   |          |
|             | 700000 |   |          |
|             | 700000 |   | <b>•</b> |

|                                            |                              | Paiement pour : |                 |       |           |
|--------------------------------------------|------------------------------|-----------------|-----------------|-------|-----------|
|                                            |                              | Patient         | Organisme       | Solde | Règlement |
| Date 21/07/2015 Monnaie Euros  Montant 199 | 9,15 F 30,36 € Compte 700000 |                 | CPAM            | 30,36 | 30,36     |
|                                            |                              |                 | Transports Niço | 13,02 |           |
| Mode V                                     |                              |                 | Patient         | 0,00  |           |
|                                            | Payeur CPAM                  |                 | Patient         | 0,00  |           |
| Remarque                                   | 0 + 1                        |                 | Patient         | 0,00  |           |
|                                            | • • • × •                    |                 |                 |       |           |

#### Règlements

modifier les liens familiaux

| Total famille : 43.38€ | (284.55F)          |  |
|------------------------|--------------------|--|
| Ė•🔁                    | : 43.38€ (284.55F) |  |
| СРАМ                   | : 30.36€ (199.15F) |  |
| 😨 Transports Niçois    | : 13.02€ (85.41F)  |  |
|                        | : 0.00€ (0.00F)    |  |
| 2                      | : 0.00€ (0.00F)    |  |
|                        | : 0.00€ (0.00F)    |  |

#### Vous pouvez ⇒Sélectionner l'un des anciens règlements, en vous plaçant sur la ligne correspondante

Montant total des patients (hors tiers-payeurs) : 0.00 €

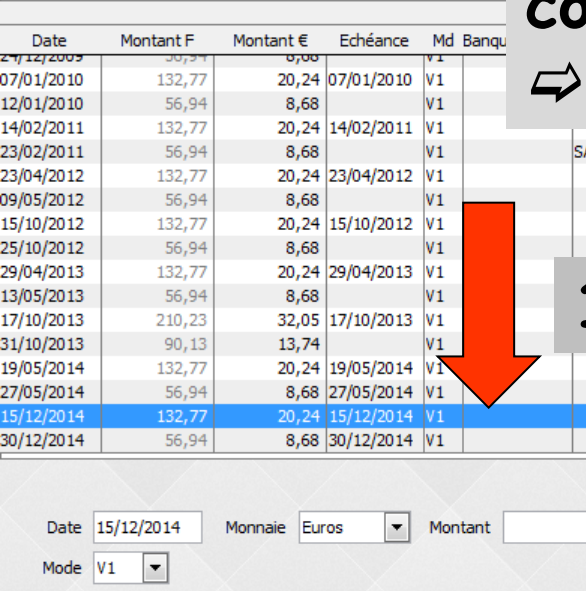

#### ⇒Et le visualiser dans la partie inférieure

1

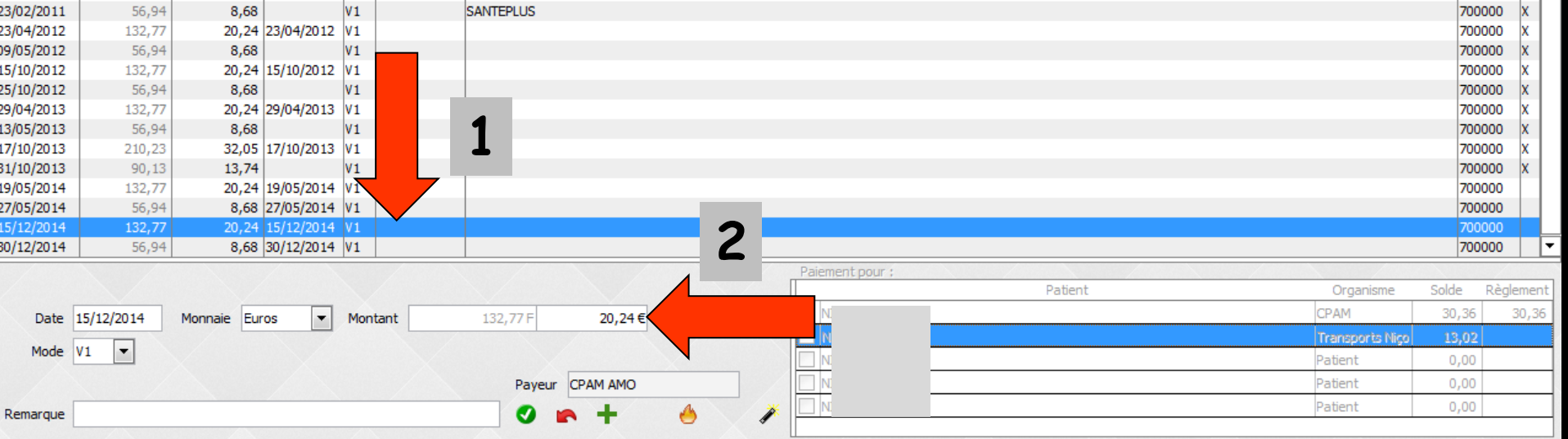

#### Règlements

modifier les liens familiaux

| ∰Total famille : 43.38€ | (284.55F) |                  |  |
|-------------------------|-----------|------------------|--|
| 🛱 🔁                     | :         | 43.38€ (284.55F) |  |
| СРАМ                    |           | 30.36€ (199.15F) |  |
| 🖓 Transports Niçois     | :         | 13.02€ (85.41F)  |  |
|                         | :         | 0.00€ (0.00F)    |  |
|                         | :         | 0.00€ (0.00F)    |  |
|                         |           | 0.00€ (0.00E)    |  |

| Vous pouvez       |                    |
|-------------------|--------------------|
| ⇒Sélectionner l'  | un des anciens     |
| règlements, en v  | ous plaçant sur la |
| ligne corresponde | ante               |
| ⇒Le détruire      | en cliquant sur    |
| l'icône "Feu"     | •                  |
|                   |                    |

1

•

700000 X

700000 700000

700000

⇒Le modifier en cas d'erreur

■ Montant total des patients (hors tiers-payeurs) : 0.00 €

| Date       | Montant F | Montant € | Echéance   | Md | Banque payeur |           |  |
|------------|-----------|-----------|------------|----|---------------|-----------|--|
| 24/12/2009 | 10,54     | 0,00      |            | V1 |               |           |  |
| 07/01/2010 | 132,77    | 20,24     | 07/01/2010 | V1 |               |           |  |
| 12/01/2010 | 56,94     | 8,68      |            | ٧1 |               |           |  |
| 14/02/2011 | 132,77    | 20,24     | 14/02/2011 | V1 |               |           |  |
| 23/02/2011 | 56,94     | 8,68      |            | ٧1 |               | SANTEPLUS |  |
| 23/04/2012 | 132,77    | 20,24     | 23/04/2012 | V1 |               |           |  |
| 09/05/2012 | 56,94     | 8,68      |            | ٧1 |               |           |  |
| 15/10/2012 | 132,77    | 20,24     | 15/10/2012 | V1 |               |           |  |
| 25/10/2012 | 56,94     | 8,68      |            | ٧1 |               |           |  |
| 29/04/2013 | 132,77    | 20,24     | 29/04/2013 | V1 |               |           |  |
| 13/05/2013 | 56,94     | 8,68      |            | ٧1 |               | 1         |  |
| 17/10/2013 | 210,23    | 32,05     | 17/10/2013 | V1 |               | <b>T</b>  |  |
| 31/10/2013 | 90,13     | 13,74     |            | V1 |               |           |  |
| 19/05/2014 | 132,77    | 20,24     | 19/05/2014 | V1 |               |           |  |
| 27/05/2014 | 56,94     | 8,68      | 27/05/2014 | ٧1 |               |           |  |
| 15/12/2014 | 132,77    | 20,24     | 15/12/2014 | ٧1 | · ·           |           |  |
| 30/12/2014 | 56,94     | 8,68      | 30/12/2014 | V1 |               |           |  |

|                                        |                           | Patient | Organisme       | Solde | Règlement |
|----------------------------------------|---------------------------|---------|-----------------|-------|-----------|
| Date 15/12/2014 Monnaie Euros  Montant | 132,77 F 20,24 € Co _ 000 |         | CPAM            | 30,36 | 30,36     |
|                                        |                           | N       | Transports Nigo | 13,02 |           |
| Mode V1                                | <b>_</b>                  |         | Patient         | 0,00  |           |
|                                        | Payeur CPAM AMO           |         | Patient         | 0,00  |           |
| Bemarque                               |                           |         | Patient         | 0,00  |           |
|                                        |                           |         |                 |       |           |
|                                        |                           |         |                 |       |           |

| Date<br>Mode | 26/03/2014<br>V1 💌 | Monnaie | Euros | Montant | 132,77 F | 20,24€   | Compte 7 | 00000 |
|--------------|--------------------|---------|-------|---------|----------|----------|----------|-------|
|              |                    |         |       |         | Payeur   | CPAM AMO |          |       |
| Remarque     |                    |         |       |         | <b>Ø</b> | • +      | 1        | 1     |

# Pour supprimer un encaissement Sélection Clic sur l'icône feu Message de confirmation

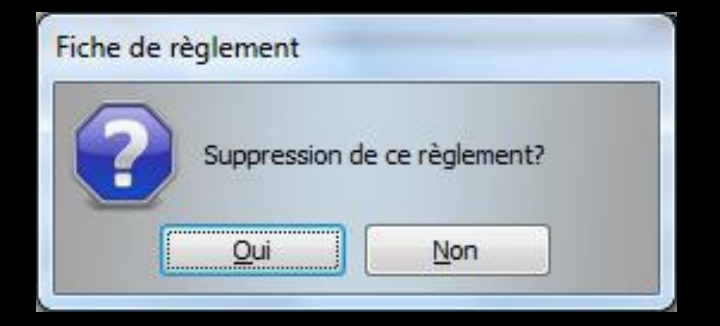

| Mode V1  Remarque Remarque        | 25/02/2014 |         |       | Montont | 122 77 5 | 20.24.6  | Compte 700 | 000 |
|-----------------------------------|------------|---------|-------|---------|----------|----------|------------|-----|
| Mode V1  Payeur CPAM AMO Remarque | 26/03/2014 | Monnale | Euros | Montant | 132,777  | 20,24 €  | Compte 700 | 000 |
| Remarque CPAM AMO                 | Mode V1 💌  |         |       |         |          |          |            |     |
| Remarque                          |            |         |       |         | Payeur   | CPAM AMO |            |     |
|                                   | Remarque   |         |       |         | 0        | +        | 6          | 1   |
|                                   |            |         |       |         |          |          |            | -   |

Validation

## Pour modifier un encaissement Sélection

- ⇒On modifie la somme, le mode ....
- ⇒Validation
- Si l'encaissement fait partie d'un bordereau antérieur

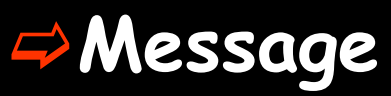

| Fiche de rè | èglement                                                                                                    |
|-------------|----------------------------------------------------------------------------------------------------|
| ?           | Veuillez noter que ce règlement a déjà fait l'objet du bordereau de dépot en banque numéro : 20140327-V1-1117<br>Etes-vous certain de vouloir procéder à la modification? |
|             |                                                                                                    |

⇒Seuls sont accessibles, en modification ou en destruction, les règlements dont l'écriture comptable correspondante n'a pas encore été validée dans le Grand Livre

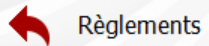

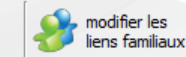

| ∰Total famille : 43.38€ | E (284.55F) | )         |           |  |  |  |  |  |
|-------------------------|-------------|-----------|-----------|--|--|--|--|--|
| 🗄 🗁 N                   | :           | 43.38€    | (284.55F) |  |  |  |  |  |
| СРАМ                    |             | 30,36€ (: | 199.15F)  |  |  |  |  |  |
| 🐺 Transports Niçois     | :           | 13.02€    | (85.41F)  |  |  |  |  |  |
|                         | :           | 0.00€     | (0.00F)   |  |  |  |  |  |
| - 👳 N                   |             | : 0.00€   | (0.00F)   |  |  |  |  |  |
| 👳 N                     |             | 0.00€     | (0.00F)   |  |  |  |  |  |

■ Montant total des patients (hors tiers-payeurs) : 0.00 €

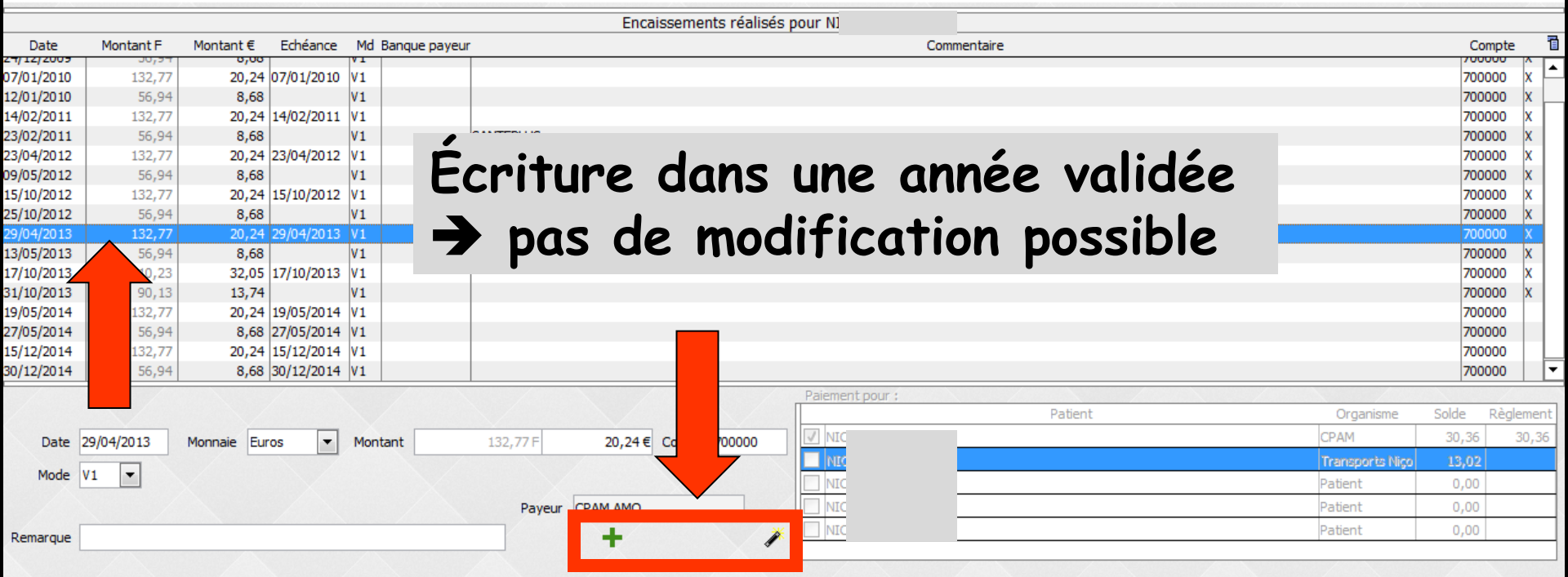

#### Les écritures validées sont marquées d'une croix dans la colonne située à l'extrême droite de la table

|                                                                                                    | egiements                                                                                                    |                                                                                                    |                                                                                                    |                                                                                                    | modifier les liens familia | i<br>aux    |              |                |                  |        |   |                                                            |                                                             |                                                                                                    |        |
|----------------------------------------------------------------------------------------------------|----------------------------------------------------------------------------------------------------|----------------------------------------------------------------------------------------------------|----------------------------------------------------------------------------------------------------|----------------------------------------------------------------------------------------------------|----------------------------|-------------|--------------|----------------|------------------|--------|---|------------------------------------------------------------|-------------------------------------------------------------|----------------------------------------------------------------------------------------------------|--------|
| otal famille                                                                                                    | 43.38€                                                                                                    | (284.55F)                                                                                                    | _                                                                                                    |                                                                                                    | 1                          |             |              |                |                  |        |   |                                                            |                                                             | -                                                                                                    |        |
| )                                                                                                    |                                                                                                    | :                                                                                                    | 43.38€ (28                                                                                                    | 34.55F)                                                                                                    |                            |             |              |                |                  |        |   |                                                            |                                                             |                                                                                                    |        |
| CPA                                                                                                    | M                                                                                                    | : 30                                                                                                    | .36€ (199.1                                                                                                    | 15F)                                                                                                    |                            |             |              |                |                  |        |   |                                                            |                                                             |                                                                                                    |        |
| 😨 Trar                                                                                                    | nsports Niçois                                                                                                    | :                                                                                                    | 13.02€ <b>(</b> 8'                                                                                                    | 5.41F)                                                                                                    |                            |             |              |                |                  |        |   |                                                            |                                                             |                                                                                                    |        |
| NI NI                                                                                                    | le                                                                                                    | : 0                                                                                                    | 0.00€ <b>(</b> 0./                                                                                                    | .00F)                                                                                                    |                            |             |              |                |                  |        |   |                                                            |                                                             |                                                                                                    |        |
| NI NI                                                                                                    | ela                                                                                                    |                                                                                                    | 0.00€ (0                                                                                                    | J.00F)                                                                                                    |                            |             |              |                |                  |        |   |                                                            |                                                             |                                                                                                    |        |
| 👳 NIL                                                                                                    | n                                                                                                    | :                                                                                                    | 0.00€ <b>(</b> 0.⁄                                                                                                    | .00F)                                                                                                    |                            |             |              |                |                  |        |   |                                                            |                                                             |                                                                                                    |        |
|                                                                                                    |                                                                                                    |                                                                                                    |                                                                                                    |                                                                                                    |                            |             |              |                |                  |        |   |                                                            |                                                             |                                                                                                    |        |
|                                                                                                    |                                                                                                    |                                                                                                    |                                                                                                    |                                                                                                    |                            |             |              |                |                  |        |   |                                                            |                                                             |                                                                                                    |        |
| Montant                                                                                                    | total des patient                                                                                                    | ts (hors tiers-p                                                                                                    | ayeurs) : 0.0                                                                                                    | )0 €                                                                                                    |                            |             |              |                |                  |        |   |                                                            |                                                             |                                                                                                    |        |
|                                                                                                    |                                                                                                    |                                                                                                    |                                                                                                    |                                                                                                    |                            | Encaisser   | ments réalis | sés pour hrooi | ********         |        |   |                                                            |                                                             |                                                                                                    | Ī      |
| Dete                                                                                                    | Manhant                                                                                                    | Montant €                                                                                                    | Echéance                                                                                                    | Md Banque pa                                                                                                    | aveur                      |             |              |                |                  | taire  |   |                                                            | Cor                                                         | noto                                                                                                    | Ī      |
| Date                                                                                                    | Montant                                                                                                    | Thornearre e                                                                                                    | _                                                                                                    |                                                                                                    | 1                          |             |              |                | Commen           |        |   |                                                            |                                                             |                                                                                                    |        |
| 01/2010                                                                                                    | 132,77                                                                                                    | 20,24                                                                                                    | 07/01/2010                                                                                                    | V1                                                                                                    |                            |             |              |                | Commen           |        |   |                                                            | 7000                                                        | 000                                                                                                    | )<br>X |
| /01/2010<br>/01/2010                                                                                                    | 132,77<br>56,94                                                                                                    | 20,24 8,68                                                                                                    | 07/01/2010                                                                                                    | V1<br>V1<br>V1                                                                                                    |                            |             |              |                | Commen           |        |   |                                                            | 7000                                                        | 000                                                                                                    | )<br>> |
| /01/2010<br>/01/2010<br>/02/2011                                                                                                    | 132,77<br>56,94<br>132,77                                                                                                    | 20,24<br>8,68<br>20,24                                                                                                    | 07/01/2010<br>14/02/2011                                                                                                    | V1<br>V1<br>V1<br>V1                                                                                                    |                            |             |              |                | Commen           |        |   |                                                            | 7000                                                        | 000                                                                                                    |        |
| /01/2010<br>/01/2010<br>/02/2011<br>/02/2011                                                                                                    | 56,94<br>132,77<br>56,94<br>132,77<br>56,94                                                                                                    | 20,24<br>8,68<br>20,24<br>8,68                                                                                                    | 07/01/2010<br>14/02/2011                                                                                                    | V1<br>V1<br>V1<br>V1<br>V1<br>V1                                                                                                    | SANTEPLUS                  |             |              |                | Commen           |        |   |                                                            | 7000<br>7000<br>7000<br>7000                                | 000 000<br>000 000<br>000 000                                                                                                    |        |
| /01/2010<br>/01/2010<br>/02/2011<br>/02/2011<br>/02/2011<br>/04/2012                                                                                                    | 132,77<br>56,94<br>132,77<br>56,94<br>132,77                                                                                                    | 20,24<br>8,68<br>20,24<br>8,68<br>20,24<br>8,68<br>20,24                                                                                                    | 07/01/2010<br>14/02/2011<br>23/04/2012                                                                                                    | V1<br>V1<br>V1<br>V1<br>V1<br>V1<br>V1                                                                                                    | SANTEPLUS                  |             |              |                | Commen           |        |   |                                                            | 7000<br>7000<br>7000<br>7000<br>7000                        | 000 2000<br>2000 2000<br>2000 2000                                                                                                    |        |
| /01/2010<br>/01/2010<br>/02/2011<br>/02/2011<br>/02/2011<br>/04/2012<br>/05/2012                                                                                                    | 56,94<br>132,77<br>56,94<br>132,77<br>56,94<br>132,77<br>56,94                                                                                                    | 20,24<br>8,68<br>20,24<br>8,68<br>20,24<br>8,68<br>20,24<br>8,68                                                                                                    | 07/01/2010<br>14/02/2011<br>23/04/2012                                                                                                    | V1<br>V1<br>V1<br>V1<br>V1<br>V1<br>V1<br>V1<br>V1                                                                                                    | SANTEPLUS                  |             |              |                | Commen           |        |   |                                                            | 7000<br>7000<br>7000<br>7000<br>7000<br>7000<br>7000        |                                                                                                    |        |
| //12/2010<br>2/01/2010<br>2/02/2011<br>3/02/2011<br>3/04/2012<br>3/05/2012<br>1/0/2012                                                                                                    | 132,77<br>56,94<br>132,77<br>56,94<br>132,77<br>56,94<br>132,77<br>56,94<br>132,77                                                                                                    | 20,24<br>8,68<br>20,24<br>8,68<br>20,24<br>8,68<br>20,24<br>8,68<br>20,24                                                                                                    | 07/01/2010<br>14/02/2011<br>23/04/2012<br>15/10/2012                                                                                           | V1<br>V1<br>V1<br>V1<br>V1<br>V1<br>V1<br>V1<br>V1<br>V1<br>V1                                                                                                    | SANTEPLUS                  |             |              |                | Commen           |        |   |                                                            | 7000<br>7000<br>7000<br>7000<br>7000<br>7000<br>7000<br>700 | 000 3<br>000 3<br>000 3<br>000 3<br>000 3<br>000 3                                                                                                    |        |
| //1/200<br>//1/2010<br>2/01/2010<br>4/02/2011<br>3/02/2011<br>3/02/2011<br>3/04/2012<br>3/05/2012<br>5/10/2012<br>5/10/2012                                                                                                    | 132,77<br>56,94<br>132,77<br>56,94<br>132,77<br>56,94<br>132,77<br>56,94<br>132,77<br>56,94                                                                                                    | 20,24<br>8,68<br>20,24<br>8,68<br>20,24<br>8,68<br>20,24<br>8,68<br>20,24<br>8,68                                                                                                    | 07/01/2010<br>14/02/2011<br>23/04/2012<br>15/10/2012                                                                                           | V1<br>V1<br>V1<br>V1<br>V1<br>V1<br>V1<br>V1<br>V1<br>V1<br>V1                                                                                                    | SANTEPLUS                  |             |              |                | Commen           |        |   |                                                            | 7000<br>7000<br>7000<br>7000<br>7000<br>7000<br>7000<br>700 |                                                                                                    |        |
| /01/2010<br>/01/2010<br>/02/2011<br>/02/2011<br>/04/2012<br>/05/2012<br>/10/2012<br>/10/2012<br>/04/2013                                                                                                    | 132,77<br>56,94<br>132,77<br>56,94<br>132,77<br>56,94<br>132,77<br>56,94<br>132,77<br>56,94<br>132,77                                                                                                    | 20,24<br>8,68<br>20,24<br>8,68<br>20,24<br>8,68<br>20,24<br>8,68<br>20,24<br>8,68<br>20,24                                                                                                    | 07/01/2010<br>14/02/2011<br>23/04/2012<br>15/10/2012<br>29/04/2013                                                                             | V1<br>V1<br>V1<br>V1<br>V1<br>V1<br>V1<br>V1<br>V1<br>V1<br>V1<br>V1                                                                                                    | SANTEPLUS                  |             |              |                | Commen           |        |   |                                                            | 7000<br>7000<br>7000<br>7000<br>7000<br>7000<br>7000<br>700 | 000 2000 2000 2000 2000 2000 2000 2000                                                                                                    |        |
| /01/2010<br>/01/2010<br>/02/2011<br>/02/2011<br>/02/2011<br>/04/2012<br>/05/2012<br>/10/2012<br>/04/2013<br>/05/2013                                                                                                    | 132,77<br>56,94<br>132,77<br>56,94<br>132,77<br>56,94<br>132,77<br>56,94<br>132,77<br>56,94                                                                                                    | 20,24<br>8,68<br>20,24<br>8,68<br>20,24<br>8,68<br>20,24<br>8,68<br>20,24<br>8,68<br>20,24<br>8,68                                                                                                    | 07/01/2010<br>14/02/2011<br>23/04/2012<br>15/10/2012<br>29/04/2013                                                                             | V1<br>V1<br>V1<br>V1<br>V1<br>V1<br>V1<br>V1<br>V1<br>V1<br>V1<br>V1<br>V1                                                                                                    | SANTEPLUS                  |             |              |                | Commen           |        |   |                                                            | 7000<br>7000<br>7000<br>7000<br>7000<br>7000<br>7000<br>700 | 000<br>000<br>000<br>000<br>000<br>000<br>000<br>000<br>000<br>00                                                                                                    |        |
| 7/01/2010<br>2/01/2010<br>4/02/2011<br>3/04/2012<br>1/05/2012<br>1/10/2012<br>1/04/2013<br>1/05/2013<br>1/05/2013                                                                                                    | 56,94<br>132,77<br>56,94<br>132,77<br>56,94<br>132,77<br>56,94<br>132,77<br>56,94<br>132,77<br>56,94<br>132,77<br>56,94<br>132,77<br>56,94                                                                                                    | 20,24<br>8,68<br>20,24<br>8,68<br>20,24<br>8,68<br>20,24<br>8,68<br>20,24<br>8,68<br>20,24<br>8,68<br>20,24<br>8,68<br>20,24                                                                                                    | 07/01/2010<br>14/02/2011<br>23/04/2012<br>15/10/2012<br>29/04/2013<br>17/10/2013                                                               | V1<br>V1<br>V1<br>V1<br>V1<br>V1<br>V1<br>V1<br>V1<br>V1<br>V1<br>V1<br>V1<br>V                                                                                                    | SANTEPLUS                  |             |              |                | Commen           |        |   |                                                            | 7000<br>7000<br>7000<br>7000<br>7000<br>7000<br>7000<br>700 | 000         1           000         1           000         1           000         1           000         1           000         1           000         1           000         1           000         1           000         1           000         1           000         1           000         1           000         1           000         1           000         1           000         1           000         1           000         1           000         1                                                                         |        |
| 7/01/2010<br>2/01/2010<br>4/02/2011<br>3/02/2011<br>3/04/2012<br>3/05/2012<br>5/10/2012<br>5/10/2012<br>5/10/2013<br>3/05/2013<br>1/10/2013                                                                                                    | 56,94<br>132,77<br>56,94<br>132,77<br>56,94<br>132,77<br>56,94<br>132,77<br>56,94<br>132,77<br>56,94<br>132,77<br>56,94<br>132,77<br>56,94<br>132,77<br>56,94<br>132,77                                                                                                    | 20,24<br>8,68<br>20,24<br>8,68<br>20,24<br>8,68<br>20,24<br>8,68<br>20,24<br>8,68<br>20,24<br>8,68<br>32,05<br>13,74                                                                                                    | 07/01/2010<br>14/02/2011<br>23/04/2012<br>15/10/2012<br>29/04/2013<br>17/10/2013                                                               | V1<br>V1<br>V1<br>V1<br>V1<br>V1<br>V1<br>V1<br>V1<br>V1<br>V1<br>V1<br>V1<br>V                                                                                                    | SANTEPLUS                  |             |              |                | Commen           |        |   |                                                            | 7000<br>7000<br>7000<br>7000<br>7000<br>7000<br>7000<br>700 | 000         1           000         1           000         1           000         1           000         1           000         1           000         1           000         1           000         1           000         1           000         1           000         1           000         1           000         1           000         1           000         1           000         1           000         1           000         1           000         1           000         1           000         1           000         1 |        |
| 7/01/2010<br>2/01/2010<br>4/02/2011<br>3/02/2011<br>3/02/2011<br>3/05/2012<br>5/10/2012<br>5/10/2012<br>5/10/2012<br>3/05/2013<br>3/05/2013<br>1/10/2013<br>1/10/2013<br>1/05/2014                                                                                                    | 56,94<br>132,77<br>56,94<br>132,77<br>56,94<br>132,77<br>56,94<br>132,77<br>56,94<br>132,77<br>56,94<br>210,23<br>90,13<br>132,77                                                                                                    | 20,24<br>8,68<br>20,24<br>8,68<br>20,24<br>8,68<br>20,24<br>8,68<br>20,24<br>8,68<br>20,24<br>8,68<br>32,05<br>13,74<br>20,24                                                                                                    | 07/01/2010<br>14/02/2011<br>23/04/2012<br>15/10/2012<br>29/04/2013<br>17/10/2013<br>19/05/2014                                                 | VI<br>VI<br>VI<br>VI<br>VI<br>VI<br>VI<br>VI<br>VI<br>VI<br>VI<br>VI<br>VI<br>V                                                                                                    | SANTEPLUS                  |             |              |                | Commen           |        |   |                                                            | 7000<br>7000<br>7000<br>7000<br>7000<br>7000<br>7000<br>700 | 000<br>000<br>000<br>000<br>000<br>000<br>000<br>000<br>000<br>00                                                                                                    |        |
| 7/01/2010<br>2/01/2010<br>2/01/2010<br>4/02/2011<br>3/04/2012<br>5/10/2012<br>5/10/2012<br>5/10/2013<br>3/05/2013<br>7/10/2013<br>1/10/2013<br>1/05/2014                                                                                                    | 132,77<br>56,94<br>132,77<br>56,94<br>132,77<br>56,94<br>132,77<br>56,94<br>132,77<br>56,94<br>132,77<br>56,94<br>210,23<br>90,13<br>132,77<br>56,94                                                                                                    | 20,24<br>8,68<br>20,24<br>8,68<br>20,24<br>8,68<br>20,24<br>8,68<br>20,24<br>8,68<br>32,05<br>13,74<br>20,24<br>8,68                                                                                                    | 07/01/2010<br>14/02/2011<br>23/04/2012<br>15/10/2012<br>29/04/2013<br>17/10/2013<br>19/05/2014<br>27/05/2014                                   | VI<br>VI<br>VI<br>VI<br>VI<br>VI<br>VI<br>VI<br>VI<br>VI<br>VI<br>VI<br>VI<br>V                                                                                                    | SANTEPLUS                  |             |              |                | Commen           |        |   |                                                            | 7000<br>7000<br>7000<br>7000<br>7000<br>7000<br>7000<br>700 | 000<br>000<br>000<br>000<br>000<br>000<br>000<br>000<br>000<br>00                                                                                                    |        |
| Date           //01/2010           //01/2010           //02/2011           //02/2011           //02/2012           //01/2012           //01/2012           //01/2012           //01/2012           //01/2013           //10/2013           //05/2014           /05/2014           /05/2014           /05/2014                                                                                                    | 132,777<br>56,94<br>132,777<br>56,94<br>132,777<br>56,94<br>132,777<br>56,94<br>132,777<br>56,94<br>210,23<br>90,13<br>132,777<br>56,94<br>210,23<br>90,13                                                                                                    | 20,24<br>8,68<br>20,24<br>8,68<br>20,24<br>8,68<br>20,24<br>8,68<br>20,24<br>8,68<br>32,05<br>13,74<br>20,24<br>8,68<br>32,05<br>13,74<br>20,24<br>8,68<br>20,24                                                                                                    | 07/01/2010<br>14/02/2011<br>23/04/2012<br>15/10/2012<br>29/04/2013<br>17/10/2013<br>19/05/2014<br>15/12/2014                                   | V1<br>V1<br>V1<br>V1<br>V1<br>V1<br>V1<br>V1<br>V1<br>V1<br>V1<br>V1<br>V1<br>V                                                                                                    | SANTEPLUS                  |             |              |                | Commen           |        |   |                                                            | 7000<br>7000<br>7000<br>7000<br>7000<br>7000<br>7000<br>700 | 000           000           000           000           000           000           000           000           000           000           000           000           000           000           000           000           000           000           000           000           000           000           000           000           000           000           000           000                                                                                                              |        |
| Date<br>7/01/2010<br>2/01/2010<br>1/02/2011<br>1/02/2011<br>1/02/2011<br>1/02/2011<br>1/02/2012<br>1/10/2012<br>1/10/2012<br>1/10/2013<br>1/10/2013<br>1/10/2013<br>1/10/2014<br>1/12/2014                                                                                                    | 132,77           56,94           132,77           56,94           132,77           56,94           132,77           56,94           132,77           56,94           132,77           56,94           132,77           56,94           132,77           56,94           132,77           56,94           132,77           56,94           132,77           56,94           132,77           56,94           132,77           56,94           132,77           56,94           132,77           56,94           132,77           56,94                                                                                                              | 20,24<br>8,68<br>20,24<br>8,68<br>20,24<br>8,68<br>20,24<br>8,68<br>20,24<br>8,68<br>32,05<br>13,74<br>20,24<br>8,68<br>32,05<br>13,74<br>20,24<br>8,68                                                                                                    | 07/01/2010<br>14/02/2011<br>23/04/2012<br>15/10/2012<br>29/04/2013<br>17/10/2013<br>19/05/2014<br>27/05/2014<br>15/12/2014<br>30/12/2014       | VI<br>VI<br>VI<br>VI<br>VI<br>VI<br>VI<br>VI<br>VI<br>VI<br>VI<br>VI<br>VI<br>V                                                                                                    | SANTEPLUS                  |             |              |                | Commen           |        |   |                                                            | 7000<br>7000<br>7000<br>7000<br>7000<br>7000<br>7000<br>700 |                                                                                                    |        |
| Date<br>7/01/2010<br>2/01/2010<br>1/02/2011<br>1/02/2011<br>1/02/2011<br>1/02/2012<br>1/10/2012<br>1/02/2013<br>1/02/2013<br>1/02/2013<br>1/02/2014<br>1/02/2014<br>1/12/2014<br>1/12/2014                                                                                                    | 132,77<br>56,94<br>132,77<br>56,94<br>132,77<br>56,94<br>132,77<br>56,94<br>132,77<br>56,94<br>132,77<br>56,94<br>210,23<br>90,13<br>132,77<br>56,94                                                                                                    | 20,24<br>8,68<br>20,24<br>8,68<br>20,24<br>8,68<br>20,24<br>8,68<br>20,24<br>8,68<br>32,05<br>13,74<br>20,24<br>8,68<br>20,24<br>8,68                                                                                                    | 07/01/2010<br>14/02/2011<br>23/04/2012<br>15/10/2012<br>29/04/2013<br>17/10/2013<br>19/05/2014<br>27/05/2014<br>15/12/2014<br>30/12/2014       | VI<br>VI<br>VI<br>VI<br>VI<br>VI<br>VI<br>VI<br>VI<br>VI<br>VI<br>VI<br>VI<br>V                                                                                                    | SANTEPLUS                  |             |              | Paiement       | Commen<br>sour : |        |   |                                                            | 7000<br>7000<br>7000<br>7000<br>7000<br>7000<br>7000<br>700 |                                                                                                    |        |
| 7/01/2010<br>2/01/2010<br>4/02/2011<br>3/02/2011<br>3/02/2012<br>5/10/2012<br>5/10/2012<br>5/10/2012<br>5/10/2013<br>3/05/2013<br>3/05/2013<br>1/10/2013<br>1/10/2013<br>1/10/2014<br>5/12/2014<br>1/12/2014                                                                                                    | 132,77<br>56,94<br>132,77<br>56,94<br>132,77<br>56,94<br>132,77<br>56,94<br>132,77<br>56,94<br>132,77<br>56,94<br>132,77<br>56,94<br>132,77<br>56,94                                                                                                    | 20,24<br>8,68<br>20,24<br>8,68<br>20,24<br>8,68<br>20,24<br>8,68<br>20,24<br>8,68<br>32,05<br>13,74<br>20,24<br>8,68<br>20,24<br>8,68                                                                                                    | 07/01/2010<br>14/02/2011<br>23/04/2012<br>15/10/2012<br>29/04/2013<br>17/10/2013<br>19/05/2014<br>27/05/2014<br>15/12/2014<br>30/12/2014       | V1           V1                                                                                                 | SANTEPLUS                  |             |              | Paiement       | Commen<br>sour : | Patien | t | Organisme                                                  | 7000<br>7000<br>7000<br>7000<br>7000<br>7000<br>7000<br>700 | 000<br>000<br>000<br>000<br>000<br>000<br>000<br>000<br>000<br>00                                                                                                    |        |
| Date 2<br>Date 2<br>Date 2 | 132,77<br>56,94<br>132,77<br>56,94<br>132,77<br>56,94<br>132,77<br>56,94<br>210,23<br>90,13<br>90,13<br>90,13<br>132,77<br>56,94<br>210,23<br>90,43<br>90,43<br>90,43<br>90,43<br>90,43<br>90,43<br>90,43<br>90,43<br>90,43<br>90,43<br>90,43<br>90,43<br>90,43<br>90,43<br>90,43<br>90,43<br>90,43<br>90,43<br>90,43<br>90,44<br>90,44<br>90,44 | 20,24<br>8,68<br>20,24<br>8,68<br>20,24<br>8,68<br>20,24<br>8,68<br>32,05<br>13,74<br>20,24<br>8,68<br>32,05<br>13,74<br>20,24<br>8,68<br>32,05<br>13,74<br>20,24<br>8,68                                                                                                    | 07/01/2010<br>14/02/2011<br>23/04/2012<br>15/10/2012<br>29/04/2013<br>17/10/2013<br>19/05/2014<br>15/12/2014<br>30/12/2014                     | VI<br>VI<br>VI<br>VI<br>VI<br>VI<br>VI<br>VI<br>VI<br>VI<br>VI<br>VI<br>VI<br>V                                                                                                    | SANTEPLUS                  | 30,36 € Com | npte 70000   | Paiement       | commen<br>xour : | Patien | t | Organisme<br>CPAM                                          | 7000<br>7000<br>7000<br>7000<br>7000<br>7000<br>7000<br>700 | 000<br>000<br>000<br>000<br>000<br>000<br>000<br>000<br>000<br>00                                                                                                    |        |
| Date 2<br>Mode 2<br>Date 2<br>Dat                                                                                                    | 122,77<br>56,94<br>132,77<br>56,94<br>132,77<br>56,94<br>132,77<br>56,94<br>132,77<br>56,94<br>210,23<br>90,13<br>90,13<br>132,77<br>56,94<br>132,77<br>56,94<br>132,77<br>56,94                                                                                                    | 20,24<br>8,68<br>20,24<br>8,68<br>20,24<br>8,68<br>20,24<br>8,68<br>32,05<br>13,74<br>20,24<br>8,68<br>32,05<br>13,74<br>8,68<br>20,24<br>8,68                                                                                                    | 07/01/2010<br>14/02/2011<br>23/04/2012<br>15/10/2012<br>29/04/2013<br>17/10/2013<br>19/05/2014<br>15/12/2014<br>30/12/2014<br>25               | VI<br>VI<br>VI<br>VI<br>VI<br>VI<br>VI<br>VI<br>VI<br>VI<br>VI<br>VI<br>VI<br>V                                                                                                    | SANTEPLUS                  | 30,36 € Com | npte 700000  | Paiement       | commen<br>sour : | Patien | t | Organisme<br>CPAM<br>Transports Niço                       | 7000<br>7000<br>7000<br>7000<br>7000<br>7000<br>7000<br>700 | 000<br>000<br>000<br>000<br>000<br>000<br>000<br>000<br>000<br>00                                                                                                    |        |
| Date         2           /01/2010         /01/2010           /01/2010         /02/2011           /04/2012         /05/2012           /05/2012         /10/2012           /05/2013         /05/2013           /10/2013         /05/2014           /12/2014         /12/2014           Date         2           Mode         [                                                                                                    | 132,77<br>56,94<br>132,77<br>56,94<br>132,77<br>56,94<br>132,77<br>56,94<br>132,77<br>56,94<br>210,23<br>90,13<br>132,77<br>56,94<br>210,23<br>90,13<br>132,77<br>56,94                                                                                                    | 20,24<br>8,68<br>20,24<br>8,68<br>20,24<br>8,68<br>20,24<br>8,68<br>20,24<br>8,68<br>32,05<br>13,74<br>20,24<br>8,68<br>20,24<br>8,68<br>20,24<br>8,68                                                                                                    | 07/01/2010<br>14/02/2011<br>23/04/2012<br>15/10/2012<br>29/04/2013<br>17/10/2013<br>19/05/2014<br>27/05/2014<br>15/12/2014<br>30/12/2014<br>25 | VI<br>VI<br>VI<br>VI<br>VI<br>VI<br>VI<br>VI<br>VI<br>VI<br>VI<br>VI<br>VI<br>V                                                                                                    | SANTEPLUS                  | 30,36 € Com | 1pte 700000  | Paiement       | Sour :           | Patien | t | Organisme<br>CPAM<br>Transports Niço<br>Patient            | 7000<br>7000<br>7000<br>7000<br>7000<br>7000<br>7000<br>700 | 000<br>000<br>000<br>000<br>000<br>000<br>000<br>000<br>000<br>00                                                                                                    |        |
| Date 2<br>Mode [<br>Mode ]                                                                                                    | 132,77<br>56,94<br>132,77<br>56,94<br>132,77<br>56,94<br>132,77<br>56,94<br>132,77<br>56,94<br>210,23<br>90,13<br>90,13<br>90,13<br>132,77<br>56,94<br>132,77<br>56,94                                                                                                    | 20,24<br>8,68<br>20,24<br>8,68<br>20,24<br>8,68<br>20,24<br>8,68<br>32,05<br>13,74<br>20,24<br>8,68<br>32,05<br>13,74<br>20,24<br>8,68<br>32,05<br>13,74<br>20,24<br>8,68<br>32,05<br>13,74<br>20,24<br>8,68<br>32,05<br>13,74<br>20,24<br>8,68<br>32,05<br>13,74<br>8,68<br>20,24<br>8,68<br>20,24<br>20,24<br>20,20 | 07/01/2010<br>14/02/2011<br>23/04/2012<br>15/10/2012<br>29/04/2013<br>17/10/2013<br>19/05/2014<br>27/05/2014<br>30/12/2014<br>325              | V1         V1           V1         V1           V1         V1 | SANTEPLUS                  | 30,36 € Com | npte 700000  | Paiement       | commen<br>xour : | Patien | t | Organisme<br>CPAM<br>Transports Niço<br>Pabient<br>Pabient | 7000<br>7000<br>7000<br>7000<br>7000<br>7000<br>7000<br>700 | 000<br>000<br>000<br>000<br>000<br>000<br>000<br>000<br>000<br>00                                                                                                    |        |

| +    | Règ         | glements    |           |          |           | modifier les liens familiaux |  |  |  |  |  |
|------|-------------|-------------|-----------|----------|-----------|------------------------------|--|--|--|--|--|
| Tota | l famille : | 43.38€      | (284.55F) |          |           |                              |  |  |  |  |  |
| ÷ 🇀  | N           |             | :         | 43.38€   | (284.55F) |                              |  |  |  |  |  |
| -6   | CPAM        |             |           | 30.36€ ( | 199.15F)  |                              |  |  |  |  |  |
|      | 📮 Transpo   | orts Niçois | :         | 13.02€   | (85.41F)  |                              |  |  |  |  |  |
|      | N           | abelle      | :         | 0.00€    | (0.00F)   |                              |  |  |  |  |  |
| - 👳  | N           | anuela      | :         | 0.00€    | (0.00F)   |                              |  |  |  |  |  |
|      | N           | arion       | :         | 0.00€    | (0.00F)   |                              |  |  |  |  |  |
|      |             |             |           |          |           |                              |  |  |  |  |  |

Montant total des patients (hors tiers-payeurs) : 0.00 €

| Encaissements réalisés pour N |           |             |            |     |               |            |                  |                 |              |                  |       |         |     |
|-------------------------------|-----------|-------------|------------|-----|---------------|------------|------------------|-----------------|--------------|------------------|-------|---------|-----|
| Date                          | Montant F | Montant €   | Echéance   | Md  | Banque payeur |            |                  | Com             | mentaire     |                  | Co    | mpte    | ī   |
| 07/01/2010                    | 132,77    | 20,24       | 07/01/2010 | V1  |               |            |                  |                 |              |                  | 700   | 000 x   |     |
| 12/01/2010                    | 56,94     | 8,68        |            | V1  |               |            |                  |                 |              |                  | 700   | 000 x   |     |
| 14/02/2011                    | 132,77    | 20,24       | 14/02/2011 | ٧1  |               |            |                  |                 |              |                  | 700   | 000 X   | Г   |
| 23/02/2011                    | 56,94     | 8,68        |            | V1  |               | SANTEPLUS  |                  |                 |              |                  |       | 0 X     |     |
| 23/04/2012                    | 132,77    | 20,24       | 23/04/2012 | ٧1  |               |            |                  |                 |              |                  |       | 0 X     |     |
| 09/05/2012                    | 56,94     | 8,68        |            | V1  |               |            | VOUS DO          | DUVez           |              |                  |       | 0 X     |     |
| 15/10/2012                    | 132,77    | 20,24       | 15/10/2012 | V1  |               |            |                  |                 |              |                  |       | 0 X     |     |
| 25/10/2012                    | 56,94     | 8,68        |            | ٧1  |               |            |                  |                 |              |                  | _     | 0 X     |     |
| 29/04/2013                    | 132,77    | 20,24       | 29/04/2013 | V1  |               |            | Screer           | un no           | uveau realen | nent ei          | 1     | 0 X     |     |
| 13/05/2013                    | 56,94     | 8,68        |            | ٧1  |               |            |                  |                 |              |                  |       | 0 X     | 4.  |
| 17/10/2013                    | 210,23    | 32,05       | 17/10/2013 | ٧1  |               |            | 1.               |                 | • •          |                  |       | 0 X     |     |
| 31/10/2013                    | 90,13     | 13,74       |            | ٧1  |               |            | cliation         | r sur l'i       | icone +      |                  |       | 0 X     | 4.  |
| 19/05/2014                    | 132,77    | 20,24       | 19/05/2014 | ٧1  |               |            | ciiquaii         |                 |              |                  |       | 0       | 4.1 |
| 27/05/2014                    | 56,94     | 8,68        | 27/05/2014 | ٧1  |               |            | •                |                 |              |                  |       | 0       | 4.  |
| 15/12/2014                    | 132,77    | 20,24       | 15/12/2014 | ۷1  |               |            |                  |                 |              |                  | 700   | 000     | 1   |
| 30/12/2014                    | 56,94     | 8,68        | 30/12/2014 | V1  |               |            |                  |                 |              |                  | 700   | 000     | •   |
|                               |           |             | /          |     |               |            |                  | Paiement pour : |              |                  |       |         |     |
|                               |           |             |            |     | /             |            |                  |                 | Patient      | Organisme        | Solde | Règleme | ent |
| Date 2                        | 1/07/2015 | Monnaie Eur | os 🔻       | Mon | tant          | 199,15 F   | i€ Compte 700000 | V N             |              | CPAM             | 30,36 | 30,     | .36 |
|                               |           |             |            |     |               |            |                  |                 |              | Transports Niçoi | 13,02 |         |     |
| Mode                          | •         |             |            |     |               |            | 7                |                 |              | Patient          | 0,00  |         |     |
|                               |           |             |            |     |               | Payeur CPA |                  |                 |              | Patient          | 0,00  |         |     |
| Remarque                      |           |             |            |     |               |            | + / /            |                 |              | Patient          | 0,00  |         |     |
|                               |           |             |            |     |               | -          |                  |                 |              |                  |       |         |     |

Règlements

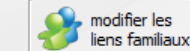

| Total familie : 45.56E | (204.55F) |               |  |
|------------------------|-----------|---------------|--|
| 🖻 🧀 N. 🚬 💷             | : 43.     | 38€ (284.55F) |  |
| - 🔃 СРАМ               | : 30.36€  | E (199.15F)   |  |
| 😨 Transports Niçois    | : 13.     | 02€ (85.41F)  |  |
| - 👳 N 💦 abelle         | : 0.0     | D€ (0.00F)    |  |
| 👳 N 💦 anuela           | : 0.0     | 00€ (0.00F)   |  |
| 💀 🕺 N arion            | : 0.0     | 0€ (0.00F)    |  |
|                        |           |               |  |

| montant total des padents (nois dels payeurs) - 0.00 e | 19554 | Montant tota | l des patients | (hors tiers-payeurs) | :0.00€ |
|--------------------------------------------------------|-------|--------------|----------------|----------------------|--------|
|--------------------------------------------------------|-------|--------------|----------------|----------------------|--------|

| Date       | Montant F | Montant € | Echéance   | Md | Banque payeur |           |
|------------|-----------|-----------|------------|----|---------------|-----------|
| 21/12/2005 | 30,31     | 0,00      | 07/04/0040 | V1 |               |           |
| 07/01/2010 | 132,77    | 20,24     | 07/01/2010 | V1 |               |           |
| 12/01/2010 | 56,94     | 8,68      |            | ٧1 |               |           |
| 14/02/2011 | 132,77    | 20,24     | 14/02/2011 | V1 |               |           |
| 23/02/2011 | 56,94     | 8,68      |            | ٧1 |               | SANTEPLUS |
| 23/04/2012 | 132,77    | 20,24     | 23/04/2012 | V1 |               |           |
| 09/05/2012 | 56,94     | 8,68      |            | V1 |               |           |
| 15/10/2012 | 132,77    | 20,24     | 15/10/2012 | V1 |               |           |
| 25/10/2012 | 56,94     | 8,68      |            | V1 |               |           |
| 29/04/2013 | 132,77    | 20,24     | 29/04/2013 | V1 |               |           |
| 13/05/2013 | 56,94     | 8,68      |            | V1 |               |           |
| 17/10/2013 | 210,23    | 32,05     | 17/10/2013 | V1 |               |           |
| 31/10/2013 | 90,13     | 13,74     |            | V1 |               |           |
| 19/05/2014 | 132,77    | 20,24     | 19/05/2014 | V1 |               |           |
| 27/05/2014 | 56,94     | 8,68      | 27/05/2014 | ٧1 |               |           |
| 15/12/2014 | 132,77    | 20,24     | 15/12/2014 | V1 |               |           |
| 30/12/2014 | 56,94     | 8,68      | 30/12/2014 | ٧1 |               |           |

Date : Date du règlement. Par défaut la date du jour. Cette date doit obligatoirement faire partie d'un exercice fiscal ouvert Monnaie : en euros par défaut Montant : Montant du règlement Par défaut la somme due par le patient ⇒Il est en théorie possible (bien que

⇒II est en theorie possible (bien que déconseillé par les AGA) de remplir une ligne avec des sommes négatives afin de corriger une ancienne écriture ⇒En pratique à éviter

|   |        |   | -        |
|---|--------|---|----------|
|   |        |   |          |
|   | Compte |   | 1        |
| _ | 700000 | 0 | -        |
|   | /00000 | X |          |
|   | 700000 | X |          |
|   | 700000 | X |          |
|   | 700000 | X |          |
|   | 700000 | x |          |
|   | 700000 | X |          |
|   | 700000 | x |          |
|   | 700000 | X |          |
|   | 700000 | x |          |
|   | 700000 | X |          |
|   | 700000 | x |          |
|   | 700000 | X |          |
|   | 700000 |   |          |
|   | 700000 |   |          |
|   | 700000 |   |          |
|   | 700000 |   | <b>T</b> |

|                 |               |                             |           |                       | Paiement pour : |         |                 |       | /         |
|-----------------|---------------|-----------------------------|-----------|-----------------------|-----------------|---------|-----------------|-------|-----------|
|                 |               |                             |           |                       |                 | Patient | Organisme       | Solde | Règlement |
| Date 21/07/2015 | Monnaie Euros | <ul> <li>Montant</li> </ul> | 199, 15 F | 30,36 € Compte 700000 | N               |         | CPAM            | 30,36 | 30,36     |
|                 |               |                             |           |                       |                 |         | Transports Niço | 13,02 |           |
| Mode 📃 💌        |               |                             |           |                       |                 |         | Patient         | 0,00  |           |
|                 |               |                             | Payeur    | CPAM                  |                 |         | Patient         | 0,00  |           |
| Remarque        |               |                             |           | + /                   | 💥 🗖 N           |         | Patient         | 0,00  |           |
|                 |               |                             | •         | . · X                 | *               |         |                 |       |           |

|               | Règlements      |           |           |           |
|---------------|-----------------|-----------|-----------|-----------|
| 💮 Total famil | le: 43.38€      | (284.55F) |           |           |
| 🗄 🗁 N         |                 | :         | 43.38€    | (284.55F) |
| - 🐺 CP.       | AM              |           | 30.36€ (1 | .99.15F)  |
| 📲 Tra         | ansports Niçois | :         | 13.02€    | (85.41F)  |
| - 👳 N         | abelle          | :         | 0.00€     | (0.00F)   |
| - 👮 N         | anuela          |           | 0.00€     | (0.00F)   |

👳 N

modifier les

Montant total des patients (hors tiers-payeurs) : 0.00 €

| Date           | Montant F | Montant € | Echéance   | Md | Banque payeur |           |
|----------------|-----------|-----------|------------|----|---------------|-----------|
| 2 11 12 / 2005 | 30,51     | 0,00      |            |    |               |           |
| 07/01/2010     | 132,77    | 20,24     | 07/01/2010 | ٧1 |               |           |
| 12/01/2010     | 56,94     | 8,68      |            | ٧1 |               |           |
| 14/02/2011     | 132,77    | 20,24     | 14/02/2011 | ٧1 |               |           |
| 23/02/2011     | 56,94     | 8,68      |            | ٧1 |               | SANTEPLUS |
| 23/04/2012     | 132,77    | 20,24     | 23/04/2012 | ٧1 |               |           |
| 09/05/2012     | 56,94     | 8,68      |            | ٧1 |               |           |
| 15/10/2012     | 132,77    | 20,24     | 15/10/2012 | V1 |               |           |
| 25/10/2012     | 56,94     | 8,68      |            | V1 |               |           |
| 29/04/2013     | 132,77    | 20,24     | 29/04/2013 | V1 |               |           |
| 13/05/2013     | 56,94     | 8,68      |            | V1 |               |           |
| 17/10/2013     | 210,23    | 32,05     | 17/10/2013 | ٧1 |               |           |
| 31/10/2013     | 90,13     | 13,74     |            | V1 |               |           |
| 19/05/2014     | 132,77    | 20,24     | 19/05/2014 | V1 |               |           |
| 27/05/2014     | 56,94     | 8,68      | 27/05/2014 | ٧1 |               |           |
| 15/12/2014     | 132,77    | 20,24     | 15/12/2014 | V1 |               |           |
| 20/12/2014     | 56.04     | 0 2 0     | 20/12/2014 | W1 |               |           |

0.00€ (0.00F)

#### Compte : numéro du compte de recettes Habituellement, il s'agit du compte 7000 ou 700000

| Compte |   | ī |
|--------|---|---|
| 700000 | x | - |
| 700000 | X |   |
| 700000 | X |   |
| 700000 | x |   |
| 700000 | x | 1 |
| 700000 | X |   |
| 700000 | х | 1 |
| 700000 | X |   |
| 700000 | X |   |
| 700000 | X |   |
| 700000 | X |   |
| 700000 | X |   |
| 700000 |   |   |
| 700000 |   |   |
| 700000 |   |   |
| 700000 |   | • |

|                                            |                              | Paiement pour : |         |                  |       |           |
|--------------------------------------------|------------------------------|-----------------|---------|------------------|-------|-----------|
|                                            |                              |                 | Patient | Organisme        | Solde | Règlement |
| Date 21/07/2015 Monnaie Euros 🔻 Montant 19 | 9,15 F 30,36 € Compte 700000 |                 |         | CPAM             | 30,36 | 30,36     |
|                                            |                              |                 |         | Transports Niçoi | 13,02 |           |
| Mode                                       |                              |                 |         | Patient          | 0,00  |           |
|                                            | Payeur CPAM                  |                 |         | Patient          | 0,00  |           |
| Remarque                                   |                              |                 |         | Patient          | 0,00  |           |
|                                            | · · · × ·                    |                 |         |                  |       |           |
| Remarque                                   | 0 + 1                        |                 |         | Patient          | 0,00  |           |

⇒ Mode : Mode de paiement. Doit obligatoirement être choisi par clic sur l'ascenseur à droite, parmi **Es** pour espèces > B1 B2 B3 ... ... B9 pour banque 1, 2, 3 ... ... 9 C1 C2 C3 ... C9 pour carte de crédit 1, 2, 3 ... 9 > V1 V2 V3 ... V9 pour virement 1, 2, 3 ... 9 Les chiffres suivant B, C ou V indiguent la banque, parmi les neuf possibles, sur laquelle vous prévoyez de verser le règlement

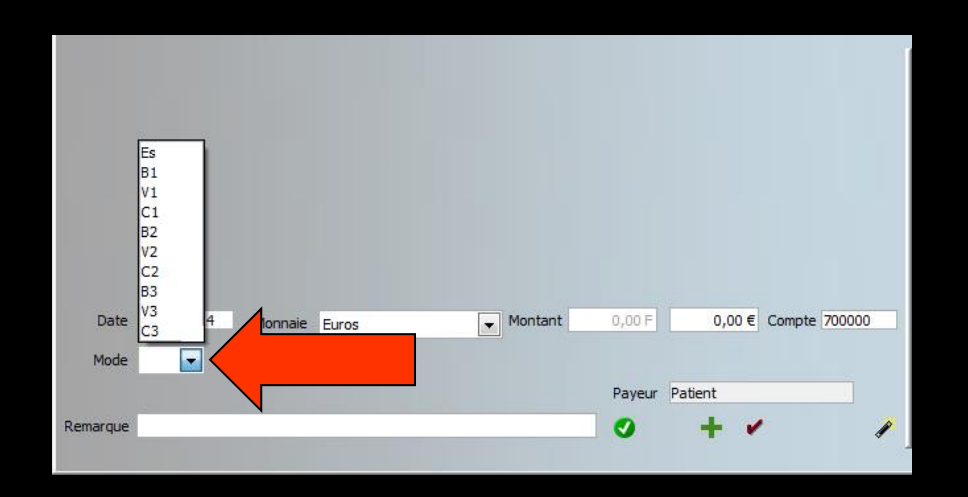

#### ⇒Lorsque le mode de règlement est B, C ou V → apparition de nouveaux champs

# Banque : permet d'indiquer pour un chèque l'établissement payeur Le petit ascenseur en bout de champ

à droite permet de récupérer un établissement bancaire déjà enregistré

| Date    | 21/07/2015 | Monnaio | Furee | - | Montont | 10 | 99,15 F | 30,36€    | Compte | 700000 | Į |
|---------|------------|---------|-------|---|---------|----|---------|-----------|--------|--------|---|
| Mode    | B1 💌       | Banque  |       |   |         |    |         | 1/07/2015 |        |        |   |
| Libellé |            |         |       |   |         |    | Payeur  | CPAM      |        |        |   |
| emarque |            |         |       |   |         |    | 0       | + •       | 1      | 8      | 1 |

BARCLAYS BNP PARTBAS BPCA BRED CAISSE D'EPARGNE CCP MARSEILLE CIC LYONNAISE CREDIT AGRICOLE CREDIT COOPERATIF CREDIT DU NORD CREDIT MUNICIPAL CREDIT MUTUEL HSBC (EX CCF) A POSTE CCP AJACCIO LA POSTE CCP BORDEAUX LA POSTE CCP CLERMONT LA POSTE CCP GRENOBLE LA POSTE CCP LIMOGES LA POSTE CCP LYON LA POSTE CCP MARSEILLE LA POSTE CCP MONTPELLIER LA POSTE CCP NANCY

A POSTE CCP MARSEILLE

#### Lorsqu'un établissement inconnu du logiciel est saisi, il vous sera proposé de l'ajouter à la liste des établissements déjà en mémoire

| Date    | 21/07 | /2015 | Monnaie | Euros | • | Montant | 19       | 99,15 F  | 30,36 €    | Compte | 700000 |
|---------|-------|-------|---------|-------|---|---------|----------|----------|------------|--------|--------|
| Mode    | B1    | -     | Banque  |       |   |         | <b>.</b> | Echéance | 21/07/2015 |        |        |
| Libellé |       |       |         |       |   |         |          | Payeur   | CPAM       |        |        |
| marque  |       |       |         |       |   |         |          | 0        | + •        | •      |        |

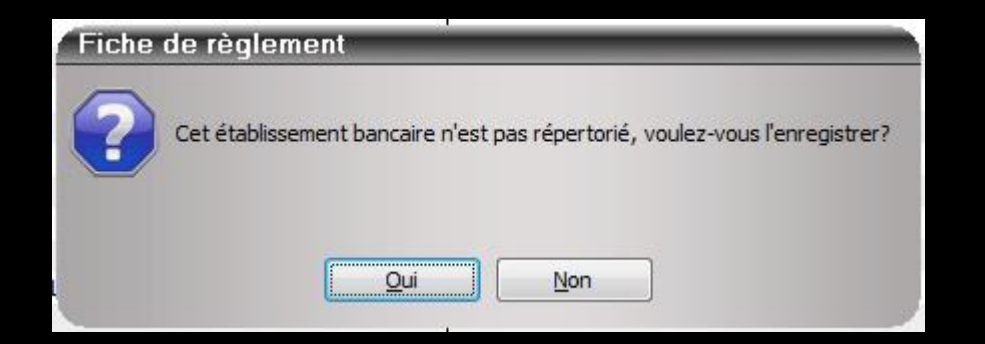

L'icône à droite, représenté par une ampoule, donne accès à une fenêtre de gestion des établissements bancaires enregistrés dans le logiciel

| Date  | 21/07/2015 | Monnaie | Euros | ▼ Monta | nt | 199, <b>15</b> F | 30,36     | 5€ Compt | te 700000 |            |                   |          |         |           |   |
|-------|------------|---------|-------|---------|----|------------------|-----------|----------|-----------|------------|-------------------|----------|---------|-----------|---|
| Mode  | B1 🔻       | Banque  |       |         | •  | C Echéance       | 21/07/201 | .5       |           |            |                   |          |         |           |   |
| bellé |            |         |       |         |    | Payeur           | CPAM      |          |           |            | Etablissements    | bancaire | S       |           |   |
| arque |            |         |       |         |    | 0                | +         | *        | 8.        | <i>p c</i> | Rechercher        |          |         |           |   |
|       |            |         |       |         |    |                  |           |          |           |            | AXA BANQUE        |          |         |           | - |
|       |            |         |       |         |    |                  |           |          |           | -          | BANQUE COURTOIS   |          |         |           | _ |
|       |            |         |       |         |    |                  |           |          |           |            | BARCLAYS          |          |         |           | _ |
|       |            |         |       |         |    |                  |           |          |           | -          | BPCA              |          |         |           | É |
|       |            |         |       |         |    |                  |           |          |           |            | BRED              |          |         |           |   |
|       |            |         |       |         |    |                  |           |          |           |            | CAISSE D'EPARGNE  |          |         |           |   |
|       |            |         |       |         |    |                  |           |          |           |            | CCP MARSEILLE     |          |         |           |   |
|       |            |         |       |         |    |                  |           |          |           |            | CIC LYONNAISE     |          |         |           |   |
|       |            |         |       |         |    |                  |           |          |           |            | CREDIT AGRICOLE   |          |         |           | _ |
|       |            |         |       |         |    |                  |           |          |           |            | CREDIT COOPERATIF |          |         |           |   |
|       |            |         |       |         |    |                  |           |          |           |            | CREDIT DU NORD    |          |         |           | _ |
|       |            |         |       |         |    |                  |           |          |           |            | ОК                | Annuler  | Nouveau | Supprimer |   |
|       |            |         |       |         |    |                  |           |          |           |            |                   |          |         |           |   |

Echéance : date convenue pour l'encaissement s'il s'agit d'un chèque ⇒À utiliser lorsque le patient demande de différer l'encaissement du chèque ou s'il s'agit de paiements échelonnés ⇒Si nécessaire, remplissez-le à la date convenue pour l'encaissement du chèque, sinon ne le remplissez pas, LOGOSw se chargera de le remplir automatiquement à la date du règlement (par défaut, date du jour)

| Date     | 21/07/2015 | Monnaie | Euros | • | Montant | 19  | 9,15 F   | 30,36€     | Compte | 700000 |
|----------|------------|---------|-------|---|---------|-----|----------|------------|--------|--------|
| Mode     | B1 💌       | Banque  |       |   |         | • 5 | Echéance | 21/07/2015 |        |        |
| Libellé  |            |         |       |   |         |     |          |            |        |        |
| Remarque |            |         |       |   |         |     | 0        | + •        |        |        |

Libellé : permet d'indiquer quel sera le libellé du chèque dans le bordereau de banque

⇒Par défaut, ce libellé est rempli avec le nom du patient

Il peut être modifié lorsque le nom figurant sur le chèque est différent de celui du patient

| Date    | 21/07 | 7/2015 | Monnaie | Euros | <ul> <li>Montant</li> </ul> | 199,15 | 5 F    | 30,36€     | Compte | 700000 |
|---------|-------|--------|---------|-------|-----------------------------|--------|--------|------------|--------|--------|
| Mode    | B1    | •      | Banque  |       |                             | 💌 💡 Ed | néance | 21/07/2015 |        |        |
| .ibellé |       |        |         |       |                             | F      | ayeur  | CPAM       |        | 1      |

Payeur : Ce champ, non modifiable, affiche selon les cas, si le payeur est le patient ou un organisme tiers (cas des tiers payant)

| 21/07/2015 | Monnaie         | Euros                                              | Montant                       | 1 311,91 F                                  | 200,00 €                                                                      | Compte 700000                                                                                                    |
|------------|-----------------|----------------------------------------------------|-------------------------------|---------------------------------------------|-------------------------------------------------------------------------------|----------------------------------------------------------------------------------------------------|
| B          | Banque          |                                                    |                               | ▼ 💡 Echéance                                | 21/07/2015                                                                    |                                                                                                    |
| N          |                 |                                                    |                               | Payeur                                      | Patient                                                                       |                                                                                                    |
|            |                 |                                                    |                               | 0                                           | + -                                                                           | 8 /                                                                                                    |
|            |                 |                                                    |                               |                                             |                                                                               |                                                                                                    |
|            |                 |                                                    |                               |                                             |                                                                               |                                                                                                    |
|            |                 |                                                    |                               |                                             |                                                                               |                                                                                                    |
|            |                 |                                                    |                               |                                             |                                                                               |                                                                                                    |
|            | 21/07/2015<br>B | 21/07/2015 Monnaie<br>B  B  B  B  B  B  B  B  B  B | 21/07/2015 Monnaie Euros<br>B | 21/07/2015 Monnaie Euros Montant B B Banque | 21/07/2015 Monnaie Euros V Montant 1311,91 F<br>B Banque V Echéance<br>Payeur | 21/07/2015       Monnaie       Euros       ▼       Montant       1 311,91 F       200,00 €         BI       ■       Banque       ▼       ♀       Echéance       21/07/2015         Payeur       Patient       ♀       ↓       ✓       ↓       ✓ |

| Date   | 21/07/2015 | Monnaie | Euros | • | Montant | 199,15 F | 30,36€ | Compte | 700000 |
|--------|------------|---------|-------|---|---------|----------|--------|--------|--------|
| Mode   | VI 💌       |         |       |   |         | _        |        |        |        |
|        |            |         |       |   |         | Payeur   | CPAM   |        |        |
| narque |            |         |       |   |         |          |        |        |        |

## Remarque : ce champ permet éventuellement d'associer un court commentaire au règlement Possibilité d'appeler le glossaire

|         |            |         |       |       | 7   |          |       |          | 1         |         |   |
|---------|------------|---------|-------|-------|-----|----------|-------|----------|-----------|---------|---|
| Date    | 21/07/2015 | Monnaie | Euros | Monta | ant | 1 311,91 | F     | 200,0    | 0.5 Compt | e 70000 | 2 |
| Mode    | BI         | Banque  |       |       |     | 💌 💡 Ech  | éance | 2,07/20: | 15        |         |   |
| Libellé | N          |         |       |       |     |          | ayeur | Patient  |           |         |   |
| emarque |            |         |       |       |     |          | 0     | +        | 1         | 8       | 1 |

|                           | 0.00 |     |
|---------------------------|------|-----|
|                           |      |     |
| $\wedge$ $\vee$ $\square$ | A    | a   |
|                           | В    | b   |
|                           | С    | с   |
|                           | D    | d   |
| ATS                       | E    | е   |
| BIO SUR                   | F    | f   |
| CONSEILS HYGIENE          | G    | g   |
| CONTROLE                  | H    | ĥ   |
|                           | I    | i   |
| EMPREINTE SECONDAIRE      | J    | i   |
| ESSAI CHAPE METALLIQUE    | K    | k   |
| ESSAI DENTS SUR CIRE      | L    | 1   |
| ESSAI PLAQUE STELLITE     | M    | m   |
| FRAIS PROTHESE            | N    | n   |
|                           | 0    | 0   |
|                           | P    | n   |
| TEINTE VIVODENT           | 0    | P   |
|                           | R    | r H |
|                           | S    |     |
|                           | T    | +   |
|                           | TT.  |     |
|                           | v    | u   |
| 🎦 🕂 🤚 🖻                   | w    | v   |
|                           | v    | W   |
|                           | A    | X   |
|                           | 1    | y   |
|                           | L    | Z   |

#### Appel du glossaire, après avoir sélectionné un champ texte dans lequel on peut écrire

#### Sinon message de rappel

| Date     | 21/07/2015 | Monnaie | Euros | Montant | 1 311 | ,91F     | 200,00€    | Compte | 700000 |
|----------|------------|---------|-------|---------|-------|----------|------------|--------|--------|
| Mode     | B          | Banque  |       |         | 💌 💡 I | Echéance | 21/07/2015 |        |        |
| Libellé  | Þ          |         |       |         |       | Payeur   | Patient    |        |        |
| lemarque |            |         |       |         |       | 0        | + •        |        | 8/     |

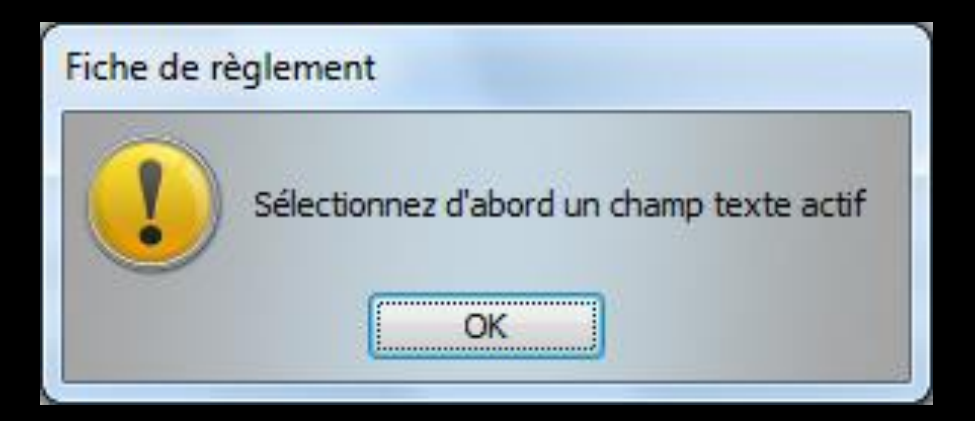

L'icône représentant une coche rouge permet d'affecter un règlement à des actes précis lorsque les règlements sont multiples (acomptes d'une prothèse par exemple)

| Date     | 21/07/2015 | Monnaie | Euros | ▼ Montant | 1 311.91 F   | 200.00€    | Compte 700000 |
|----------|------------|---------|-------|-----------|--------------|------------|---------------|
| Mode     | B          | Banque  |       |           | 💌 💡 Echéance | 21/07/2015 |               |
| Libellé  | ٩          |         |       |           | Payeur       | Patient    |               |
| Remarque |            |         |       |           | 0            | + •        | ' 🗟 /         |

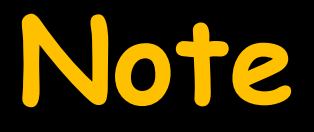

#### Pour un règlement par chèque, un nouvel icône apparaît, permettant d'imprimer le chèque si votre imprimante le permet

|          |            |         | 1     |   |         |          |       |            |        |        |
|----------|------------|---------|-------|---|---------|----------|-------|------------|--------|--------|
| Date     | 21/07/2015 | Monnaie | Euros | • | Montant | 1 311,91 | F     | 200,00 €   | Compte | 700000 |
| Mode     | BI         | Banque  |       |   |         | 💌 💡 Ech  | éance | 21/07/2015 |        |        |
| Libellé  | N          |         |       |   |         | P        | ayeur | Patient    |        |        |
| Remarque |            |         |       |   |         | (        | 9     | + •        | •      | 8 4    |

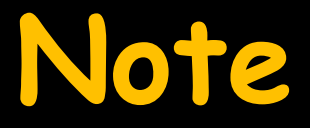

#### Un clic droit sur cet icône permet de modifier la commune (commune du praticien par défaut)

|          |            |         |       |         |      |          |            | Clic     | droit |
|----------|------------|---------|-------|---------|------|----------|------------|----------|-------|
| Date     | 21/07/2015 | Monnaie | Euros | Montant | 1 31 | 1,91F    | 200,00 €   | Compte 7 | ро    |
| Mode     | B          | Banque  |       |         | - 💡  | Echéance | 21/07/2015 |          |       |
| Libellé  | N          |         |       |         |      | Payeur   | Patient    |          |       |
| Remarque |            |         |       |         |      | 0        | + •        | •        |       |

| Commune    | de rédaction du chèque | X |
|------------|------------------------|---|
| LA TRINITE |                        |   |
|            | Ok Annuler             |   |
|            |                        |   |

# Paramétrage de l'impression des chèques

#### Valable

Pour les chèques émis par le patient
 Pour les chèques que l'on imprimera en comptabilité lors des dépenses du cabinet

#### Outils - Configuration du poste

| Our | tile 0                               | _ |
|-----|--------------------------------------|---|
| 00  | Backup                               |   |
|     | Cotations                            |   |
|     | Nomenclatures                        |   |
|     | Jours fériés non légaux              |   |
|     | Matériovigilance et stock            |   |
|     | Matériaux prot <u>h</u> étiques      |   |
|     | Dispositi <u>f</u> s médicaux        |   |
|     | fichier des <u>P</u> rescriptions    |   |
|     | pharmaco <u>Vig</u> ilance           |   |
|     | Questionnaire médical                |   |
|     | Documents types                      |   |
|     | formu <u>L</u> aires types           |   |
|     | codes postau <u>X</u>                |   |
|     | Import de tables SESAM-Vitale        |   |
|     | Table des organismes complémentaires |   |
|     | pro <u>F</u> ils utilisateurs        |   |
|     | coordonnées <u>S</u> CM              |   |
|     | Configuration du po <u>s</u> te      |   |
|     | Raccourcis claviers                  |   |
|     | Recherche médico-légale              |   |
|     | -                                    |   |

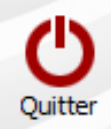

Cet ordinateur correspond à la salle 1

 pour les matériaux et la messagerie

| 😪 Radiographie numérique                                                                                                    |                                                                                                    |         |       |                 |     |        |      | /////////////////////////////////////// |          |
|----------------------------------------------------------------------------------------------------|----------------------------------------------------------------------------------------------------|---------|-------|-----------------|-----|--------|------|-----------------------------------------|----------|
| 🚓 Connexion à des programmes externes                                                                                                    |                                                                                                    |         |       |                 |     |        |      |                                         |          |
|                                                                                                    |                                                                                                    | Colonne | Ligne | Police          |     | Taille | Gras | Italique                                | Souligné |
| Bases de donnees medicamenteuses                                                                                                    | Nombre en chiffres                                                                                      | 130     | 10    | Times New Roman | - 8 | -      | 1    |                                         |          |
|                                                                                                    | Nombre en lettres                                                                                       | 70      | 20    | Times New Roman | - 8 | -      | 1    |                                         |          |
| 💻 Affichage                                                                                                    | Nom du tireur                                                                                           | 90      | 35    | Times New Roman | - 8 | -      | 1    |                                         |          |
|                                                                                                    | Commune                                                                                                 | 90      | 45    | Times New Roman | - 8 | -      | 1    |                                         |          |
| Impression des feuilles                                                                                                    | Date                                                                                                    | 130     | 45    | Times New Roman | - 8 | -      | V    |                                         |          |
| <ul> <li>Impression des chèques</li> <li>Impression veloppes</li> <li>Réseau - Magerie</li> <li>Scanners</li> <li>Couleurs</li> <li>Obte et heure</li> <li>Tablette Android</li> </ul> | <ul> <li>Portrait</li> <li>Paysage</li> <li><imprimante défau<="" li="" par=""> </imprimante></li></ul> | ıt>     | Teste | 9r              |     |        |      |                                         |          |

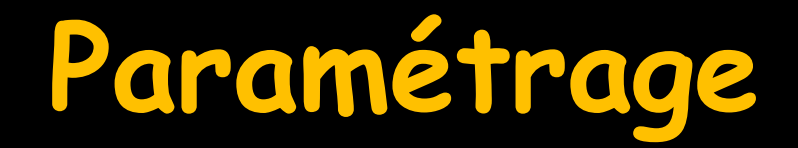

| Configuration du poste                   |                                                                                                   |               |                                          |                     |                        |                          |
|------------------------------------------|---------------------------------------------------------------------------------------------------|---------------|------------------------------------------|---------------------|------------------------|--------------------------|
| Quitter                                  |                                                                                                   | Ceto          | ordinateur correspond à                  | à la salle 1        | pour less     et la me | s matériaux<br>essagerie |
| 😪 Radiographie numérique                 |                                                                                                   |               |                                          |                     |                        |                          |
| Here Connexion à des programmes externes |                                                                                                   |               |                                          |                     |                        |                          |
| Bases de données médicamenteuses         | Nombre en chiffres                                                                                | Colonne Ligne | Police 10 Times New Roman                | Taille              | Gras Italique          | Souligné                 |
| The Affichage                            | Nombre en lettres<br>Nom du tireur                                                                | 70 2<br>90 3  | 20 Times New Roman<br>35 Times New Roman | • 8 •               |                        |                          |
| Impression des feuilles                  | Commune<br>Date                                                                                   | 90 4          | 15 Times New Roman<br>15 Times New Roman | <b>▼</b> 8 <b>▼</b> |                        |                          |
| EImpression des chèques                  | I                                                                                                 |               |                                          |                     |                        |                          |
| Impression des enveloppes                | Portrait                                                                                          | Er            | n millime                                | ètres               |                        |                          |
| 💼 Réseau - Messagerie                    | 0,                                                                                                |               |                                          |                     |                        |                          |
| Scanners                                 | <imprimante défau<="" par="" td=""><td>&gt;</td><td></td><td></td><td></td><td></td></imprimante> | >             |                                          |                     |                        |                          |
| Couleurs                                 |                                                                                                   |               |                                          |                     |                        |                          |
| O Date et heure                          |                                                                                                   | Te            | ster                                     |                     |                        |                          |
| Tablette Android                         |                                                                                                   |               |                                          |                     |                        |                          |

## Paramétrage de la police

| Configuration du poste             |                                                                                                    |                |                        |                        |            |        |                      |                                                                |             |
|------------------------------------|----------------------------------------------------------------------------------------------------|----------------|------------------------|------------------------|------------|--------|----------------------|----------------------------------------------------------------|-------------|
| Quitter                            |                                                                                                    |                | Cet ordinat            | eur correspond         | à la salle | 1 -    | pour les<br>et la me | s matériaux<br>ssagerie                                        |             |
| 😵 Radiographie numérique           |                                                                                                    |                |                        |                        |            |        |                      | Police                                                         |             |
| Connexion à des programmes externe | 5                                                                                                    |                |                        |                        |            |        |                      | Times New Roman<br>Times New Roman                             | -           |
| Bases de données médicamenteuses   | Nombre en chiffres                                                                                                    | Colonne<br>130 | Ligne<br>10 Tim        | Police<br>es New Roman | 8          | me Gra | s Italique           | So Times New Roman B<br>Times New Roman C<br>Times New Roman C |             |
| The Affichage                      | Nombre en lettres<br>Nom du tireur                                                                                                    | 70<br>90       | 20 Tim<br>35 T<br>45 T | New Roman              | ▼ 8        |        |                      | Times New Roman C<br>Times New Roman T                         | :<br>:<br>T |
| Impression des feuilles            | Date                                                                                                    | 130            | 45 T                   | New Roman              | - 8        | Ţ.     |                      | Traditional Arabic<br>Trebuchet MS                             |             |
| Empression des chèques             | _                                                                                                    | C              | lic                    |                        |            |        |                      | Tw Cen MT<br>Tw Cen MT Conden                                  | R.          |
| Impression des env Choix           | de la police                                                                                                    |                |                        |                        |            |        |                      | Tw Cen MT Conden:<br>Utsaah<br>Vani                            | •           |
| 🗐 Réseau - Messagerie              |                                                                                                    |                |                        |                        |            |        |                      | Verdana<br>Vijaya                                              |             |
| Scanners 🖉                         | <imprimante défau<="" par="" th=""><th>ut&gt;</th><th></th><th></th><th></th><th></th><th>•</th><th>Viner Hand ITC<br/>Vivaldi<br/>Vladimir Script</th><th></th></imprimante> | ut>            |                        |                        |            |        | •                    | Viner Hand ITC<br>Vivaldi<br>Vladimir Script                   |             |
| Couleurs                           |                                                                                                    |                |                        | _                      |            |        |                      | Vrinda<br>Webdings                                             |             |
| () Date et heure                   | _                                                                                                    |                | Tester                 |                        |            |        |                      | Wide Latin<br>Wingdings<br>Wingdings 2                         | ш           |
| 🖷 Tablette Android                 |                                                                                                    |                |                        |                        |            |        |                      | Wingdings 3                                                    | ÷           |
|                                    |                                                                                                    |                |                        |                        |            |        |                      |                                                                |             |

## Paramétrage de la taille

| Configuration du poste              |                                                                                                    |                |                |                                                       |            |            |                      |                          |                |
|-------------------------------------|----------------------------------------------------------------------------------------------------|----------------|----------------|-------------------------------------------------------|------------|------------|----------------------|--------------------------|----------------|
| Quitter                             |                                                                                                    |                | Cet ord        | linateur correspond                                   | à la salle | 1 -        | pour les<br>et la me | s matériaux<br>essagerie | Ta<br>8        |
| 😪 Radiographie numérique            |                                                                                                    |                |                |                                                       |            |            |                      |                          | 8<br>9<br>10   |
| Connexion à des programmes externes |                                                                                                    |                |                |                                                       |            |            |                      |                          | 11<br>12       |
| Bases de données médicamenteuses    | Nombre en chiffres                                                                                                    | Colonne<br>130 | Ligne<br>10    | Police<br>Times New Roman                             | 8          | aille Grus | Italique             | Souligné                 | 13<br>14<br>15 |
| 💻 Affichage                         | Nombre en lettres<br>Nom du tireur                                                                                                    | 70<br>90       | 20<br>35<br>45 | Times New Roman<br>Times New Roman<br>Times New Roman | ▼ 8        |            |                      |                          | 16<br>17       |
| Jmpression des feuilles             | Date                                                                                                    | 130            | 45             | Times New Roman                                       | <b>↓</b> 8 |            |                      |                          | 18<br>19<br>20 |
| Empression des chèques              | hoix de la ta                                                                                                    | aille          |                | Cl                                                    | ic         |            |                      |                          | 21<br>22       |
| Impression des envelop;             | Croc Ttolic                                                                                                    |                | <b>C</b> ar    | lioná                                                 |            |            |                      |                          | 23<br>24<br>25 |
| Réseau - Messagerie                 | Gras Italiq                                                                                                    | ue             | 300            | lligne .                                              | ••         |            |                      |                          | 26<br>27       |
| 🔀 Scanners                          | <imprimante défau<="" par="" td=""><td>t&gt;</td><td></td><td></td><td></td><td></td><td>•</td><td></td><td>28<br/>29<br/>30</td></imprimante> | t>             |                |                                                       |            |            | •                    |                          | 28<br>29<br>30 |
| Couleurs                            |                                                                                                    |                |                |                                                       |            |            |                      |                          | 31<br>32       |
| Date et heure                       |                                                                                                    |                | Teste          | er                                                    |            |            |                      |                          |                |
| । 🖷 । Tablette Android              |                                                                                                    |                |                |                                                       |            |            |                      |                          |                |
|                                     |                                                                                                    |                |                |                                                       |            |            |                      |                          |                |

#### Pour voir le résultat

| Configuration du poste                   |                                                                                                    |         |         |                    |            |        |          |                      |                       |
|------------------------------------------|----------------------------------------------------------------------------------------------------|---------|---------|--------------------|------------|--------|----------|----------------------|-----------------------|
| Quitter                                  |                                                                                                    |         | Cet ord | inateur correspond | à la sa    | le 1   | -        | pour les<br>et la me | matériaux<br>ssagerie |
| 😪 Radiographie numérique                 |                                                                                                    |         |         |                    |            |        |          | /                    |                       |
| Here Connexion à des programmes externes | r                                                                                                    |         |         |                    |            |        |          |                      |                       |
|                                          |                                                                                                    | Colonne | Ligne   | Police             |            | Taille | Gras     | Italique             | Souligné              |
| Bases de donnees medicamenteuses         | Nombre en chiffres                                                                                                    | 130     | 10      | Times New Roman    | - 8        | -      | V        |                      |                       |
| -                                        | Nombre en lettres                                                                                                    | 70      | 20      | Times New Roman    | - 8        | -      | <b>V</b> |                      |                       |
| Affichage                                | Nom du tireur                                                                                                    | 90      | 35      | Times New Roman    | - 8        | -      | 1        |                      |                       |
| _                                        | Commune                                                                                                    | 90      | 45      | Times New Roman    | - 8        | -      | <b>V</b> |                      |                       |
| Impression des feuilles                  | Date                                                                                                    | 130     | 45      | Times New Roman    | <b>v</b> 8 | Ŧ      | <b>v</b> |                      |                       |
| Impression des chèques                   | Portrait                                                                                                    |         |         |                    |            |        |          |                      |                       |
| Impression des enveloppes                | Paysage                                                                                                    |         |         |                    |            |        |          |                      |                       |
| 🗐 Réseau - Messagerie                    |                                                                                                    |         |         |                    |            |        |          |                      |                       |
| Scanners Scanners                        | <imprimante défau<="" par="" td=""><td>it&gt;</td><td></td><td></td><td></td><td></td><td></td><td>•</td><td></td></imprimante> | it>     |         |                    |            |        |          | •                    |                       |
| Couleurs                                 |                                                                                                    | r       |         |                    |            |        |          |                      |                       |
| O Date et heure                          |                                                                                                    | l       | Teste   | er                 |            |        |          |                      |                       |
| Tablette Android                         |                                                                                                    |         |         |                    |            |        |          |                      |                       |

## Aperçu avant impression

| 😞 Aperçu avant impression |                                                                       | - 0 <b>-</b> X |
|---------------------------|-----------------------------------------------------------------------|----------------|
| 100 %                     |                                                                       |                |
|                           | 🖉 🤞 🗖 T 🔍 🚅                                                           |                |
| 1                         |                                                                       |                |
|                           |                                                                       |                |
|                           |                                                                       |                |
|                           | 3677.55                                                               |                |
|                           |                                                                       |                |
|                           | Trois mille six cent soixante dix sept Euros cinquante cinq Centimes. |                |
|                           |                                                                       |                |
|                           | Docteur Ninon CREMONINI                                               |                |
|                           | LA TRINITE 06/10/2014                                                 |                |
|                           |                                                                       |                |
|                           |                                                                       |                |
|                           |                                                                       |                |
|                           |                                                                       |                |
|                           |                                                                       |                |

#### Comme dans beaucoup de fenêtres du logiciel, les colonnes peuvent être redimensionner

| Date       | Montant F | Montant € | Echéance   | Md     | Banque p | payeur |                        | Commentaire |
|------------|-----------|-----------|------------|--------|----------|--------|------------------------|-------------|
| 05/05/2004 | 56,94     | 8,68      |            | ٧1     |          |        |                        |             |
| 12/04/2010 | 286,33    | 43,65     | 12/04/2010 | ) V1   |          |        |                        |             |
| 20/04/2010 | 122,73    | 18,71     |            | ٧1     |          |        |                        |             |
| 03/05/2010 | 153,56    | 23,41     | 03/05/2010 | V1     |          |        |                        |             |
| 11/05/2010 | 65,79     | 10,03     |            | V1     |          |        |                        |             |
| 25/05/2010 | 343,00    | 52,29     | 25/05/2010 | ) V1   |          |        |                        |             |
| 31/05/2010 | 147,07    | 22,42     | 07/06/2010 | V1     |          |        |                        |             |
| 15/06/2010 | 188,13    | 28,08     | 07/08/2010 | V1     |          |        |                        |             |
| 28/06/2010 | 320,89    | 48,92     | 28/06/2010 | V1     |          |        |                        |             |
| 07/07/2010 | 137,55    | 20,97     |            | V1     |          |        |                        |             |
| 21/06/2012 | 56,94     | 8,68      | 21/06/2012 | 2 B1   | LA POST  | E CCP  |                        |             |
| 26/06/2012 | 132,77    | 20,24     | 26/06/2012 | 2 V1   |          |        |                        |             |
| 24/03/2014 | 56,94     | 8,68      |            | Es     |          |        |                        |             |
| 26/03/2014 | 132,77    | 20,24     | 26/03/2014 | ł V1   |          |        |                        |             |
|            |           |           |            |        |          |        |                        |             |
|            |           |           |            |        |          |        |                        |             |
| Date       | Montant   | tF Mon    | tant €     | Eché   | ance     | Md     | Banque payeur          |             |
| 05/05/2004 | 56        | 5,94      | 8,68       |        |          | ٧1     |                        |             |
| 12/04/2010 | 286       | 5,33      | 43,65      | 12/04/ | 2010     | ٧1     |                        |             |
| 20/04/2010 | 122       | 2,73      | 18,71      |        |          | ٧1     |                        |             |
| 03/05/2010 | 153       | 3,56      | 23,41      | 03/05/ | 2010     | ٧1     |                        |             |
| 11/05/2010 | 65        | 5,79      | 10,03      |        |          | ۷1     |                        |             |
| 25/05/2010 | 343       | 3,00      | 52,29      | 25/05/ | 2010     | ٧1     |                        |             |
| 31/05/2010 | 147       | 7,07      | 22,42      |        |          | ٧1     |                        |             |
| 07/06/2010 | 188       | 3,13      | 28,68      | 07/06/ | 2010     | ٧1     |                        | •           |
| 15/06/2010 | 80        | ),62      | 12,29      |        |          | ٧1     |                        |             |
| 28/06/2010 | 320       | ),89      | 48,92      | 28/06/ | 2010     | ٧1     |                        |             |
| 07/07/2010 | 137       | 7,55      | 20,97      |        |          | ٧1     |                        |             |
| 21/06/2012 | 56        | 5,94      | 8,68       | 21/06/ | 2012     | B1     | LA POSTE CCP MARSEILLE |             |
| 26/06/2012 | 132       | 2,77      | 20,24      | 26/06/ | 2012     | ٧1     |                        |             |
| 24/03/2014 | 56        | 5,94      | 8,68       |        |          | Es     |                        |             |
| 26/03/2014 | 132       | 2,77      | 20,24      | 26/03/ | 2014     | ٧1     |                        |             |
|            |           | -         |            |        |          |        |                        |             |

⇒Mettre le pointeur de la souris sur le trait d'une colonne ⇒Modification du pointeur ⇒Déplacez le pointeur pour augmenter ou diminuer une colonne

Pour un paiement groupé dans une famille

Possibilité de faire membre par membre et fusion des règlements

|                                                                                                    |                                                                                                    |                                                                                                    | 1 U I UI                                                                                                    | 1 anni                                                        | ie du 🗖                         |                            |                                                       |                                                            |                                                                                           |                                                                       |                                                                                                    |                            |
|----------------------------------------------------------------------------------------------------|----------------------------------------------------------------------------------------------------|----------------------------------------------------------------------------------------------------|----------------------------------------------------------------------------------------------------|---------------------------------------------------------------|---------------------------------|----------------------------|-------------------------------------------------------|------------------------------------------------------------|-------------------------------------------------------------------------------------------|-----------------------------------------------------------------------|----------------------------------------------------------------------------------------------------|----------------------------|
| R                                                                                                    | èglements                                                                                                    |                                                                                                    |                                                                                                    |                                                               | modifier les<br>liens familiaux |                            |                                                       |                                                            |                                                                                           |                                                                       |                                                                                                    |                            |
| Total famille                                                                                                    | e:: 1766.91€<br>Angelique<br>ent : 6<br>M AMO :<br>Florent<br>ent : 2i<br>M AMO :<br>M AMO :<br>aul<br>ent : 47<br>M AMO : | E (11590.17F)<br>$3.90 \in (45.26F)$<br>$16.10 \in (103)$<br>: 933<br>$8.17 \in (184.78)$<br>$65.74 \in (433)$<br>: 1100<br>$19.50 \in (6228.3)$<br>$150.50 \in (98)$<br>: 550<br>$75.25 \in (493)$<br>$75.25 \in (493)$ | 23.00€ (150.8<br>5)<br>5.61F)<br>3.91€ (616.01<br>8F)<br>1.23F)<br>0.00€ (7215.5:<br>81F)<br>7.22F)<br>.00€ (3607.76<br>16F)<br>3.61F) | 7F)<br>F)<br>3F)                                              |                                 | Sommes<br>Somm             | omme<br>Da<br>s dues<br>es due                        | s dues par<br>ans cet exc<br>par les mem<br>es en tiers po | la famil<br>emple<br>bres de la<br>ayant par l                                            | e<br>fai<br>'AN                                                       | mill<br>10                                                                                                 | e                          |
| Montant t                                                                                                    | total des patier                                                                                                    | nts (hors tiers-p                                                                                                    | ayeurs) : 1459.                                                                                                    | 32 €                                                          |                                 | Encaissements réali        | sés pour SELLE P                                      | aul                                                        |                                                                                           |                                                                       |                                                                                                    |                            |
| Date                                                                                                    | Montant F                                                                                                    | Montant €                                                                                                    | Echéance                                                                                                    | d Bangue payeur                                               |                                 |                            |                                                       | Commentaire                                                |                                                                                           |                                                                       | Compte                                                                                                    | 1                          |
| 27/04/2004<br>05/05 /0004<br>12/0<br>20/0<br>03/0                                                                 | 132,77                                                                                                    | <sup>20,24</sup><br>famil                                                                                                    | le du                                                                                                    | (hors                                                         | tiers p                         | ayant Al                   | NO)                                                   |                                                            |                                                                                           |                                                                       | 700000<br>700000<br>700000<br>700000<br>700000                                                             | X<br>X<br>X<br>X           |
| 11/05/2010                                                                                                    | 65,79                                                                                                    | 10,03                                                                                                    | l lv                                                                                                    | 1 I I                                                         |                                 |                            |                                                       |                                                            |                                                                                           |                                                                       | 700000                                                                                                    | x                          |
| 25/05/2010                                                                                                    | 343,00                                                                                                    | 52,29                                                                                                    | 25/05/2010 V                                                                                                    | 1                                                             |                                 |                            |                                                       |                                                            |                                                                                           |                                                                       | 700000                                                                                                    | x                          |
| 31/05/2010                                                                                                    | 147,07                                                                                                    | 22,42                                                                                                    | v                                                                                                    | 1                                                             |                                 |                            |                                                       |                                                            |                                                                                           |                                                                       | 700000                                                                                                    | X                          |
| 07/06/2010                                                                                                    | 188,13                                                                                                    | 20.00                                                                                                    | and loc looks by                                                                                                    |                                                               |                                 |                            |                                                       |                                                            |                                                                                           |                                                                       | 700000                                                                                                    | X                          |
| 15/06/2010                                                                                                    |                                                                                                    | 20,00                                                                                                    | 07/06/2010 V                                                                                                    | 1                                                             |                                 |                            |                                                       |                                                            |                                                                                           |                                                                       |                                                                                                    | v .                        |
|                                                                                                    | 80,62                                                                                                    | 28,68                                                                                                    | 07/06/2010 V<br>V                                                                                                    | 1                                                             |                                 |                            |                                                       |                                                            |                                                                                           |                                                                       | 700000                                                                                                    | ×                          |
| 28/06/2010                                                                                                    | 80,62<br>320,89                                                                                                    | 12,29<br>48,92                                                                                                    | 28/06/2010 V<br>28/06/2010 V                                                                                                    | 1 1                                                           |                                 |                            |                                                       |                                                            |                                                                                           |                                                                       | 700000<br>700000                                                                                           | x                          |
| 28/06/2010<br>07/07/2010                                                                                          | 80,62<br>320,89<br>137,55                                                                                                  | 28,68<br>12,29<br>48,92<br>20,97                                                                                                    | 07/06/2010 V<br>28/06/2010 V<br>V                                                                                                    | 1<br>1<br>1<br>1                                              |                                 |                            |                                                       |                                                            |                                                                                           |                                                                       | 700000<br>700000<br>700000                                                                                 | x<br>X<br>X                |
| 28/06/2010<br>07/07/2010<br>21/06/2012                                                                            | 80,62<br>320,89<br>137,55<br>56,94                                                                                         | 28,68<br>12,29<br>48,92<br>20,97<br>8,68                                                                                                    | 07/06/2010 V<br>28/06/2010 V<br>21/06/2012 B                                                                                           | 1<br>1<br>1<br>1<br>1 LA POSTE CCP                            |                                 |                            |                                                       |                                                            |                                                                                           |                                                                       | 700000<br>700000<br>700000<br>700000                                                                       | x<br>x<br>x<br>x           |
| 28/06/2010<br>07/07/2010<br>21/06/2012<br>26/06/2012                                                              | 80,62<br>320,89<br>137,55<br>56,94<br>132,77                                                                               | 28,68<br>12,29<br>48,92<br>20,97<br>8,68<br>20,24                                                                                                    | 07/06/2010 V<br>28/06/2010 V<br>21/06/2012 B<br>26/06/2012 V                                                                           | 1<br>1<br>1<br>1<br>1 LA POSTE CCP<br>1                       |                                 |                            |                                                       |                                                            |                                                                                           |                                                                       | 700000<br>700000<br>700000<br>700000<br>700000                                                             | x<br>x<br>x<br>x<br>x      |
| 28/06/2010<br>07/07/2010<br>21/06/2012<br>26/06/2012<br>24/03/2014                                                | 80,62<br>320,89<br>137,55<br>56,94<br>132,77<br>56,94                                                                      | 20,68<br>12,29<br>48,92<br>20,97<br>8,68<br>20,24<br>8,68                                                                                                    | 07/06/2010 V<br>28/06/2010 V<br>21/06/2012 B<br>26/06/2012 V<br>E                                                                      | 1<br>1<br>1<br>1<br>1 LA POSTE CCP<br>1<br>5                  |                                 |                            |                                                       |                                                            |                                                                                           |                                                                       | 700000<br>700000<br>700000<br>700000<br>700000<br>700000                                                   | x<br>x<br>x<br>x           |
| 28/06/2010<br>07/07/2010<br>21/06/2012<br>26/06/2012<br>24/03/2014<br>26/03/2014                                  | 80,62<br>320,89<br>137,55<br>56,94<br>132,77<br>56,94<br><b>132,77</b>                                                     | 28,68<br>12,29<br>48,92<br>20,97<br>8,68<br>20,24<br>8,68<br>20,24                                                                                                    | 07/06/2010 V<br>28/06/2010 V<br>21/06/2012 B<br>26/06/2012 V<br>E<br>26/03/2014 V                                                      | 1<br>1<br>1<br>1<br>1<br>1<br>1<br>1<br>1<br>1<br>1<br>1<br>1 |                                 |                            |                                                       |                                                            |                                                                                           |                                                                       | 700000<br>700000<br>700000<br>700000<br>700000<br>700000<br>700000                                         |                            |
| 28/06/2010<br>07/07/2010<br>21/06/2012<br>26/06/2012<br>24/03/2014<br>26/03/2014                                  | 80,62<br>320,89<br>137,55<br>56,94<br>132,77<br>56,94<br><b>132,77</b>                                                     | 28,68<br>12,29<br>48,92<br>20,97<br>8,68<br>20,24<br>8,68<br>20,24                                                                                                    | 07/06/2010 V<br>28/06/2010 V<br>21/06/2012 B<br>26/06/2012 V<br>E<br>26/03/2014 V                                                      | 1<br>1<br>1<br>1<br>1<br>1<br>1<br>1<br>1<br>1<br>1<br>1      |                                 |                            |                                                       |                                                            |                                                                                           |                                                                       | 700000<br>700000<br>700000<br>700000<br>700000<br>700000<br>700000                                         |                            |
| 28/06/2010<br>07/07/2010<br>21/06/2012<br>26/06/2012<br>24/03/2014<br>26/03/2014                                  | 80,62<br>320,89<br>137,55<br>56,94<br>132,77<br>56,94<br><b>132,77</b>                                                     | 28,68<br>12,29<br>48,92<br>20,97<br>8,68<br>20,24<br>8,68<br>20,24                                                                                                    | 07/06/2010 V<br>28/06/2010 V<br>21/06/2012 B<br>26/06/2012 V<br>26/03/2014 V                                                           | 1<br>1<br>1<br>1<br>1<br>1<br>1<br>1<br>1<br>1<br>1<br>1      |                                 |                            | ( Driversity of the second                            |                                                            |                                                                                           |                                                                       | 700000<br>700000<br>700000<br>700000<br>700000<br>700000<br>700000                                         | X<br>X<br>X<br>X<br>X      |
| 28/06/2010<br>07/07/2010<br>21/06/2012<br>26/06/2012<br>24/03/2014<br>26/03/2014                                  | 80,62<br>320,89<br>137,55<br>56,94<br>132,77<br>56,94<br><b>132,77</b>                                                     | 28,68<br>12,29<br>48,92<br>20,97<br>8,68<br>20,24<br>8,68<br>20,24                                                                                                    | 07/06/2010 V<br>28/06/2010 V<br>21/06/2012 B<br>26/06/2012 V<br>26/03/2014 V                                                           | 1 1 1 1 1 1 1 1 1 1 1 1 1 1 1 1 1 1 1                         |                                 |                            | Paiement pour :                                       | Dationt                                                    |                                                                                           | Salda                                                                 | 700000<br>700000<br>700000<br>700000<br>700000<br>700000<br>700000                                         |                            |
| 28/06/2010<br>07/07/2010<br>21/06/2012<br>26/06/2012<br>24/03/2014<br>26/03/2014                                  | 80,62<br>320,89<br>137,55<br>56,94<br>132,77<br>56,94<br><b>132,77</b>                                                     | 28,68<br>12,29<br>48,92<br>20,97<br>8,68<br>20,24<br>8,68<br>20,24                                                                                                    | 07/06/2010 V<br>28/06/2010 V<br>21/06/2012 B<br>26/06/2012 V<br>26/03/2014 V                                                           | 1 1 1 1 1 1 1 1 1 1 1 1 1 1 1 1 1 1 1                         |                                 |                            | Paiement pour :                                       | Patient                                                    | Organisme                                                                                 | Solde                                                                 | 700000<br>700000<br>700000<br>700000<br>700000<br>700000<br>700000<br>Règlemen                             | ×<br>X<br>X<br>X<br>X<br>× |
| 28/06/2010<br>07/07/2010<br>21/06/2012<br>26/06/2012<br>24/03/2014<br>26/03/2014                                  | 80,62<br>320,89<br>137,55<br>56,94<br>132,77<br>56,94<br><b>132,77</b>                                                     | 28,68<br>12,29<br>48,92<br>20,97<br>8,68<br>20,24<br>8,68<br>20,24                                                                                                    | 07/06/2010 V<br>28/06/2010 V<br>21/06/2012 B<br>26/06/2012 V<br>26/03/2014 V                                                           | 1 1 1 1 1 1 1 1 1 1 1 1 1 1 1 1 1 1 1                         |                                 |                            | Paiement pour :                                       | Patient                                                    | Organisme<br>Patient                                                                      | Solde<br>28,17                                                        | 700000<br>700000<br>700000<br>700000<br>700000<br>700000<br>700000<br>Règlemer                             | x<br>x<br>x<br>x<br>x      |
| 28/06/2010<br>07/07/2010<br>21/06/2012<br>26/06/2012<br>24/03/2014<br>26/03/2014                                  | 80,62<br>320,89<br>137,55<br>56,94<br>132,77<br>56,94<br><b>132,77</b>                                                     | 28,68<br>12,29<br>48,92<br>20,97<br>8,68<br>20,24<br>8,68<br>20,24                                                                                                    | 07/06/2010 V<br>28/06/2010 V<br>21/06/2012 B<br>26/06/2012 V<br>26/03/2014 V                                                           | 1 1 1 1 1 1 1 1 1 1 1 1 1 1 1 1 1 1 1                         |                                 |                            | Paiement pour :                                       | Patient<br>It                                              | Organisme<br>Patient<br>CPAM AMC                                                          | Solde<br>28,17<br>65,74                                               | 700000<br>700000<br>700000<br>700000<br>700000<br>700000<br>700000<br>Règlemen                             |                            |
| 28/06/2010<br>07/07/2010<br>21/06/2012<br>26/06/2012<br>24/03/2014<br>26/03/2014                                  | 80,62<br>320,89<br>137,55<br>56,94<br>132,77<br>56,94<br>132,77                                                            | 28,68<br>12,29<br>48,92<br>20,97<br>8,68<br>20,24<br>8,68<br>20,24                                                                                                    | 07/06/2010 V<br>28/06/2010 V<br>21/06/2012 B<br>26/06/2012 V<br>26/03/2014 V                                                           | I I I I I I I I I I I I I I I I I I I                         | 3 114 16 5                      | '4 75 € Compte 700000      | Paiement pour :                                       | Patient<br>It<br>It                                        | Organisme<br>Patient<br>CPAM AMC<br>Patient                                               | Solde<br>28,17<br>65,74<br>6,90                                       | 700000<br>700000<br>700000<br>700000<br>700000<br>700000<br>Règlemen                                       |                            |
| 28/06/2010<br>07/07/2010<br>21/06/2012<br>26/06/2012<br>24/03/2014<br>26/03/2014                                  | 80,62<br>320,89<br>137,55<br>56,94<br>132,77<br>56,94<br>132,77                                                            | 28,68<br>12,29<br>48,92<br>20,97<br>8,68<br>20,24<br>8,68<br>20,24                                                                                                    | 07/06/2010 V<br>28/06/2010 V<br>21/06/2012 B<br>26/06/2012 V<br>26/03/2014 V                                                           | LA POSTE CCP                                                  | 3 114,16 F <b>4</b> 7           | '4,75 € Compte 700000      | Paiement pour :                                       | Patient<br>it<br>que<br>que                                | Organisme<br>Patient<br>CPAM AMC<br>Patient<br>CPAM AMC                                   | Solde<br>28,17<br>65,74<br>6,90<br>16,10                              | 700000<br>700000<br>700000<br>700000<br>700000<br>700000<br>Règlemen                                       |                            |
| 28/06/2010<br>07/07/2010<br>21/06/2012<br>26/06/2012<br>24/03/2014<br>26/03/2014<br>26/03/2014                    | 80,62<br>320,89<br>137,55<br>56,94<br>132,77<br>56,94<br>132,77                                                            | 28,68<br>12,29<br>48,92<br>20,97<br>8,68<br>20,24<br>8,68<br>20,24                                                                                                    | 07/06/2010 V<br>28/06/2010 V<br>21/06/2012 B<br>26/06/2012 V<br>26/03/2014 V                                                           | I I I I I I I I I I I I I I I I I                             | 3 114, 16 F <b>4</b> 7          | '4,75€ Compte 700000       | Paiement pour :                                       | Patient<br>it<br>it<br>que<br>que                          | Organisme<br>Patient<br>CPAM AMC<br>Patient<br>CPAM AMC<br>Datient                        | Solde<br>28,17<br>65,74<br>6,90<br>16,10                              | 700000<br>700000<br>700000<br>700000<br>700000<br>700000<br>700000<br>Règlemen                             |                            |
| 28/06/2010<br>07/07/2010<br>21/06/2012<br>26/06/2012<br>24/03/2014<br>26/03/2014<br>26/03/2014                    | 80,62<br>320,89<br>137,55<br>56,94<br>132,77<br>56,94<br>132,77<br>6/10/2014                                               | 28,68<br>12,29<br>48,92<br>20,97<br>8,68<br>20,24<br>8,68<br>20,24                                                                                                    | 07/06/2010 V<br>28/06/2010 V<br>21/06/2012 B<br>26/06/2012 V<br>26/03/2014 V                                                           | L LA POSTE CCP                                                | 3 114,16 F 47                   | 14,75€ Compte 700000       | Paiement pour :                                       | Patient<br>It<br>It<br>que<br>que                          | Organisme<br>Patient<br>CPAM AMC<br>Patient<br>CPAM AMC<br>Patient<br>Patient             | Solde<br>28,17<br>65,74<br>6,90<br>16,10<br>474,75                    | 700000<br>700000<br>700000<br>700000<br>700000<br>700000<br>700000<br>Règlemer<br>474,7                    |                            |
| 28/06/2010<br>07/07/2010<br>21/06/2012<br>26/06/2012<br>24/03/2014<br>26/03/2014<br>26/03/2014<br>Date 06<br>Mode | 80,62<br>320,89<br>137,55<br>56,94<br>132,77<br>56,94<br>132,77<br>6/10/2014                                               | 28,68<br>12,29<br>48,92<br>20,97<br>8,68<br>20,24<br>8,68<br>20,24                                                                                                    | 07/06/2010 V<br>28/06/2010 V<br>21/06/2012 B<br>26/06/2012 V<br>26/03/2014 V                                                           | I I I I I I I I I I I I I I I I I I I                         | 3 114,16 F 47                   | 74,75€ Compte 700000<br>t  | Paiement pour :<br>orer<br>ngel<br>y aul              | Patient<br>It<br>It<br>que<br>que                          | Organisme<br>Patient<br>CPAM AMC<br>Patient<br>CPAM AMC<br>Patient<br>CPAM AMC            | Solde<br>28,17<br>65,74<br>6,90<br>16,10<br>474,75<br>75,25           | 700000<br>700000<br>700000<br>700000<br>700000<br>700000<br>700000<br>700000<br>700000<br>700000<br>700000 |                            |
| 28/06/2010<br>07/07/2010<br>21/06/2012<br>26/06/2012<br>24/03/2014<br>26/03/2014<br>26/03/2014<br>Date 06<br>Mode | 80,62<br>320,89<br>137,55<br>56,94<br>132,77<br>56,94<br><b>132,77</b><br>6/10/2014                                        | 28,68<br>12,29<br>48,92<br>20,97<br>8,68<br>20,24<br>8,68<br>20,24                                                                                                    | 07/06/2010 V<br>28/06/2010 V<br>21/06/2012 B<br>26/06/2012 V<br>26/03/2014 V                                                           | I LA POSTE CCP                                                | 3 114,16 F 47<br>Payeur Patien  | 74,75 € Compte 700000<br>t | Paiement pour :<br>orer<br>ngel<br>y<br>aul<br>ireill | Patient<br>It<br>It<br>que<br>que                          | Organisme<br>Patient<br>CPAM AMC<br>Patient<br>CPAM AMC<br>Patient<br>CPAM AMC<br>Patient | Solde<br>28,17<br>65,74<br>6,90<br>16,10<br>474,75<br>75,25<br>949,50 | 700000<br>700000<br>700000<br>700000<br>700000<br>700000<br>700000<br>700000<br>700000<br>700000<br>700000 |                            |

|                                                                                                    | Règlements                                                                                                    |                                                                                                    | 4                                                          | modifier les<br>liens familiaux   |                  |               |                     |                 |          |          |
|----------------------------------------------------------------------------------------------------|----------------------------------------------------------------------------------------------------|----------------------------------------------------------------------------------------------------|------------------------------------------------------------|-----------------------------------|------------------|---------------|---------------------|-----------------|----------|----------|
| Total famile<br>Total famile<br>Pati<br>Pati | e : 1766.91€<br>Angelique<br>ient : 6.<br>AM AMO :<br>Florent<br>ient : 28<br>AM AMO :<br>Mireille<br>ient : 945<br>AM AMO :<br>Paul<br>ient : 474<br>AM AMO :<br>total des patient | (11590.17F)<br>: 23.00€<br>90€ (45.26F)<br>16.10€ (105.61F)<br>: 93.91€ (6<br>.17€ (184.78F)<br>65.74€ (431.23F)<br>: 1100.00€ (7<br>9.50€ (6228.31F)<br>150.50€ (987.22F)<br>: 550.00€ (38<br>4.75€ (3114.16F)<br>75.25€ (493.61F)<br>ts (hors tiers-payeurs) : | (150.87F)<br>116.01F)<br>215.53F)<br>307.76F)<br>1459.32 € |                                   |                  |               |                     |                 |          |          |
|                                                                                                    |                                                                                                    |                                                                                                    | •                                                          | Encoissoments réal                | licác nour SELLI | E Daul        |                     |                 |          |          |
| Date                                                                                                    | Montant F                                                                                                    | Montant € Echéan                                                                                                    | ce Md Banque paveur                                        |                                   | ises pour secci  | Commentaire   |                     |                 | Compte   | ī        |
| 7/04/2004                                                                                                    | 132 77                                                                                                    | 20.24                                                                                                    | V1                                                         |                                   |                  | Connertane    |                     |                 | 700000   |          |
| 5/05/2004                                                                                                    | 56.94                                                                                                    | 8.68                                                                                                    | V1                                                         |                                   |                  |               |                     |                 | 700000   | -        |
| 2/04/2010                                                                                                    | 286.33                                                                                                    | 43.65 12/04/22                                                                                                    |                                                            |                                   |                  |               |                     |                 | 700000   | x        |
| 0/04/2010                                                                                                    | 122 73                                                                                                    | 18 71                                                                                                    | Com                                                        |                                   | <b>I</b>         |               | -                   |                 | 700000   | <u>,</u> |
| 3/05/2010                                                                                                    | 153 56                                                                                                    | 23 41 03/05                                                                                                    | Sur I                                                      | es sommes o                       | iues             | par la tamili | 2                   |                 | 700000   | Ŷ        |
| 1/05/2010                                                                                                    | 65 70                                                                                                    | 10.02                                                                                                    |                                                            |                                   |                  |               | •                   |                 | 700000   | <u> </u> |
| 5/05/2010                                                                                                    | 242.00                                                                                                    | 10,05                                                                                                    | • •                                                        |                                   |                  | •••           |                     |                 | 700000   | ٥L       |
| 5/05/2010                                                                                                    | 343,00                                                                                                    | 52,29 25/05,                                                                                                    | le né                                                      | pro do tamil                      | lo ta            | it un chéque  |                     |                 | 700000   | <u> </u> |
| 7/05/2010                                                                                                    | 147,07                                                                                                    | 22,42                                                                                                    |                                                            |                                   |                  | in un cheque  |                     |                 | 700000   | <u>-</u> |
| 7/06/2010                                                                                                    | 100,13                                                                                                    | 28,68 07/06                                                                                                    | •                                                          |                                   | •                | · · · · ·     |                     |                 | 700000   | <u>.</u> |
| 5/06/2010                                                                                                    | 30,62                                                                                                    | 12,29                                                                                                    |                                                            | alahal nau                        | $n \mid \alpha$  | fomillo       |                     |                 | 700000   | <u>.</u> |
| 3/06/2010                                                                                                    | 320,89                                                                                                    | 48,92 28/06                                                                                                    |                                                            | giobal poul                       |                  | Jumme         |                     |                 | 700000   | <u>.</u> |
| //0//2010                                                                                                    | 137,55                                                                                                    | 20,97                                                                                                    |                                                            | <b>J</b>                          |                  |               |                     |                 | 700000   | <u>.</u> |
| 1/06/2012                                                                                                    | 56,94                                                                                                    | 8,68 21/06                                                                                                    |                                                            |                                   |                  |               |                     |                 | 700000   | <u>.</u> |
| 6/06/2012                                                                                                    | 132,77                                                                                                    | 20,24 26/06/20                                                                                                    | 12 V1                                                      |                                   |                  |               |                     |                 | 700000   | ×        |
| 4/03/2014                                                                                                    | 56,94                                                                                                    | 8,68                                                                                                    | ES                                                         |                                   |                  |               |                     |                 | 700000   |          |
| 6/03/2014                                                                                                    | 132,77                                                                                                    | 20,24 26/03/20                                                                                                    | 14 VI                                                      |                                   |                  |               |                     |                 | /00000   | <b>•</b> |
|                                                                                                    |                                                                                                    |                                                                                                    |                                                            |                                   |                  |               |                     |                 |          |          |
|                                                                                                    |                                                                                                    |                                                                                                    |                                                            |                                   | I Daismant neu   | -             |                     |                 |          |          |
|                                                                                                    |                                                                                                    |                                                                                                    |                                                            |                                   | Palement pou     | n.<br>Datient | Organisme           | Solde           | Dèclemen | ŧ.,      |
|                                                                                                    |                                                                                                    |                                                                                                    |                                                            |                                   |                  | - Fatenc      | organisme           | Juice           | Regiemen | ĥ        |
|                                                                                                    |                                                                                                    |                                                                                                    |                                                            |                                   |                  | prent         | Patient             | 28,17           |          |          |
|                                                                                                    |                                                                                                    |                                                                                                    |                                                            |                                   |                  | prent         | CPAM AMC            | 65,74           |          |          |
| Data 0                                                                                                    | 6/10/2014                                                                                                    | Manager -                                                                                                    | Montrat                                                    | 2 114 16 E 474 75 E Cameta 700000 |                  | ngelique      | Patient             | 6,90            |          |          |
| Date 0                                                                                                    | 0/10/2014                                                                                                    | Monnale Euros                                                                                                    | Montant                                                    | 5 114,10 F 4/4,/5 € Compte /00000 |                  | naeliaue      | CPAM AMC            | 16,10           |          | Ξ        |
| Mode                                                                                                    |                                                                                                    |                                                                                                    |                                                            |                                   |                  |               | Datest              | 474.75          | 474 7    |          |
| Mode                                                                                                    |                                                                                                    |                                                                                                    |                                                            |                                   |                  | u             | Patient             | 4/4,/5          | 4/4,/    | 4        |
|                                                                                                    |                                                                                                    |                                                                                                    |                                                            |                                   |                  |               |                     |                 | 1        |          |
|                                                                                                    |                                                                                                    |                                                                                                    |                                                            | Payeur Patient                    | a a              | ul            | CPAM AMC            | 75,25           |          | -        |
|                                                                                                    |                                                                                                    |                                                                                                    |                                                            | Payeur Patient                    |                  | ul<br>reille  | CPAM AMC<br>Patient | 75,25<br>949,50 |          |          |

#### Un acompte pour lui de 200 euros Sélection et remplissage du cadre de saisie

| Date 07/10/2014 Monnaie Euros<br>Mode BI V Banque LA POSTE CCP MARS<br>Libellé<br>Remarque                                                                                                    | ▼ Montant       1 311,91 F       200,00 €       Compte       700000         SEILE       ▼        ♀       Echéance       07/10/2014         Payeur       Patient         ✓       ♥       ♀       ♀                                                                                                    |
|----------------------------------------------------------------------------------------------------|----------------------------------------------------------------------------------------------------|
| Règlements                                                                                                    | Règlements                                                                                                    |
| Total famille :       1766.91€ (11590.17F)         Angelique       :       23.00€ (150.87F)         Patient :       6.90€ (45.26F)         CPAM AMO :       16.10€ (105.61F)         Florent :       93.91€ 0.00F)         Patient :       28.17€ (184.7)         CPAM AMO :       65.74€ 0.23F)         Patient :       949.7 228.31F)         Patient :       949.7 228.31F)         Patient :       949.7 228.31F)         Patient :       949.7 228.31F)         Patient :       949.7 228.31F)         Patient :       949.7 228.31F)         Patient :       949.7 228.31F)         Patient :       949.7 228.31F)         Patient :       949.7 228.31F)         Paul       550.00€ (3607.76F)         Paul       550.00€ (3607.76F) | Total famille : $1566.91 \in (10278.26F)$<br>Angelique : $23.00 \in (150.87F)$<br>Patient : $6.90 \in (45.26F)$<br>Patient : $6.90 \in (105.61F)$<br>Florent : $93.91 \in (616.01F)$<br>Patient : $28.17 \in (184.78F)$<br>CPAM AMO : $65.74 \in (431.23F)$<br>Mireille : $1100.00 \in (7215.53F)$<br>Patient : $950 \in (6228.31F)$<br>Patient : $950 \in (987.22F)$<br>Paul : $350.00 \in (2295.85F)$<br>Patient : $274.75 \in (1802.24F)$<br>Patient : $274.75 \in (1802.24F)$ |
| Montant total des patients (hors tiers-payeurs) : 1459.32 €                                                                                                    | Reste du pour lui         Image: Montant total des patients (hors tiers-payeurs) : 1259.32 €                                                                                                    |

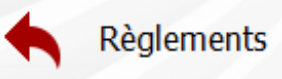

modifier les ns familiaux

Total famille : 1566.91€ (10278.26F)

| <u> </u> | 2   |       | ngeliq   | ue |     |       | :           | 23.00€    | (150.87F)  |  |
|----------|-----|-------|----------|----|-----|-------|-------------|-----------|------------|--|
|          | -9K | Patie | ent      |    |     | 90€   | (45         | 5.26F)    |            |  |
|          | đ,  | CPA   | M AMO    | D  | :   | 16.10 | )€          | (105.61F) |            |  |
| ÷.       |     |       | lorent   |    |     |       | :           | 93.91€    | (616.01F)  |  |
|          | -£  | Patie | ent      | :  | 28  | 17€   | (18         | 34.78F)   |            |  |
|          | ٦,  | CPA   | M AMO    | D  | :   | 65.74 | 1€          | (431.23F) |            |  |
| ÷.       | 2   |       | lireille |    |     |       |             | 1100.00€  | (7215.53F) |  |
|          | - 🕵 | Patie | ent      | :  | 949 | .50€  | <b>(</b> 62 | 28.31F)   |            |  |
|          | 1   | CPA   | M AMO    | D  | :   | 150.5 | 0€          | (987.22F) | )          |  |
| ÷        |     | P     | aul      |    |     |       |             | 350.00€   | (2295.85F) |  |
|          | -sk | Patie | ent      | :  | 274 | .75€  | (18         | 02.24F)   |            |  |
|          | Ę.  | CPA   | M AMO    | D  | :   | 75.2  | 5€          | (493.61F) |            |  |
|          |     |       |          |    |     |       |             |           |            |  |

Montant total des patients (hors tiers-payeurs) : 1259.32 €

|            |                    |           |               |       |        |          |       |           | Encaise      | sements | s réalis | sés po |
|------------|--------------------|-----------|---------------|-------|--------|----------|-------|-----------|--------------|---------|----------|--------|
| Date       | Montant F          | Montant € | Echéance      | Md    | Banque | e payeur |       |           |              |         |          |        |
| 29/03/1999 | 186,00             | 0,0       | 0             | ٧1    |        |          | 1/3 P | AYANT UDM | IF PG 604.50 |         |          |        |
| 15/07/2002 | 195,02             | 29,7      | 3             | V1    |        |          |       |           |              |         |          |        |
| 30/07/2002 | 83,63              | 12,7      | 5             | ٧1    |        |          |       |           |              |         |          |        |
| 20/04/2004 | 91,83              | 14,0      | D             | ٧1    |        |          | BORE  | EREAU 49. | 42           |         |          |        |
| 29/04/2004 | 39,36              | 6,0       | 0             | ٧1    |        |          | BORE  | EREAU 79. | 54           |         |          |        |
|            |                    |           |               |       |        |          |       |           |              |         |          |        |
|            |                    |           |               |       |        |          |       |           |              |         |          |        |
|            |                    |           |               |       |        |          |       |           |              |         |          |        |
|            |                    |           |               |       |        |          |       |           |              |         |          |        |
|            |                    |           |               |       |        |          |       |           |              |         |          |        |
|            |                    |           |               |       |        |          |       |           |              |         |          |        |
|            |                    |           |               |       |        |          |       |           |              |         |          |        |
|            |                    |           |               |       |        |          |       |           |              |         |          |        |
|            |                    |           |               |       |        |          |       |           |              |         |          |        |
|            |                    |           |               |       |        |          |       |           |              |         |          |        |
|            |                    |           |               |       |        |          |       |           |              |         |          |        |
|            |                    |           |               | _     |        |          |       |           |              |         |          |        |
|            |                    |           |               |       |        |          |       |           |              |         |          |        |
|            |                    |           |               |       |        |          |       |           |              |         |          |        |
|            |                    |           |               |       |        |          |       |           |              |         |          |        |
|            |                    |           |               |       |        |          |       |           |              |         |          |        |
| Date       | 07/10/2014         | Managia   |               |       |        | Montant  | _     | 45 26 E   | 6 00 E       | Com     | -000     | 0      |
| Date       | 07/10/2014         | Monnale E | uros          |       | •      | Homan    | ·     | 43,201    | 0,50 €       | Comp    | 0000     |        |
| Mode       | B <mark>1</mark> ▼ | Banque L  | A POSTE CCP I | MARSE | EILLE  | -        | 0     | Echéance  | 07/10/2014   | ]       |          |        |
| Libellé    |                    |           |               |       |        |          |       | Payeur    | Patient      |         |          |        |
| Remarque   |                    |           |               |       |        |          |       |           | - <b>1</b>   | ,       | 周        | *      |
| Remarque   |                    |           |               |       |        |          |       |           | - <b>-</b> • |         | Ð        |        |
|            |                    |           |               |       |        |          |       |           |              |         |          |        |

⇒Le solde du pour sa fille ⇒Sélection Remplissage du masque de saisie ⇒Validation

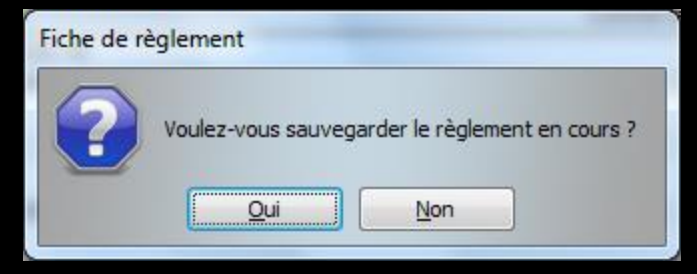

#### Si oubli de valider Message de rappel

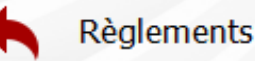

| Total f      | amille : 156 | 0.01€ | (10232.9         | 9F)                 |
|--------------|--------------|-------|------------------|---------------------|
| ÷. 🧲         | Angelique    |       | :                | 16.10€ (105.61F)    |
| . (C         | CPAM AMO     | :     | 16.10€           | (105.61F)           |
| -<br>        | Florent      |       | :                | 93.91€ (616.01F)    |
| -52          | Patient :    | 28    | 3.17€ (1         | 84.78F)             |
| . I 💭        | CPAM AMO     | :     | 65.74€           | (431.23F)           |
| -<br>-<br>-  | Mireille     |       | :                | 1100.00€ (7215.53F) |
| - <u>4</u> C | Patient :    | 94    | 9.50€ <b>(</b> 6 | 228.31F)            |
| . <b>E</b>   | CPAM AMO     | :     | 150.50€          | (987.22F)           |
| i            | Paul         |       | :                | 350.00€ (2295.85F)  |
| - <u>s</u> k | Patient :    | 27    | 4.75€ (1         | 802.24 <b>F)</b>    |
| i i ji ji    | CPAM AMO     | :     | 75.25€           | (493.61F)           |
|              |              |       |                  |                     |

Montant total des patients (hors tiers-payeurs) : 1252.42 €

|            |           |           |            |    |               | Encaissements réalisés p |
|------------|-----------|-----------|------------|----|---------------|--------------------------|
| Date       | Montant F | Montant € | Echéance   | Md | Banque payeur | ,                        |
| 15/05/2003 | 166,02    | 25,31     |            | ٧1 |               | BORDEREAU DE 156.90      |
| 27/05/2003 | 165,96    | 25,30     |            | ٧1 |               | BORDEREAU 103.90         |
| 28/05/2003 | 71,11     | 10,84     |            | V1 |               |                          |
| 30/06/2003 | 71,17     | 10,85     |            | ٧1 |               |                          |
| 06/04/2004 | 431,62    | 65,80     |            | V1 |               |                          |
| 14/04/2004 | 165,96    | 25,30     |            | V1 |               | BORDEREAU 84.05          |
| 14/04/2004 | 184,91    | 28,19     |            | V1 |               |                          |
| 20/04/2004 | 71,17     | 10,85     |            | ٧1 |               | BORDEREAU 38.53          |
| 28/06/2004 | 76,75     | 11,70     |            | V1 |               | BORDEREAU 96.04          |
| 05/07/2004 | 32,93     | 5,02      |            | ٧1 |               | BORDEREAU 20.21          |
| 15/12/2004 | 224,07    | 34,16     | 15/12/2004 | B1 | CREDIT AGRIC  |                          |
| 20/12/2004 | 522,67    | 79,68     | 20/12/2004 | ٧1 |               |                          |
| 25/05/2010 | 163,99    | 25,00     | 25/05/2010 | V1 |               |                          |
| 26/06/2012 | 268,75    | 40,97     | 26/06/2012 | ٧1 |               |                          |
| 07/04/2014 | 56,94     | 8,68      | 07/04/2014 | B1 | CREDIT AGRIC  |                          |
| 09/04/2014 | 132,77    | 20,24     | 09/04/2014 | ٧1 |               |                          |
|            |           |           | 1          | 1  | 1             |                          |

| Date     | 07/10            | /2014 | Monnaie | Euros           | <ul> <li>Montant</li> </ul> |   | 184,78 F | 28,17        | € Comp | te 00000 | 0 |
|----------|------------------|-------|---------|-----------------|-----------------------------|---|----------|--------------|--------|----------|---|
| Mode     | B <mark>1</mark> | •     | Banque  | CREDIT AGRICOLE |                             | Ŷ | Echéance | 07/10/2014   |        |          |   |
| Libellé  |                  |       |         |                 |                             |   | Payeur   | Patient      |        |          |   |
| Remarque |                  |       |         |                 |                             |   | 0        | - <b>+</b> - | -      | 4        | 1 |

# Le solde du pour son fils

nodifier les

ens familiaux

 Sélection
 Remplissage du masque de saisie
 Validation

## En sortie de la fiche du père Message proposant la fusion des règlements en un seul chèque

| Fiche de rè                                                                                                    | glement                                                  |
|----------------------------------------------------------------------------------------------------|----------------------------------------------------------|
| ?                                                                                                    | Voulez-vous fusionner les règlements saisis en un seul ? |
|                                                                                                    | Oui Non                                                  |
| and the second second sec |                                                          |

⇒Pour un paiement groupé

Possibilité de saisir les règlements de plusieurs membres d'une même famille en une fois et sans que la fusion soit utile

Permet aussi la saisie d'acomptes pour les membres de la famille

modifier les

iens familiaux

#### Règlements

Remarque

Total famille : 1766.91€ (11590.17F) - 👼 naeliaue : 23.00€ (150.87F) ent : 6.90€ (45.26F) M AMO 16.10€ (105.61F) . lorent : 93.91€ (616.01F) ent : 28.17€ (184.78F) M AMO . 65.74€ (431.23F) . lireille : 1100.00€ (7215.53F) : 949.50€ (6228.31F) ent M AMO : 150.50€ (987.22F) . : 550.00€ (3607.76F) : 474.75€ (3114.16F) CPAM AMO : 75.25€ (493.61F)

Montant total des patients (hors tiers-payeurs) : 1459.32 €

| Date       | Montant F | Montant € | Echéance   | Md | Banque payeur |   |
|------------|-----------|-----------|------------|----|---------------|---|
| 05/05/2004 | 56,94     | 8,68      |            | ٧1 |               |   |
| 12/04/2010 | 286,33    | 43,65     | 12/04/2010 | ٧1 |               |   |
| 20/04/2010 | 122,73    | 18,71     |            | V1 |               |   |
| 03/05/2010 | 153,56    | 23,41     | 03/05/2010 | ٧1 |               |   |
| 11/05/2010 | 65,79     | 10,03     |            | V1 |               |   |
| 25/05/2010 | 343,00    | 52,29     | 25/05/2010 | ٧1 |               |   |
| 31/05/2010 | 147,07    | 22,42     |            | V1 |               |   |
| 07/06/2010 | 188,13    | 28,68     | 07/06/2010 | ٧1 |               |   |
| 15/06/2010 | 80,62     | 12,29     |            | ٧1 |               |   |
| 28/06/2010 | 320,89    | 48,92     | 28/06/2010 | ٧1 |               |   |
| 07/07/2010 | 137,55    | 20,97     |            | ٧1 |               |   |
| 21/06/2012 | 56,94     | 8,68      | 21/06/2012 | B1 | LA POSTE CCP  |   |
| 26/06/2012 | 132,77    | 20,24     | 26/06/2012 | ٧1 |               |   |
| 24/03/2014 | 56,94     | 8,68      |            | Es |               |   |
| 26/03/2014 | 132,77    | 20,24     | 26/03/2014 | V1 |               |   |
|            |           |           |            |    |               | - |

Dans la partie basse à droite tous les membres de la famille avec les soldes dus Table permettant la saisie d'acomptes ou de règlements en une fois pour les membres de la famille

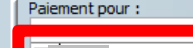

| Paul      | Patient  | 474,75 | 474,75 |
|-----------|----------|--------|--------|
| Paul      | CPAM AMC | 75,25  |        |
| Angelique | Patient  | 6,90   |        |
| Angelique | CPAM AMC | 16,10  |        |
| Mireille  | Patient  | 949,50 |        |
| Mireille  | CPAM AMC | 150,50 |        |
| Florent   | Patient  | 28,17  |        |
| Florent   | CPAM AMC | 65,74  |        |
|           |          |        |        |

| Data 07/10/2014 | Manada  | -     | Montant   | 2 114 16 5 | 474 75 E | Compte 700000 |
|-----------------|---------|-------|-----------|------------|----------|---------------|
| Date 07/10/2014 | Monnale | Euros | - Montant | 5 114, 101 | -77,75€  | compte 700000 |
| Mode 💌          |         |       |           |            |          |               |

Payeur Patient

#### On coche les dossiers que l'on veut solder (acompte ou soldes dus)

|                                                                 | Paiement pour : |                 |             |
|-----------------------------------------------------------------|-----------------|-----------------|-------------|
|                                                                 | Patient C       | Organisme Solde | Règlement 🔺 |
|                                                                 | Paul p          | Patient 17      | 200,00      |
|                                                                 | Paul C          | CPAM AMC 75,25  |             |
|                                                                 | P Anni          | Patient 6,90    |             |
| Date 07/10/2014 Monnaie Euros                                   | Angelique C     | CPAM AMC 16,10  |             |
|                                                                 | P Mireille P    | atient 949,50   |             |
| Mode BL  Banque LA POSTE CCP MARSEILLE  COP Echeance 07/10/2014 | Mireille C      | CPAM AMC 150,50 |             |
| Libellé Payeur Patient                                          | Florent P       | atient 28,17    |             |
| Remarque                                                        | Florent C       | CPAM AMC 65,74  |             |
|                                                                 |                 |                 | -           |

|                                                                              |     |          |           |           |                |           | _ |
|------------------------------------------------------------------------------|-----|----------|-----------|-----------|----------------|-----------|---|
|                                                                              | 1   | Paiement | pour :    |           |                |           |   |
|                                                                              |     |          | Patient   | Organisme | Solde          | Règlement |   |
|                                                                              |     | <b>V</b> | Paul      | Patient   | 474,7          | 200,00    |   |
|                                                                              |     |          | Paul      | CD 111    | <b>7 5,</b> 25 |           |   |
|                                                                              |     | <b>V</b> | Angelique | Patient   | 6,90           | 6,90      |   |
| Date 07/10/2014 Monnaie Euros                                                |     |          | Angelique | CPAM AMC  | 16,10          |           |   |
|                                                                              |     |          | Mireille  | Patient   | 949,50         |           |   |
| Mode BI  Banque LA POSTE CCP MARSEILLE C  C  C  C  C  C  C  C  C  C  C  C  C |     |          | Mireille  | CPAM AMC  | 150,50         |           |   |
| Libellé Payeur Patient                                                       |     |          | Florent   | Patient   | 28,17          |           |   |
| Remarque                                                                     | 🛋 🎽 |          | Florent   | CPAM AMC  | 65,74          |           |   |
|                                                                              |     |          |           | _         | _              | _         | Ŧ |

| 1                                                                      | Paiement pour :     |             |        |           |
|------------------------------------------------------------------------|---------------------|-------------|--------|-----------|
|                                                                        | Patient             | Organisme   | Solde  | Règlement |
|                                                                        | Paul                | Patient     | 474    | 200,00    |
|                                                                        | Paul                | CPAM AMC    | 5,25   |           |
|                                                                        | Angelique Angelique | Patient     | 6,90   | 6,90      |
| Date 07/10/2014 Monnaie Euros                                          |                     | CD 444 444C | 16,10  |           |
|                                                                        | Mireille            | Patient     | 949,50 |           |
| Mode B1  Banque LA POSTE CCP MARSEILLE  C CP MARSEILLE  C CP MARSEILLE | Mireile             | CPAM AMC    | 1 50   |           |
| Libellé Payeur Patient                                                 | Florent             | Patient     | 28,    | 28,17     |
| Remarque                                                               | Florent             | CPAM AMC    | 65,74  |           |
|                                                                        |                     |             |        |           |

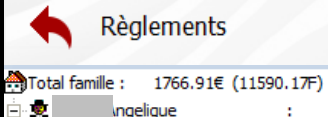

| ÷.   | t i      | Ingeliqu | Je  |         | :    | 23.00€    | (150.87F)  |
|------|----------|----------|-----|---------|------|-----------|------------|
|      |          | ent      | :   | 6.90€   | (45. | 26F)      |            |
|      | l        | M AMO    | : ( | 16.10   | )€ ( | 105.61F)  |            |
| ÷.   | 2        | lorent   |     |         | :    | 93.91€    | (616.01F)  |
|      |          | ent      | :   | 28.17€  | (184 | 1.78F)    |            |
|      |          | M AMO    | : ( | 65.74   | 1€ ( | 431.23F)  |            |
| ÷. 🤵 | t        | 1ireille |     | :       | 1    | 100.00€   | (7215.53F) |
|      |          | ent      | :   | 949.50€ | (622 | 8.31F)    |            |
|      | l        | M AMO    | : ( | 150.5   | 0€   | (987.22F) |            |
| ÷. 🦉 | 2        | aul      |     | :       | 5    | 550.00€   | (3607.76F) |
|      | - 🕺 Pati | ent      |     | 474.75€ | (311 | .4.16F)   |            |
|      | CPA      | M AMO    | ) : | 75.2    | 5€ ( | 493.61F)  |            |

Montant total des patients (hors tiers-payeurs) : 1459.32 €

|            |           |           |            |    |               | Encaissements réalisés pour Paul |        |   |   |
|------------|-----------|-----------|------------|----|---------------|----------------------------------|--------|---|---|
| Date       | Montant F | Montant € | Echéance   | Md | Banque payeur | r Commentaire                    | Compte |   | Ъ |
| 05/05/2004 | 56,94     | 8,68      |            | ٧1 |               |                                  | 700000 |   | - |
| 12/04/2010 | 286,33    | 43,65     | 12/04/2010 | ٧1 |               |                                  | 700000 | X |   |
| 20/04/2010 | 122,73    | 18,71     |            | ٧1 |               |                                  | 700000 | X | 1 |
| 03/05/2010 | 153,56    | 23,41     | 03/05/2010 | ٧1 |               |                                  | 700000 | X | 1 |
| 11/05/2010 | 65,79     | 10,03     |            | ٧1 |               | On remplit le mode               | 700000 | X | 1 |
| 25/05/2010 | 343,00    | 52,29     | 25/05/2010 | ٧1 |               |                                  | 700000 | X |   |
| 31/05/2010 | 147,07    | 22,42     |            | V1 |               | Et on valide en une seule fois   | 700000 | X |   |
| 07/06/2010 | 188,13    | 28,68     | 07/06/2010 | ٧1 |               | LI on vunde en une seule 1015    | 700000 | X | 1 |
| 15/06/2010 | 80,62     | 12,29     |            | ٧1 |               |                                  | 700000 | X |   |
| 28/06/2010 | 320,89    | 48,92     | 28/06/2010 | ٧1 |               | tous les regiements groupes      | 700000 | X | 1 |
| 07/07/2010 | 137,55    | 20,97     |            | ٧1 |               | 5 5 1                            | 700000 | X | 1 |
| 21/06/2012 | 56,94     | 8,68      | 21/06/2012 | B1 | LA POSTE CCP  |                                  | 700000 | X | 1 |
| 26/06/2012 | 132,77    | 20,24     | 26/06/2012 | ٧1 |               |                                  | 700000 | X | 1 |
| 24/03/2014 | 56,94     | 8,68      |            | Es |               |                                  | 700000 |   |   |
| 26/03/2014 | 132,77    | 20,24     | 26/03/2014 | V1 |               |                                  | 700000 |   | • |
|            |           |           |            |    |               | A                                |        |   |   |

modifier les liens familiaux

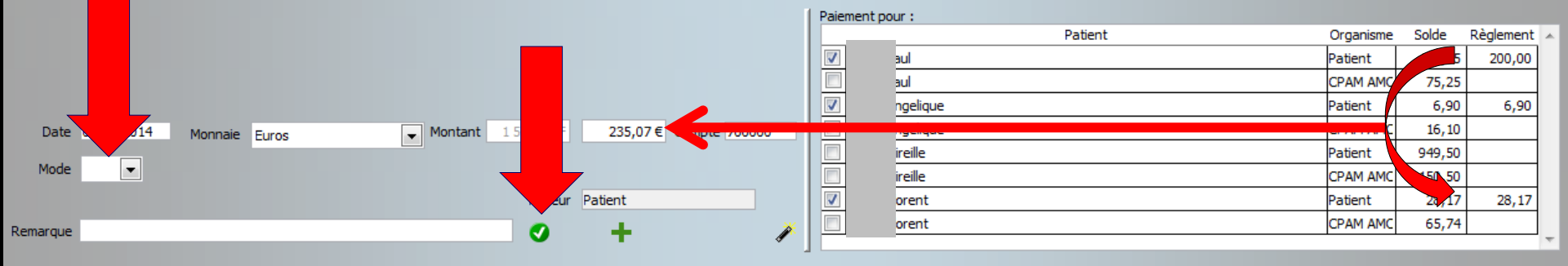

## Paiements groupés

# Possibilité d'un chèque global Impression du chèque global remis en échange d'honoraires de plusieurs patients d'une même famille

| Date    | 21/07/2015 | Monnaie | Euros          | Montant | 132,  | 77 F    | 20,24€     | Compte 700000 |
|---------|------------|---------|----------------|---------|-------|---------|------------|---------------|
| Mode    | B          | Banque  | CAISSE D'EPARG | ÎNE     | 💌 💡 E | chéance | 21/07/2015 |               |
| Libellé |            |         |                |         |       | Payeur  | Patient    |               |

Quand clic sur l'icône imprimante pour imprimer le chèque, une fenêtre s'ouvre demandant, s'il y a plusieurs débiteurs dans la famille,

 ⇒Si l'on veut imprimer un chèque global pour la famille → un clic sur "oui"
 ⇒Ou s'il s'agit d'un chèque pour le patient seul → un clic sur "non"

|         |            |         | 9/11          |         |              |              |        |   |   |
|---------|------------|---------|---------------|---------|--------------|--------------|--------|---|---|
| Date    | 21/07/2015 | Monnaie | Euros 💌       | Montant | 132, 77 F    | 20,24€       | Compte | þ |   |
| Mode    | B          | Banque  | CAISSE D'EPAR | RGNE    | 💌 💡 Echéance | e 21/07/2015 |        |   | _ |
| Libellé |            |         |               |         | Payeu        | Patient      |        |   |   |
| emarque |            |         |               |         | 0            | + •          | •      |   | P |

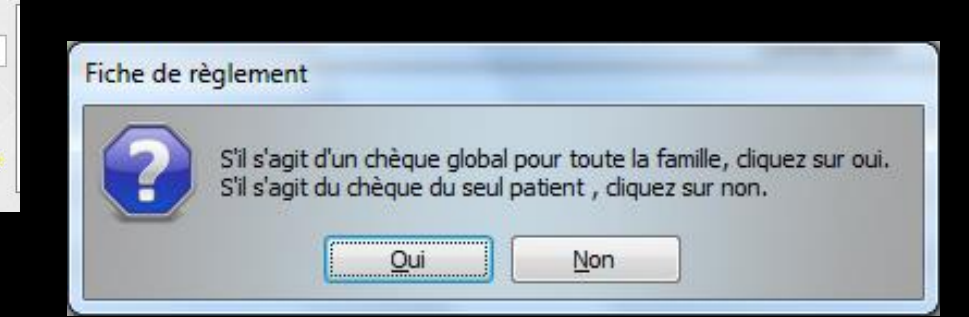

| Date     | 21/07/2015 | Monnaie | Euros       | Montant | 132,77 F   | 20,24€        | Compte | 700000 |
|----------|------------|---------|-------------|---------|------------|---------------|--------|--------|
| Mode     | B          | Banque  | CAISSE D'EP | ARGNE   | 💌 💡 Echéan | ce 21/07/2015 |        |        |
| Libellé  |            |         |             |         | Paye       | ur Patient    | F      |        |
| Remarque |            |         |             |         | 0          | + •           |        | a /    |

# ⇒Après impression du chèque⇒Un message de confirmation apparaîtra

| Fiche de r | glement                                            |  |
|------------|----------------------------------------------------|--|
| ?          | Voulez-vous sauvegarder le règlement<br>en cours ? |  |
|            | <u>O</u> ui <u>N</u> on                            |  |

| Date    | 21/07/2015 | Monnaie | Euros       | ▼ Montant | 13  | 2,77 F   | 20,24      | Compte | 700000 |
|---------|------------|---------|-------------|-----------|-----|----------|------------|--------|--------|
| Mode    | B          | Banque  | CAISSE D'EP | ARGNE     | - 💡 | Echéance | 21/07/2015 |        |        |
| Libellé |            |         |             |           |     | Payeur   | Patient    |        |        |
| emarque |            |         |             |           |     | 0        | +          | 1      |        |

# ⇒Si on n'imprime pas le chèque ⇒Tous les champs de la fiche de règlement étant remplis ⇒On valide en cliquant sur la coche verte ⇒Un message de confirmation apparaîtra

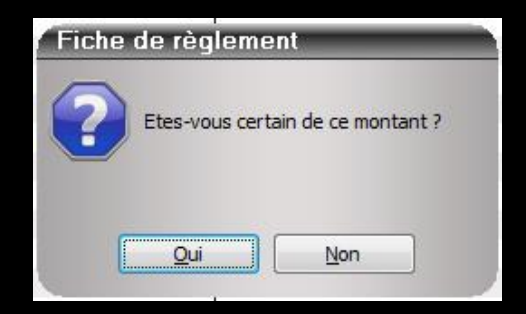

#### Note

Par convention, dans la table, l'affichage selon votre choix est géré de la façon suivante : lorsqu'une opération a été réalisée, elle figure ⇒À la fois dans la colonne des euros et dans la colonne des francs

⇒Ou qu'en euros

Si vous modifiez un règlement qui a déjà fait l'objet d'un bordereau de remise en banque

Une fenêtre d'alerte signalera que le règlement avait déjà fait l'objet d'un bordereau et demandera si vous en confirmez la modification

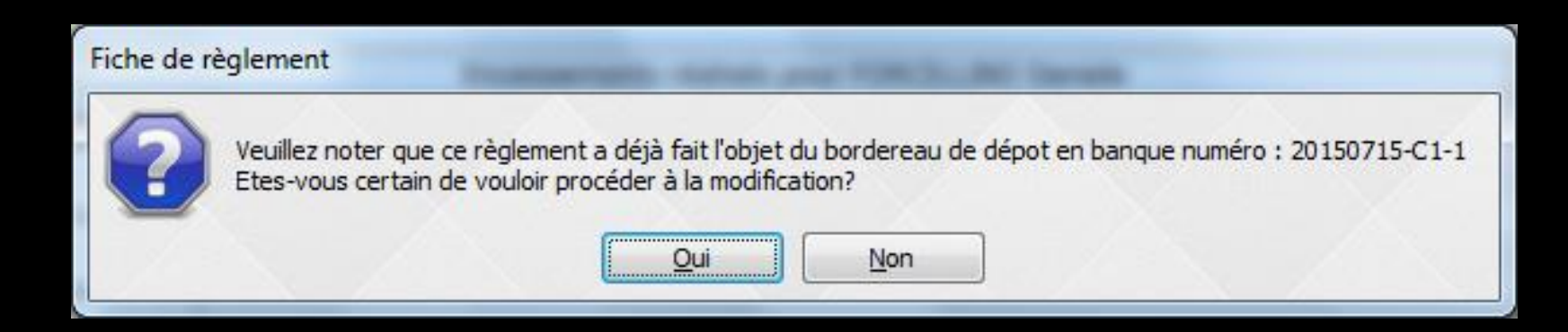

Dans ce cas, la modification sera prise en compte en comptabilité, toutefois le numéro de l'ancien bordereau sera conservé pour cette écriture comptable

#### Pour un dentiste salarié

Un chèque imprimé lors du règlement d'un patient est au nom du titulaire et non à l'ordre du salarié

# Un clic droit dans la partie centrale conduit à une fenêtre d'exportation

|            |           |           |            |    |               | Encaissements réalisés pou Paul |        |         |
|------------|-----------|-----------|------------|----|---------------|---------------------------------|--------|---------|
| Date       | Montant F | Montant € | Echéance   | Md | Banque payeur | Commentaire                     | Compte | 1       |
| 05/05/2004 | 56,94     | 8,68      |            | V1 |               |                                 | 700000 | <b></b> |
| 12/04/2010 | 286,33    | 43,65     | 12/04/2010 | V1 |               |                                 | 700000 | X       |
| 20/04/2010 | 122,73    | 18,71     |            | V1 |               |                                 | 700000 | X       |
| 03/05/2010 | 153,56    | 23,41     | 03/05/2010 | V1 |               |                                 | 700000 | X       |
| 11/05/2010 | 65,79     | 10,03     |            | V1 |               |                                 | 700000 | X       |
| 25/05/2010 | 343,00    | 52,29     | 25/05/2010 | ٧1 |               |                                 | 700000 | X       |
| 31/05/2010 | 147,07    | 22,42     |            | V1 |               |                                 | 700000 | X       |
| 07/06/2010 | 188,13    | 28,68     | 07/06/2010 | ٧1 |               |                                 | 700000 | X       |
| 15/06/2010 | 80,62     | 12,29     |            | ٧1 |               |                                 | 700000 | Х       |
| 28/06/2010 | 320,89    | 48,92     | 28/06/2010 | ٧1 |               |                                 | 700000 | X       |
| 07/07/2010 | 137,55    | 20,97     |            | ٧1 |               |                                 | 700000 | X       |
| 21/06/2012 | 56,94     | 8,68      | 21/06/2012 | B1 | LA POSTE CCP  |                                 | 700000 | X       |
| 26/06/2012 | 132,77    | 20,24     | 26/06/2012 | ٧1 |               | Canitan la Kana                 | 700000 | X       |
| 24/03/2014 | 56,94     | 8,68      |            | Es |               | U Copier la ligne               | 700000 |         |
| 26/03/2014 | 132,77    | 20,24     | 26/03/2014 | V1 |               |                                 | 700000 | -       |
|            |           |           |            |    |               | Tout copier                     |        |         |
|            |           |           |            |    |               | Exporter la table vers Excel    |        |         |